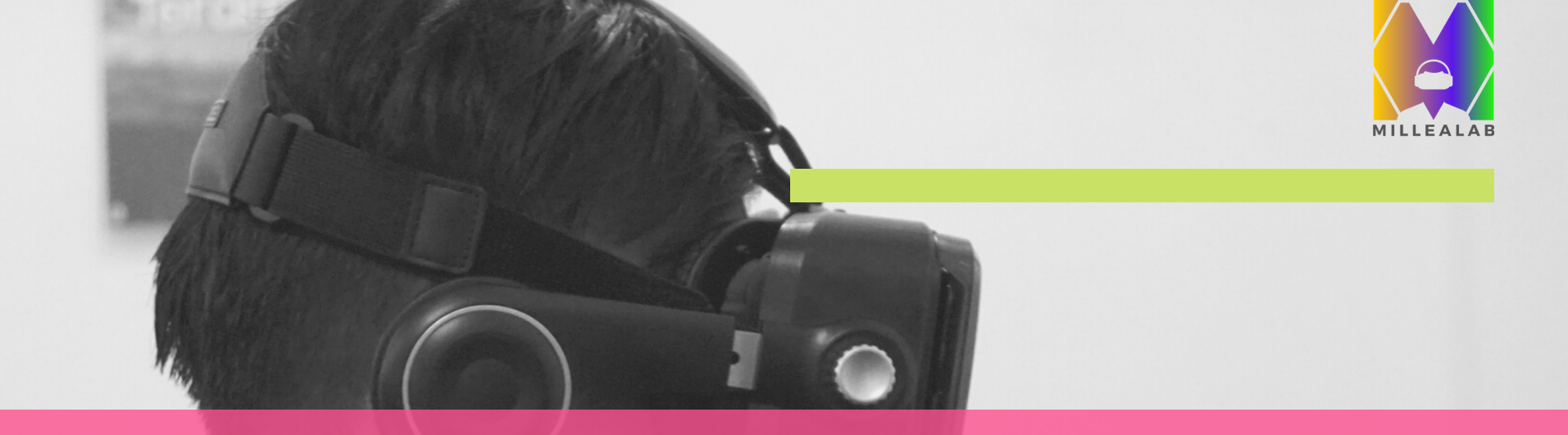

# MILLEALAB 101

Membuat bahan ajar berbasis Virtual Reality dengan mudah

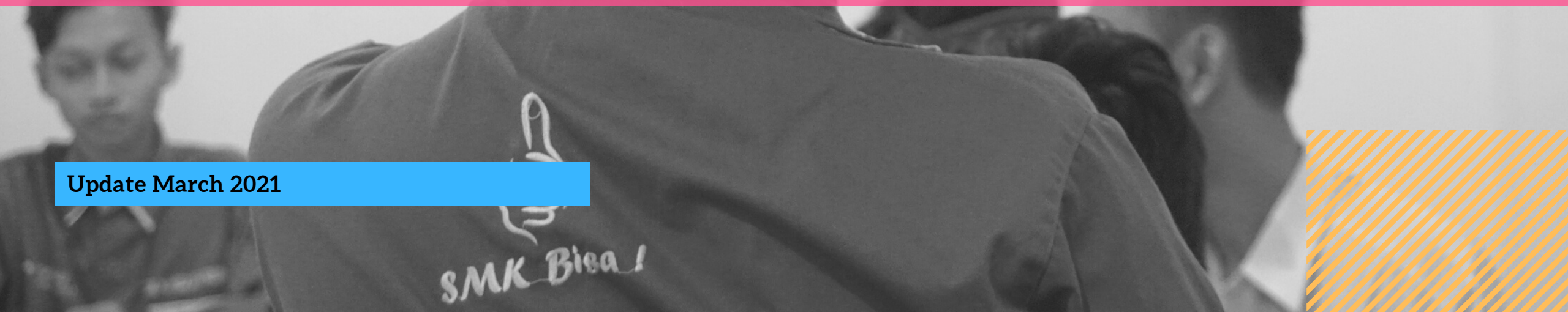

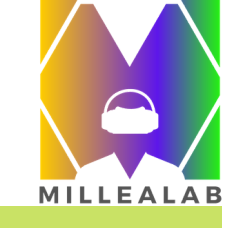

|                          | 1        |
|--------------------------|----------|
| Testimonial Pengguna     | 4        |
| Spesifikasi Perangkat    | 7        |
| Instalasi                | 11       |
| Pengenalan Fitur Creator | 12       |
| - Canvas                 | 12       |
| - Sign in Creator        | 15       |
| - Panel Creator          | 1J<br>16 |
| - Menu Creator           | 10       |
| - Menu My Account        | 1/       |
| - Template               | 18       |

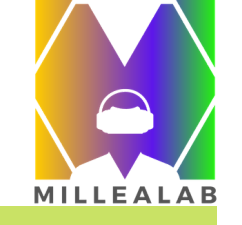

| - Menu View                           | 19 |
|---------------------------------------|----|
| - Menu Submission* Beta               | 20 |
| - Menu Setting                        | 21 |
| - Menu Help                           | 23 |
| - Tips                                | 24 |
| - Pengenalan Aset 3D Pada Creator     | 25 |
| - Asset 3D Environments & Base Planes | 27 |
| - Aset 3D structures                  | 28 |
| - Aset 3D Static Objects              | 29 |
| - Aset 3D Animated Objects            | 31 |

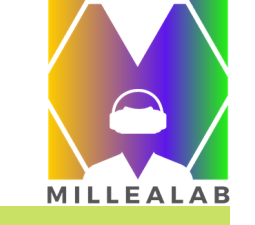

| - Object List                        | 32 |
|--------------------------------------|----|
| - Properties                         | 33 |
| - Langkah membuat Scene              | 34 |
| - Skybox                             | 35 |
| - BGM (Background Music)             | 36 |
| - Fitur-Fitur Interaksi Pada Creator | 37 |
| - Standpoint                         | 38 |
| - Popup Info                         | 39 |
| - Quiz                               | 41 |
| - Youtube Video & Youtube 360        | 42 |

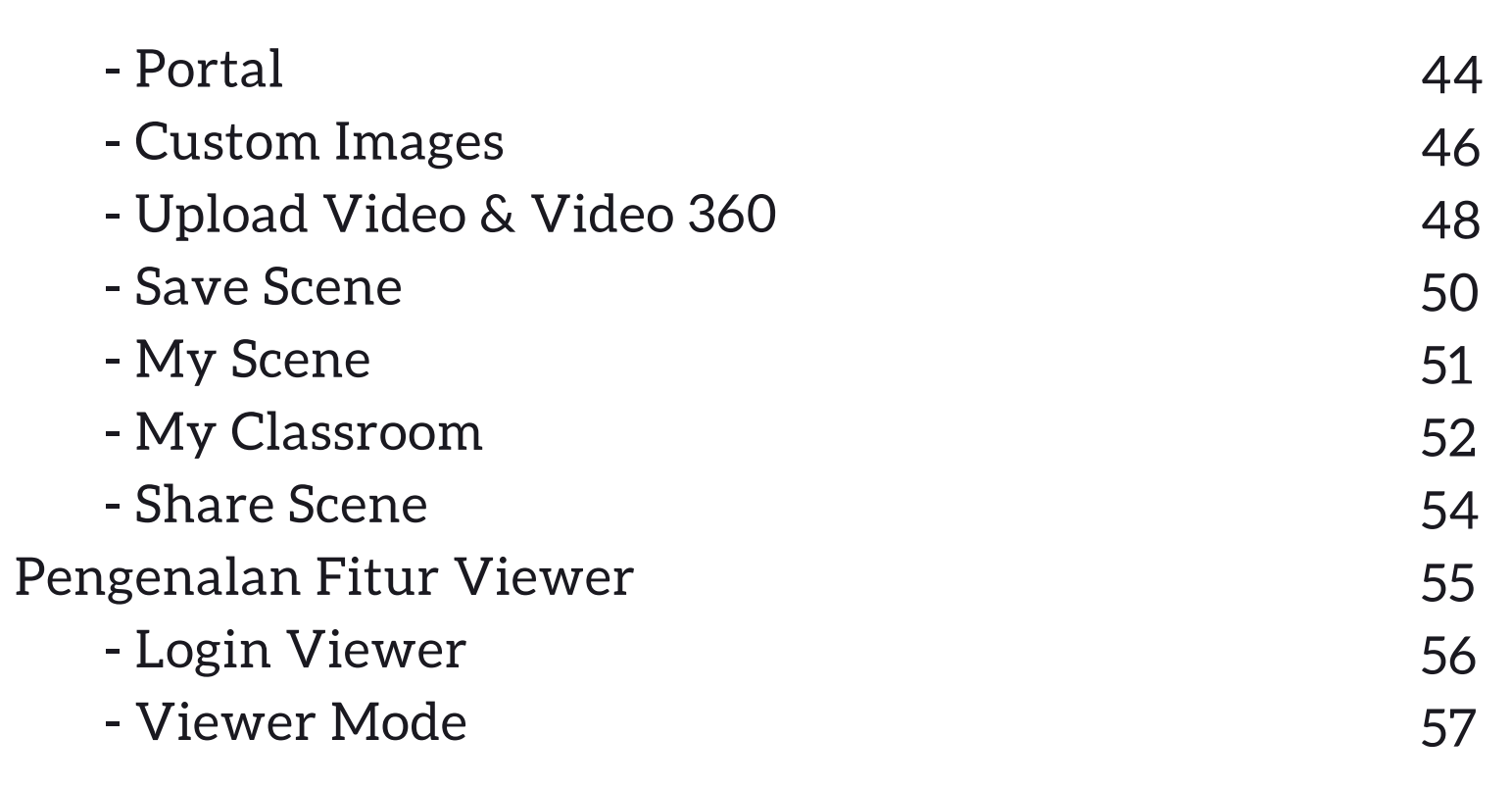

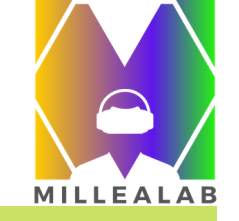

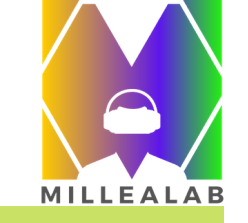

| - Contoh Viewer Mode                   | 58 |
|----------------------------------------|----|
| - Bluetooth Setting                    | 59 |
| - Language Setting                     | 60 |
| - Panel Viewer                         | 61 |
| - Classroom Pada Viewer                | 62 |
| - Loading Scene Viewer                 | 63 |
| - Fitur-fitur Interaksi Pada Viewer    | 64 |
| - Portal Viewer                        | 65 |
| - Aset 3D Static Objects Pada Viewer   | 66 |
| - Aset 3D Animated Objects Pada Viewer | 67 |
| - Menu Viewer                          | 68 |
| - Quiz                                 | 69 |

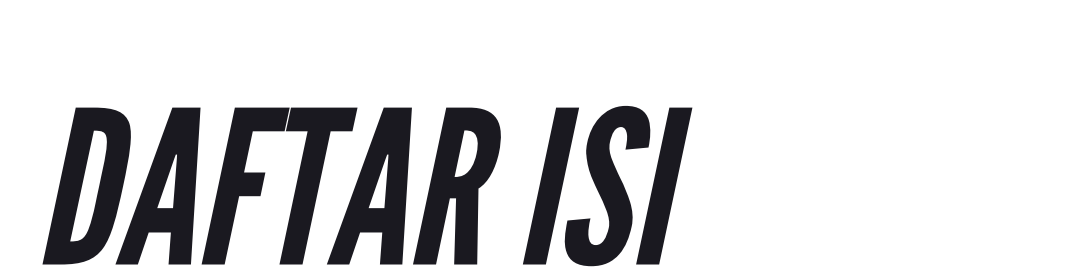

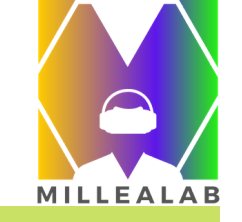

Take Quiz
Offline Mode
Unduh Report
Video Tutorial
Kontak Kami
75

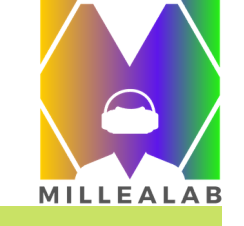

## TESTIMONIAL

1. Hj. Cicik Sri Wulandari, S.Pd, M.Si, Ketua IGI SURABAYA

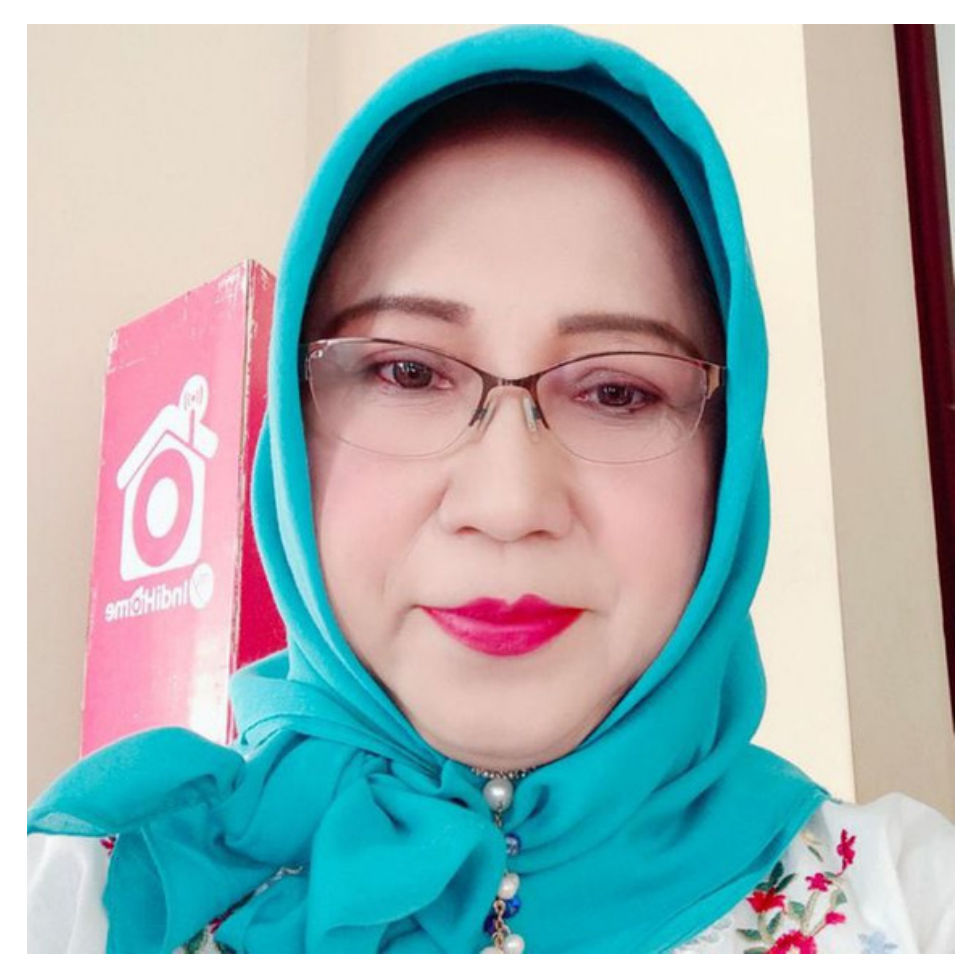

VR salah satu media mengajar yang sangat inovatif yang bisa mensupport siswa lebih kreatif karena pembelajran tersebut sangat cocok diaplikasikan si SMP dan SMA untuk SD yang sekarang bisa menunjang pengajaran dengan sistem STEM. VR sangat sesuai ke depan, semua pembelajaran berbasis 4.0 bisa beradaptasi dengan era digital di tengah industri yag terus berkembang, jadi mau tidak mau , kita harus ikuti. Millealab sangat bagus dan inovatif untuk pembelajaran di jaman digital.

# TESTIMONIAL

MILLEALAB

2. Elsa Puspitasari - Guru SDN 6 Regol Garut

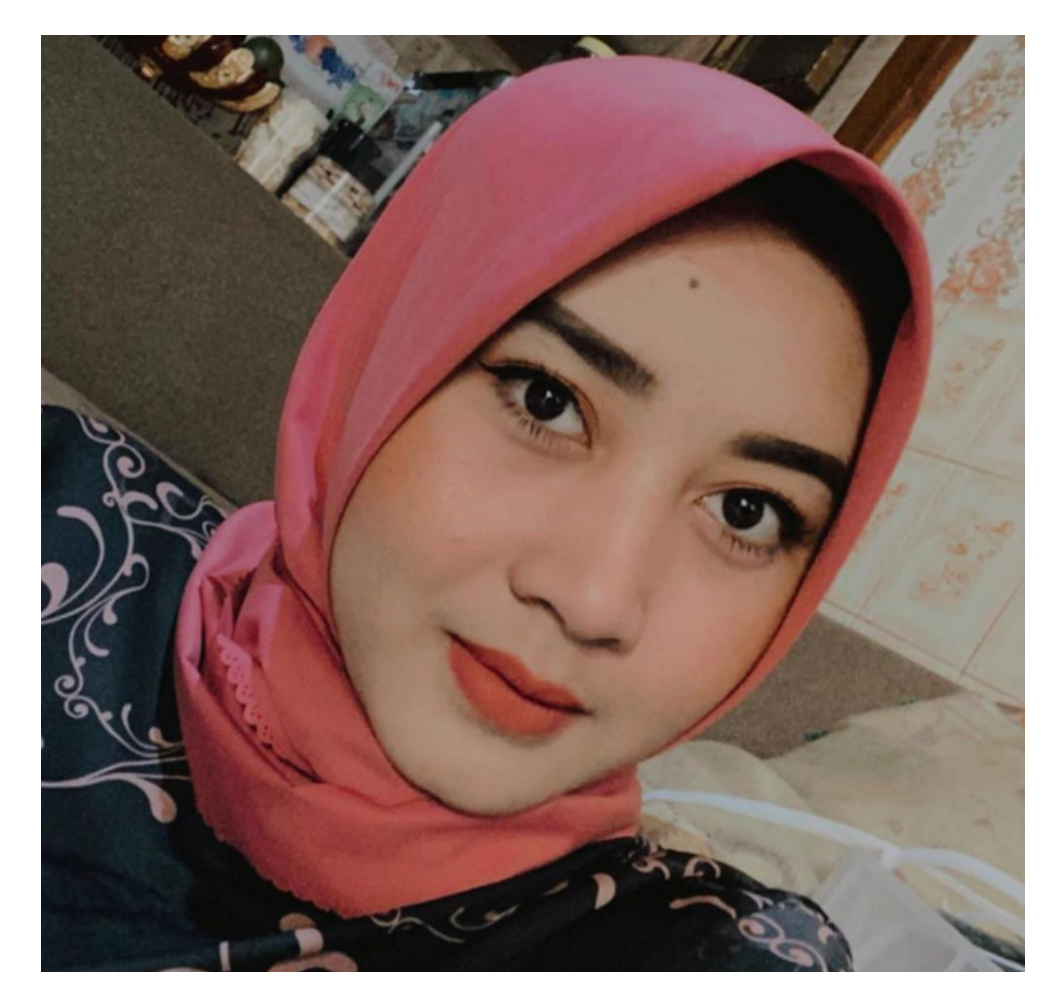

Pendidikan merupakan salah satu tombak keberhasilan suatu negara untuk memberikan kesejahteraan berupa ilmu pengetahuan..karena sejatinya belajar itu sebagai kebutuhan hidup manusia..

Di sini saya Elsa Puspitasari sangat berterimakasih kepada Millealab sebagai sarana pendidikan di era modern ini melalui teknologi VR dimana pendidik dan pesertadidik ada korelasi yg tepat untuk memulai sebuah pelajaran dengan menggunakan Teknologi VR... sehingga pembelajaran menjadi mudah dan menyenangkan. Sekali lagi terimakasih Millealab sudah menjadi pelopor teknologi VR untuk pendidikan di Indonesia

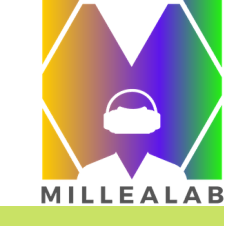

# TESTIMONIAL

3. Dra. Sri Rahajoe, M.Si, M.KPd - Pengawas SMK kab. Malang

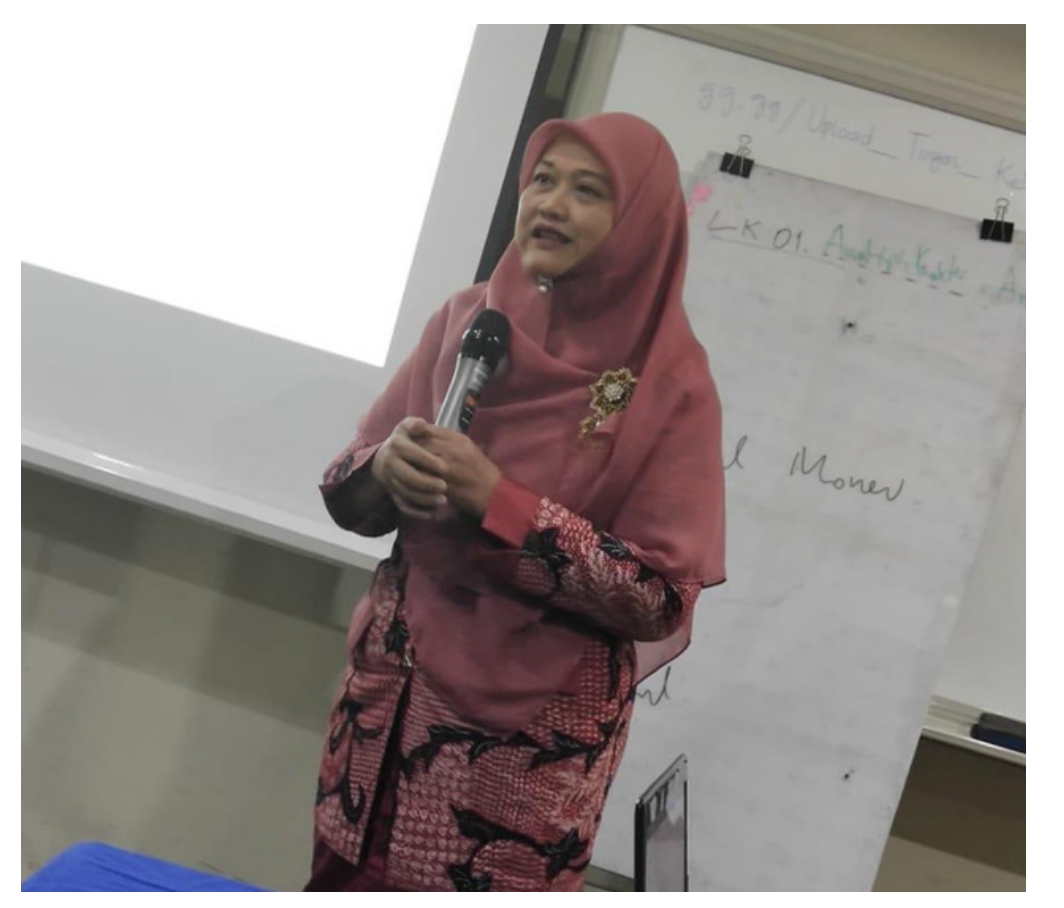

Saya sebagai pengawas smk, Kab.Malang yang daerahnya banyak di Kecamatan, sering terkendala melihat sekolah belum punya, alat-alat praktek yang memadai dan guru belum sepenuhnya memanfaatkan teknologi dalam mengajar serta kurang inovatif dan kreatif. Virtual Reality yang diadakan oleh Millealab ini menurut saya sangat bagus, menarik dan penting bagi dunia Pendidikan apalagi pada era Revolusi 4.0, guru SMK dituntut lebih kompeten dan inovatif serta menyenangkan dalam menyampaikan bahan ajar pada siswa.

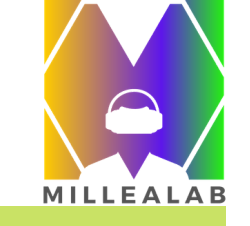

# **SPESIFIKASI PERANGKAT**

#### 1. Creator

Millealab Creator adalah platform yang di-instal pada komputer / laptop Anda. Dengan menggunakan Creator, Anda dapat dengan mudah membuat bahan ajar berbasis VR.

Untuk menggunakan Creator, Anda hanya membutuhkan komputer / laptop dengan spesifikasi sebagai berikut :

| : i3/i5/i7 atau yang setara dengan itu                          |
|-----------------------------------------------------------------|
| : Minimal 2Gb                                                   |
| : Windows 7/8/10 - 64 Bit                                       |
| : 2-5 Gb sebaiknya tersedia                                     |
| : Internal Graphic Card atau External Graphic Card bisa dipakai |
|                                                                 |

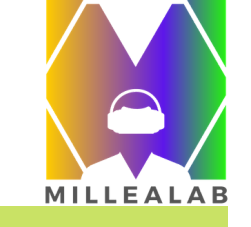

# **SPESIFIKASI PERANGKAT**

#### 2. Viewer

Millealab Viewer adalah platform berbasis Android VR yang membuat Anda dapat melihat kreasi VR yang Anda buat pada Creator.

Untuk menggunakan Viewer, Anda hanya membutuhkan smartphone dengan spesifikasi sebagai berikut;

| 1. Processor        | : Hexa-core 4 x 1.4 Ghz atau yang setara atau di atas nya |
|---------------------|-----------------------------------------------------------|
| 2.RAM               | : Minimal 2Gb                                             |
| 3.OS                | : Android - minimal Lolipop                               |
| 4.Ruang Penyimpanan | : 500 Mb sebaiknya tersedia                               |
| 5.Graphic Card      | : Adreno 510 atau yang setara atau di atasnya             |
| 6.Sensor            | : Gyroscope sensor , Accelerometer sensor                 |

# MENDAPATKAN SOFTWARE

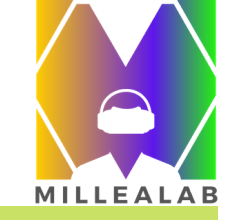

### Akses trial version dari link berikut https://millealab.com/startrial

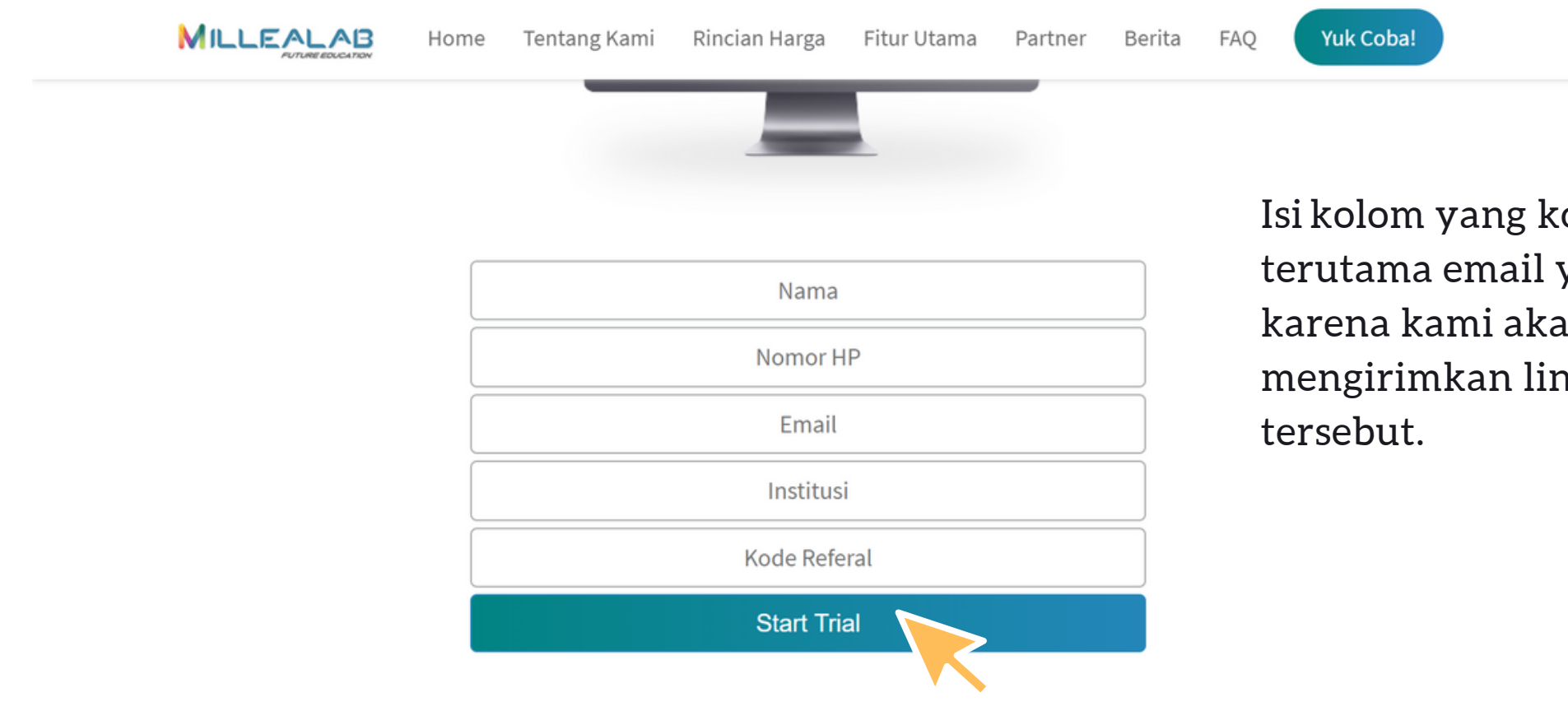

Isi kolom yang kosong, terutama email yang aktif. karena kami akan mengirimkan link ke email

## MENDAPATKAN SOFTWARE

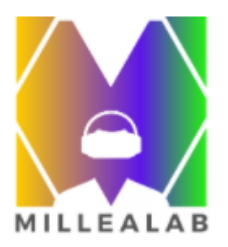

#### Hi, Millealab Team!

Terima kasih Millealab Team, permintaan kamu sudah kami terima. Silakan mengunduh aplikasi MilleaLab Creator dan Viewer dengan klik tombol di bawah berikut:

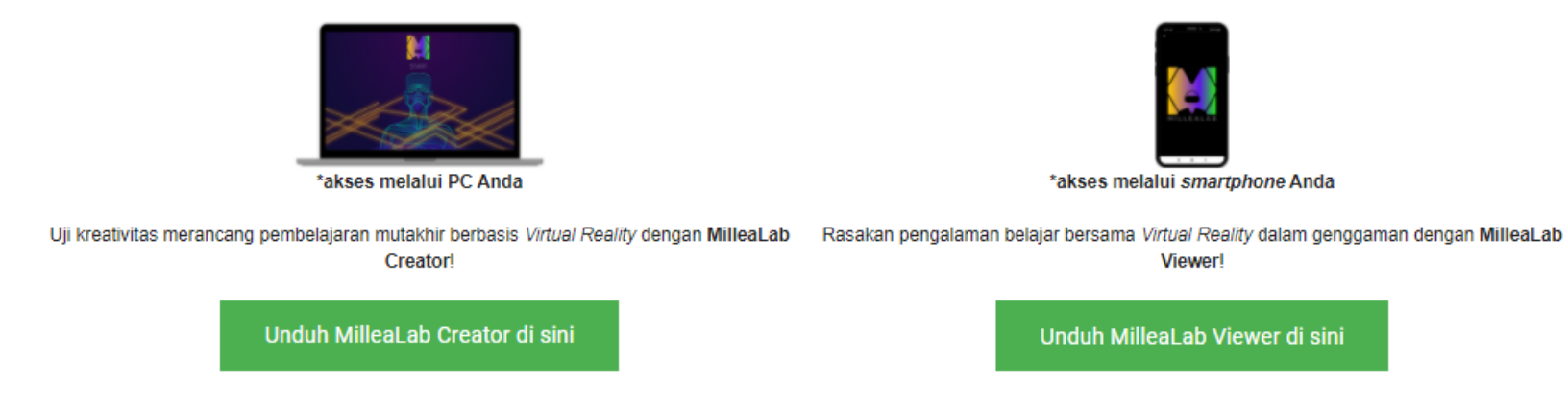

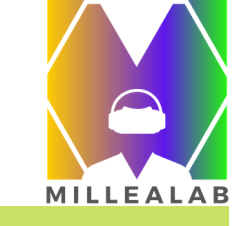

Setelah mengisi kolom , Anda akan mendapatkan notifikasi di email Anda, Periksa Kotak Masuk atau Spam Anda, kemudian ikuti penggunaan instalasi nya.

Unduh Millealab Creator pada PC/Laptop Anda dan instal Millealab Viewer pada Smartphone Anda.

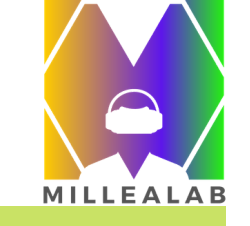

## **INSTALASI CREATOR**

Setelah Anda selesai mengunduh Millealab Creator, maka hal pertama yang harus Anda lakukan adalah dengan menginstall Millealab dengan cara klik Millealab.exe lalu ikuti perintah - perintahnya.

| ndows (C) > Program Files (v86) > Milleal ab > |                  |                       |    |
|------------------------------------------------|------------------|-----------------------|----|
| Name                                           | Date modified    | Туре                  | Si |
| MilleaLab_Data                                 | 22/05/2020 19:52 | File folder           |    |
| MonoBleedingEdge                               | 01/05/2020 19:25 | File folder           |    |
| SPPatcher                                      | 22/05/2020 19:52 | File folder           |    |
| 🗟 libmp3lame.dll                               | 20/03/2020 15:05 | Application extension |    |
| M MilleaLab                                    | 30/03/2020 12:16 | Application           |    |
| NewProject_versi                               | 22/05/2020 19:55 | SPTV File             |    |
| spt_logs                                       | 22/05/2020 19:56 | Text Document         |    |
| UnityCrashHa Size: 635 Kb                      | 17/08/2019 15:55 | Application           |    |
| UnityPlayer.dll                                | 17/08/2019 15:55 | Application extension |    |
| WinPixEventRuntime.dll                         | 17/08/2019 15:48 | Application extension |    |
|                                                |                  |                       |    |

Setelah terinstall, maka Anda akan dapat melihat folder Millealab di directory sistem Windows Anda. Anda bisa membuat shortcut pada saat menginstall.

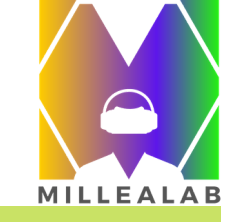

# **INSTALASI CREATOR**

Tampilan menu utama adalah seperti di bawah ini :

Ketika mengaktifkan Millealab Creator untuk pertama kali nya, Anda harus menunggu semua proses

hingga muncul tombol "START" pada menu utama

Pastikan koneksi internet Anda stabil pada proses ini!

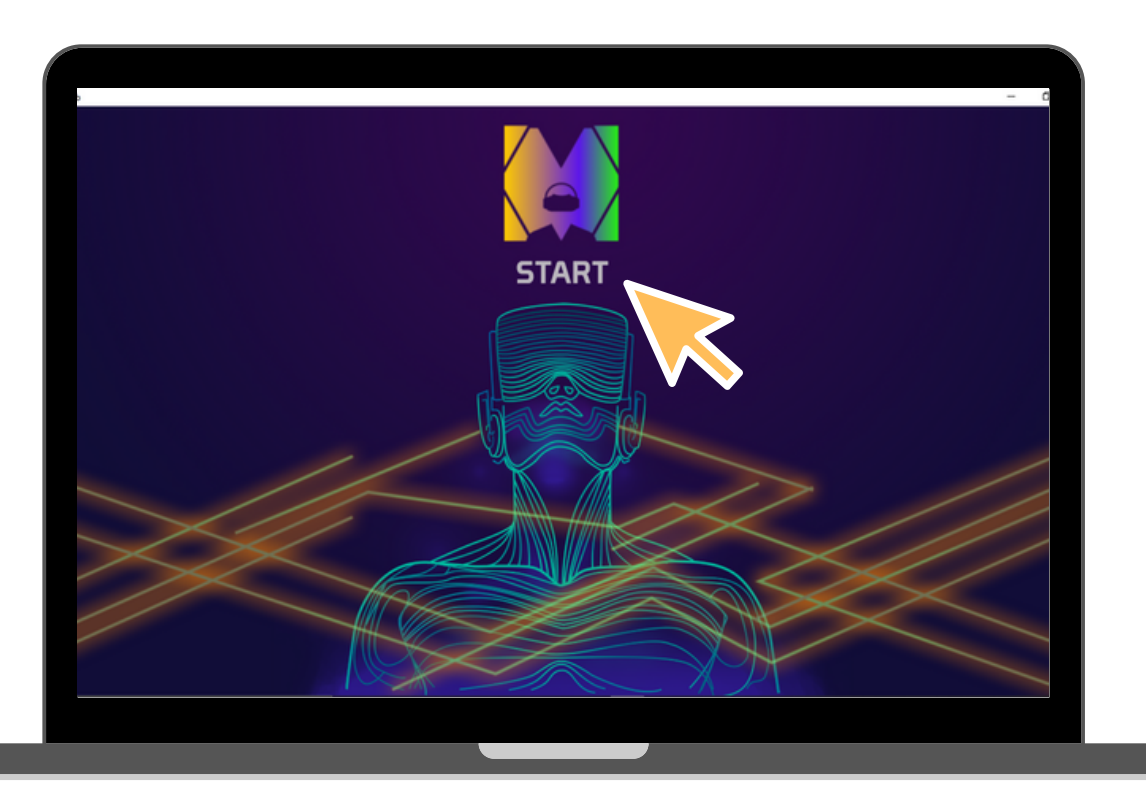

Rekomendasi minimal kecepatan internet adalah 512kbps

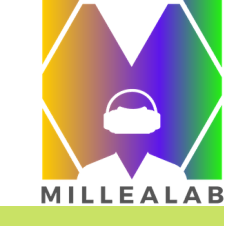

### INSTALASI VIEWER

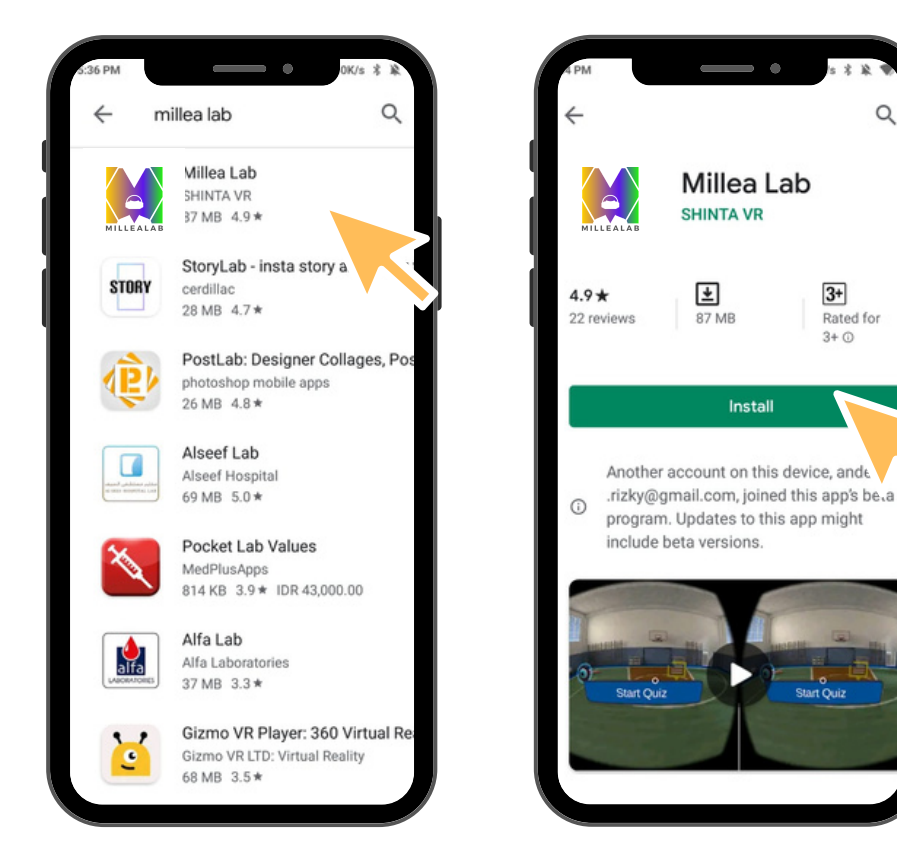

Anda dapat menemukan aplikasi Millealab Viewer pada halaman PLAY STORE Android . Cari menggunakan kata kunci "Millealab" , kemudian klik "INSTAL"

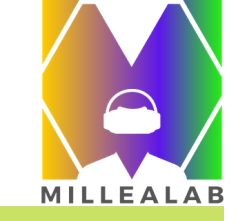

# PENGENALAN FITUR CREATOR

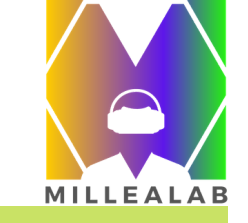

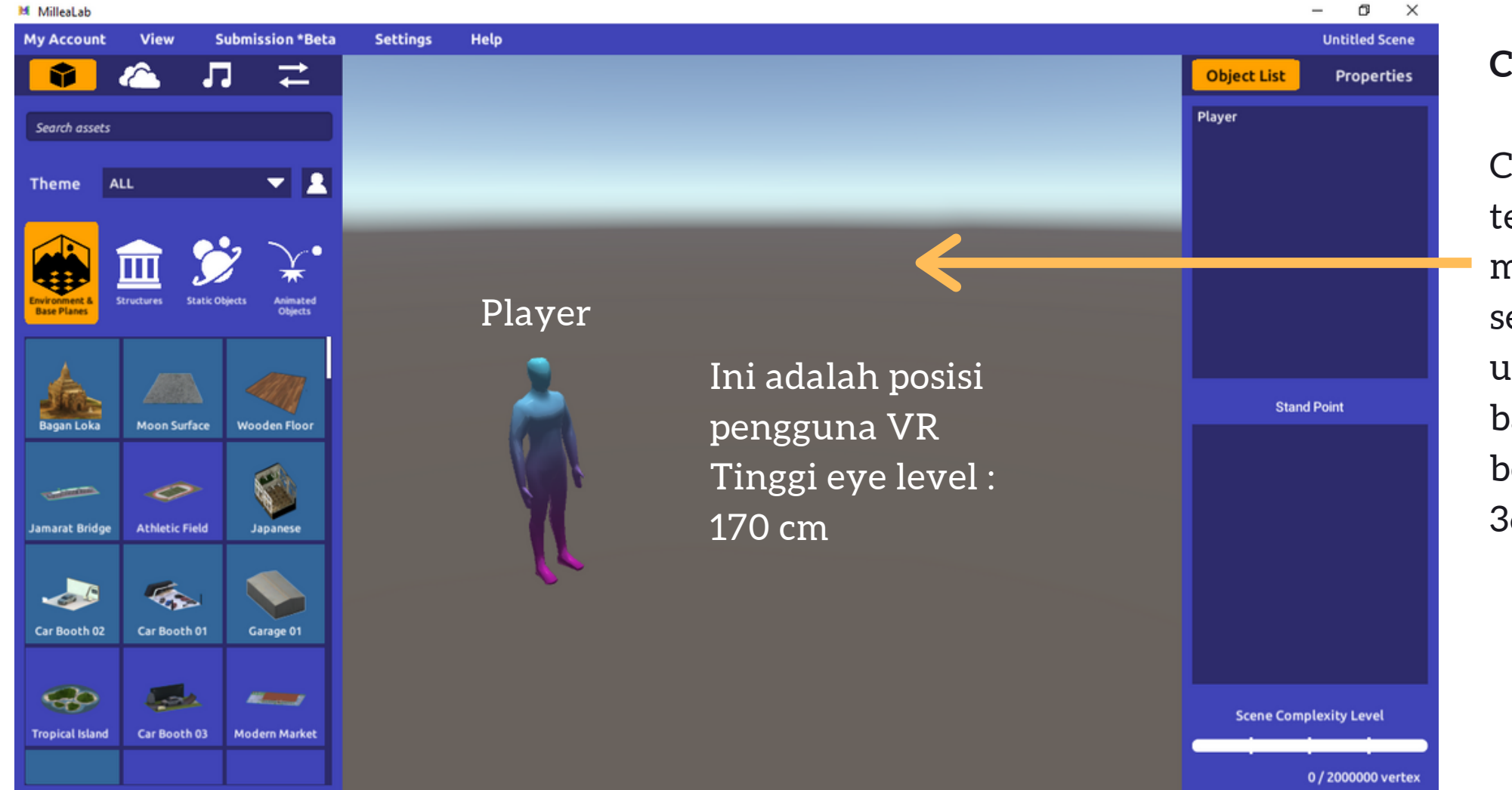

#### CANVAS

Canvas adalah tempat Anda menciptakan segala kreasi Anda untuk membuat bahan ajar berbasis VR atau 360 derajat.

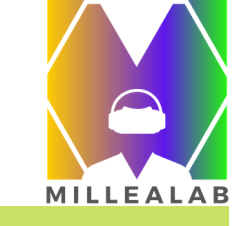

| MilleaLab                 |                             |                          |          |      |                                                  |             | - a ×          |
|---------------------------|-----------------------------|--------------------------|----------|------|--------------------------------------------------|-------------|----------------|
| ly Account                | View                        | Submission *Beta         | Settings | Неір |                                                  |             | Untitled Scene |
|                           | <b>9</b>                    | ,                        |          |      |                                                  | Object List | Properties     |
| MilleaLab ne              | eeds google<br>we your work |                          |          |      |                                                  | Player      |                |
| 5                         | Sign in with<br>Google      |                          |          |      |                                                  |             |                |
| Nironned &<br>Base Planes | Structures State C          | Poperts Animated Objects |          |      | Saat memulai pertama<br>kali, Anda harus sign-in |             |                |
| Bagan Loka                | Moon Surface                | Wooden Floor             |          | - A  | Menggunakan akun<br>Google atau akun yang        | Stand       | Point          |
| imarat Bridge             | Athletic Field              | Japanese                 |          |      | berafiliasi dengan Google                        |             |                |
| ar Booth 02               | Car Booth 01                | Garage 01                |          | 10   |                                                  |             |                |
| ropical Island            | Car Booth 03                | Modern Market            |          |      |                                                  | Scene Comp  | lexity Level   |

#### LOGIN

Millealab harus menggunakan email yang terdaftar di gmail atau domain yang terafiliasi dengan servis gmail.

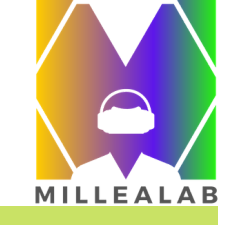

1. Sign in dengan akun gmail yang ingin Anda gunakan.

2.Sesaat setelah Anda Sign-in, Anda akan menuju halaman ini pada browser Anda

G ..... M

Signing in, please wait

3. Setelah memilih akun gmail Anda, tunggu hingga selesai dan ada tulisan "It is safe to close your browser now"

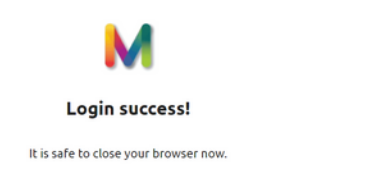

4. Setelah memilih akun gmail Anda, tunggu hingga selesai dan ada tulisan "It is safe to close your browser now" 5. Kembali ke Millealab dan Anda akan mendapati tulisan "LOGIN SUCCESS"

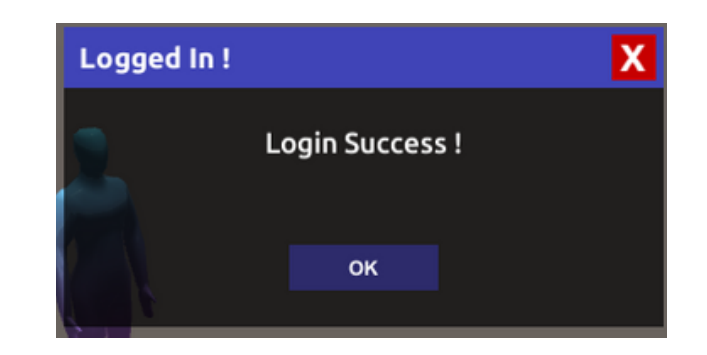

6. [OPSIONAL] Pilih institusi Anda. Catatan: Konten VR Anda akan tersimpan dalam Galeri institusi yang Anda pilih.

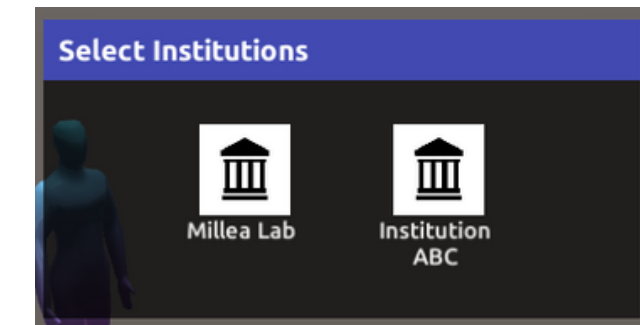

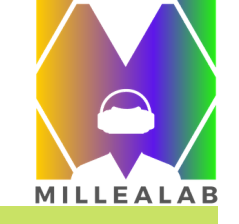

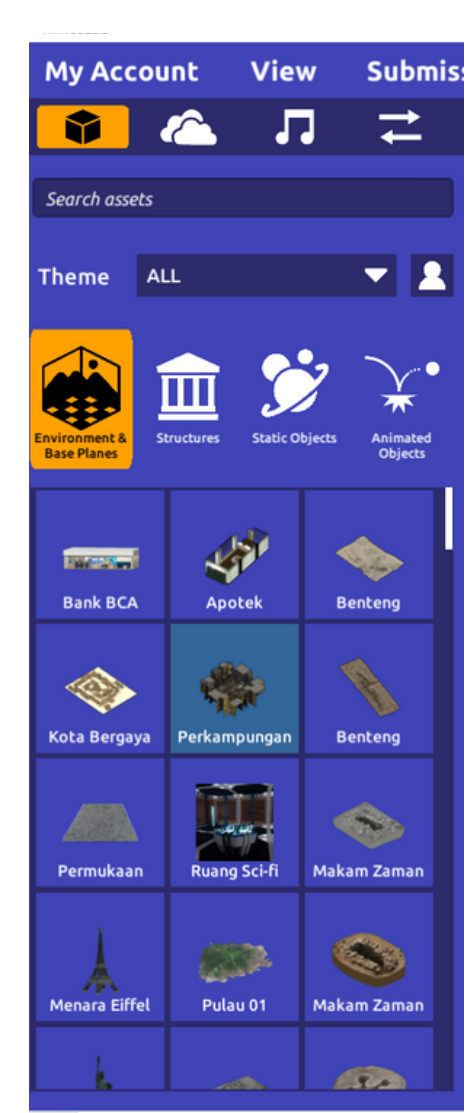

**PANEL KIRI** dalam Millealab Creator berisi :

1.Menu

2.3D Asset

3.Skybox

4.BGM (Background Music) 5.Interactions

|                | Badrun Case 1 *     |
|----------------|---------------------|
| Object List    | Properties          |
| Air            |                     |
| Rumah 24       |                     |
| Perkampungan K | (umuh               |
| Air            |                     |
| Air            |                     |
| Air            |                     |
| Air            |                     |
| Air            |                     |
| Air            |                     |
| Air            |                     |
| Air            |                     |
| Air            |                     |
| Air            |                     |
| Star           | ndPoint             |
| 1 StandPoint   |                     |
| 2 StandPoint   |                     |
| 3 StandPoint   |                     |
| 4 StandPoint   |                     |
| 5 StandPoint   |                     |
| 6 StandPoint   |                     |
| 7 StandPoint   |                     |
| StandPoint     |                     |
|                |                     |
| Scene Com      | plexity Level       |
|                |                     |
| 2209           | 52 / 2000000 vertex |

PANEL KANAN dalam Millealab Creator berisi: 1. Judul Scene 2. Object List 3. Properties

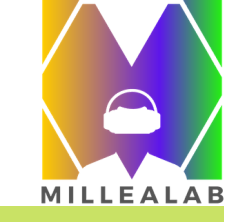

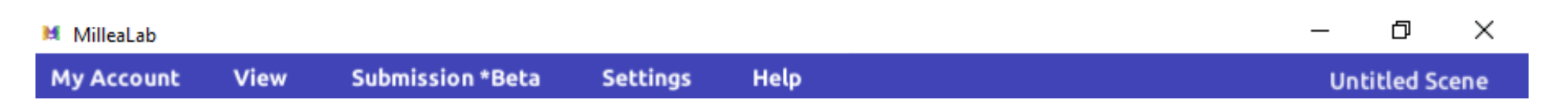

**MENU** dalam Millealab Creator :

- 1. **My Account** : berisi informasi akun, galeri scene dan pengaturan aplikasi Millealab
- 2. View : melihat tampilan scene dari atas atau bawah
- 3. **Submission** \***Beta** : mengunduh aset 3D atau Skybox buatan Anda
- 4. Settings/Pengaturan : memuat pengaturan aplikasi Millealab Creator.
- 5. **Help** : berisi informasi shortcut, versi aplikasi, FAQ, dan informasi link Millealab Viewer

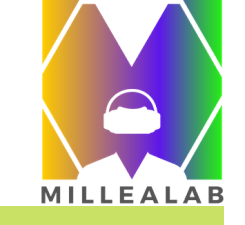

#### 🛤 MilleaLab

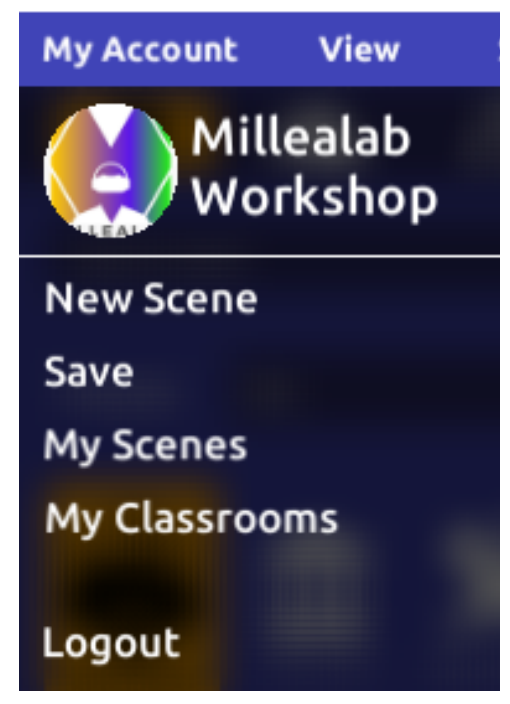

MENU MY ACCOUNT berisi sub-menu di antaranya:

- 1. Profil Akun : melihat masa aktif Akun Premium
- 2. New Scene/Scene Baru : memuat lembar scene baru atau memuat template yang telah disediakan
- 3. Save/Simpan : menyimpan scene Anda
- 4. **My Scenes/Scene Saya** : berisi kumpulan karya scene yang Anda buat
- 5. **My Classrooms/Kelas Saya** : berisi kelas yang telah Anda buat.
- 6. Logout : keluar dari akun Anda

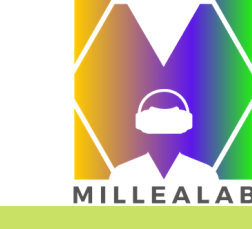

| MilleaLab                  |                         |       |                     |        | - 0                      |
|----------------------------|-------------------------|-------|---------------------|--------|--------------------------|
| New Sco<br>New Bla         | <b>ENE</b><br>ank Scene |       |                     |        |                          |
| Search for template        | G                       |       | Search by: Template | Name 🤜 |                          |
| Template Name              | Uploader                | Level | Subject             | Class  |                          |
| KD 3.2 AGREEMENT AND DIS   | MilleaLab Template      | Umum  | Umum                | Semua  |                          |
| Bahasa Inggris Kedai Kopi  | MilleaLab Template      | Umum  | Umum                | •      |                          |
| Toko Baju                  | MilleaLab Template      | Umum  | Umum                |        |                          |
| Bahasa Inggris Perpustakaa | MilleaLab Template      | SMP   | Bahasa Inggris      |        |                          |
| MUSEUM NEOLITHIKUM         | MilleaLab Template      | SMA   | Sejarah             |        | ABC KD 3.2 AGREEMENT AND |
| Indonesia 2024 5           | MilleaLab Template      | SMK   | Olahraga            |        | 🥪 MilleaLab Template     |
| Bahasa Indonesia dan Karak | MilleaLab Template      | SMP   | Bahasa Indonesia    |        | Use This Template        |

#### TEMPLATE

o ×

Di dalam **sub**menu Scene Saya terdapat pilihan untuk Anda untuk membuat konten sendiri atau menggunakan template yang sudah disediakan

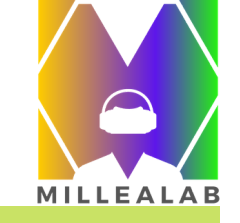

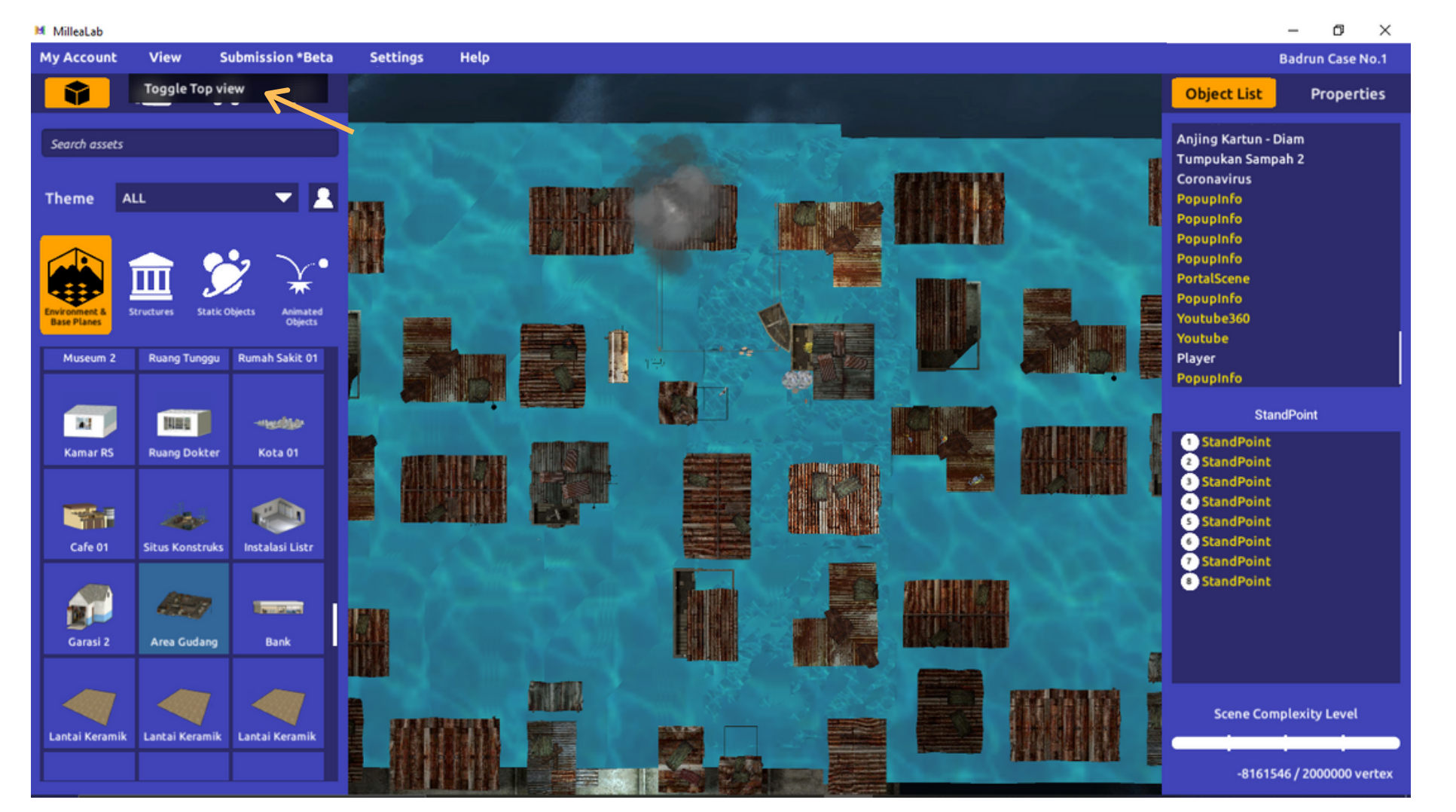

#### **MENU VIEW**

**Toggle Top View** berfungsi agar dapat scene melihat dari atas.

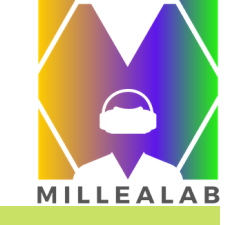

| M <sub>G</sub> , Millea Lab 3D Asset Submission                                                                                                    | M <sub>∉</sub> Millea Lab BGM Submission                                                                                                    |
|----------------------------------------------------------------------------------------------------|----------------------------------------------------------------------------------------------------|
| 3D Asset Submission                                                                                                    | Welcome to BGM Submission Portal!<br>Click "Choose File" button below, then select the file(s) you want to submit your background musics. Files needed when uploading your BGM:                                                                                       |
| Hello, 1000 Guru Pionir VRI (Logout)<br>Welcome to 3D Asset Submission Portal!                                                                                                    | <ol> <li>Image formats/extensions allowed are: JMP3</li> <li>All data must be compressed into ZIP or .RAR file, with naming format as follow: SenderName_BCMName.rar / .sip</li> <li>Examplex Alwine/Initiani, Iratavianianar, TodoPlute_GendangBampak.zip</li> </ol> |
| Click "Choose File" button below, then select the file(s) you want to submit your 3D assets. Files needed when uploading your 3D assets:<br>1. 3D Object formats/extensions allowed are: JPEG, JPG, PRG, with resolution no more than 2K (2048 x 2048)<br>2. Texture image formats is not in the listed above (ext targa, dds, or other format), please use freeware Caselum (click here) to convert the image.<br>3. All dds must be compressed into: ZIP or ARR file, with naming format as follows: SenderManne, ObjectName.rar / .ip<br>4. Examples: AlvinChristian_UkeinCNC.rar, WahyuK_KerbauBelang.zip, BungaCitz_RumahGadangO1.rar, BungaCitz_RumahGadangO2.rar<br>4. Animations that moves the object to a different point than the starting point is not supported yet (e.g.: walking, running)<br>5. To prevent misunderstandings, please indice a.txt or .iod,/docx file to further explain the object (parts, usage, etc.). A photo reference can also be included.<br>To minimize the risks of the 3D models getting rejected, please do test the models first:<br>a. For Windows users: double click fox/obj files to preview it in the windows 3D editor (Windows 10 only).<br>b. Ear Mate users: double Lick Fox/obj files to preview it in the windows 3D editor (Windows 10 only). | WARNINCI<br>WE ARE NOT RESPONSIBLE FOR ANY LICENSE MISUSE OF EACH ASSET THAT HAS BEEN UPLOADED TO MILLEA LAB. PLEASE MAKE SURE THAT YOU GET YOUR ASSETS<br>LEGALLY.<br>Regards,<br>Millea Lab's Front End Team<br>Choose File<br>No file chosen                       |

#### MENU SUBMISSION (BETA)

Anda dapat mengupload 3D, BGM, dan 360 foto Anda sendiri dengan mengklik menu Submission \*Beta - Karena fitur ini masih Beta, maka perlu adanya tindak lanjut persyaratan yang harus dipenuhi.

#### LINK AKSES JIKA MENU TIDAK BEKERJA

Untuk Submit asset 3D melalui link berikut ini : <u>https://millea-lab-3d-submission.firebaseapp.com/</u>
 Untuk submit asset BGM melalui link berikut ini : <u>https://millea-lab-bgm-submission.firebaseapp.com/</u>
 Untuk submit 360 photo skybox melalui link berikut ini : <u>https://millea-lab-360photo-submission.firebaseapp.com/</u>

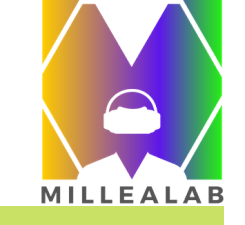

| MilleaLab                    |                 |                         |                |                  |           |             | - ø ×            |
|------------------------------|-----------------|-------------------------|----------------|------------------|-----------|-------------|------------------|
| My Account                   | View S          | ubmission *Beta         | Settings       | Help             |           |             | Untitled Scene   |
| <b>1</b>                     | ≏ Л             | ] ≓ [                   | Language       |                  |           | Object List | Properties       |
| Search assets                |                 |                         | Auto Save & Re | minder           |           | Player      |                  |
| Theme ALL                    | L               | ▼ 1                     | Lar            | nguages Settings |           |             |                  |
| Environment &<br>Base Planes | uctures Statk O | bjects Animated Objects |                |                  |           |             |                  |
| A                            |                 |                         |                | Language         | English 🗸 | Stand       | Point            |
| Bagan Loka                   | Moon Surface    | Wooden Floor            |                |                  |           |             |                  |
| lamarat Bridge               | Athletic Field  | Japanese                |                | SAVE             | CANCEL    |             |                  |
| <u></u>                      |                 |                         |                |                  |           |             |                  |
| Car Booth 02                 | Car Booth 01    | Garage 01               |                |                  |           |             |                  |
| Tropical Island              | Car Booth 03    | Modern Market           |                |                  |           | Scene Compl | exity Level      |
|                              |                 |                         |                |                  |           | 0           | / 2000000 vertex |

#### **MENU SETTING**

#### Setting Language

Anda dapat mengubah pengaturan bahasa Indonesia ataupun Bahasa Inggris dengan menggunakan Menu Settings > Language > Pilih Bahasa yang diinginkan > Save

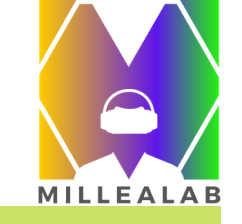

| MilleaLab                                  |                                     | – 0 ×                  |
|--------------------------------------------|-------------------------------------|------------------------|
| My Account View Submission *Beta           | Settings Help                       | Untitled Scene         |
| 🗳 🗠 Л 💳                                    | Language                            | Object List Properties |
| Search assets                              |                                     | Player                 |
| Theme ALL 🔽 👤                              | Settings                            |                        |
|                                            | Sectings                            |                        |
| Environment &<br>Base Planes               | Save Scene Reminder Every 20 Minute | is 🔽                   |
|                                            | Auto Save Scene Every 10 Minute     | IS 🔽                   |
|                                            |                                     | Stand Point            |
| Bagan Loka Moon Surface Wooden Floor       |                                     |                        |
| Jamarat Bridge Athletic Field Japanese     | SAVE CANCEL                         |                        |
|                                            |                                     |                        |
|                                            |                                     |                        |
| Car Booth 02 Car Booth 01 Garage 01        |                                     |                        |
|                                            |                                     |                        |
| 😔 🐸 🖛 📗                                    |                                     | Scene Complexity Level |
| Tropical Island Car Booth 03 Modern Market |                                     |                        |
|                                            |                                     | 0 / 2000000 vertex     |

#### Setting AutoSave

Anda dapat membuat setting autosave Anda sendiri dengan menggunakan fungsi Setting dalam Menu **My** Account > Settings > Atur Pengingat dan Auto Save Scene > Save

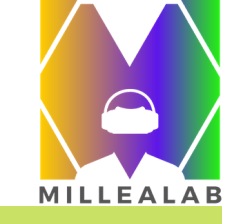

| Help         |                             |       |                             |  |
|--------------|-----------------------------|-------|-----------------------------|--|
| Control List |                             |       |                             |  |
| About        |                             |       |                             |  |
| FAQ          | GENERAL CONTROLS            |       |                             |  |
| Test You     | Show/Hide left panel        |       | 1                           |  |
|              | Show/Hide right panel       |       | 0                           |  |
| _            | Undo object operation       |       | Ctrl + Z                    |  |
|              | Redo object operation       |       | Ctrl + Y                    |  |
|              | Send Scene                  |       | Shift + Space               |  |
|              | NO OBJECT SELECTED ON SCENE |       |                             |  |
| _            | Select object on scene      |       | Left Click                  |  |
|              | Free view                   |       | Right Mouse Drag            |  |
|              | Move view                   | Rig   | Right Mouse + W / A / S / D |  |
|              | Move view (Up & Down        | )     | Right Mouse + Q / E         |  |
|              | OBJECT SELECTED ON SCENE    |       |                             |  |
|              | Move object                 |       | w                           |  |
|              | Rotate object               |       | E                           |  |
|              | Scale object                |       | R                           |  |
|              | Deselect object             |       | Esc                         |  |
|              | Duplicate object            |       | Ctrl + D                    |  |
|              |                             | CLOSE |                             |  |
|              |                             |       |                             |  |
|              |                             |       |                             |  |
|              |                             |       |                             |  |
|              |                             |       |                             |  |

MENU HELP berisi sub-menu di antaranya:

- 1. **Control List/Daftar Kontrol** : menemukan shortcut beserta detail informasi tentang kontrol yang dapat Anda gunakan
- 2. **About/Tentang Aplikasi**: berisi informasi versi aplikasi Millealab
- 3.**FAQ**: berisi informasi seputar pertanyaan teknikal yang sering muncul beserta jawabannya
- 4. **Test Your Scene :** direct link untuk instal Millealab Viewer

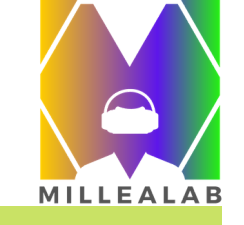

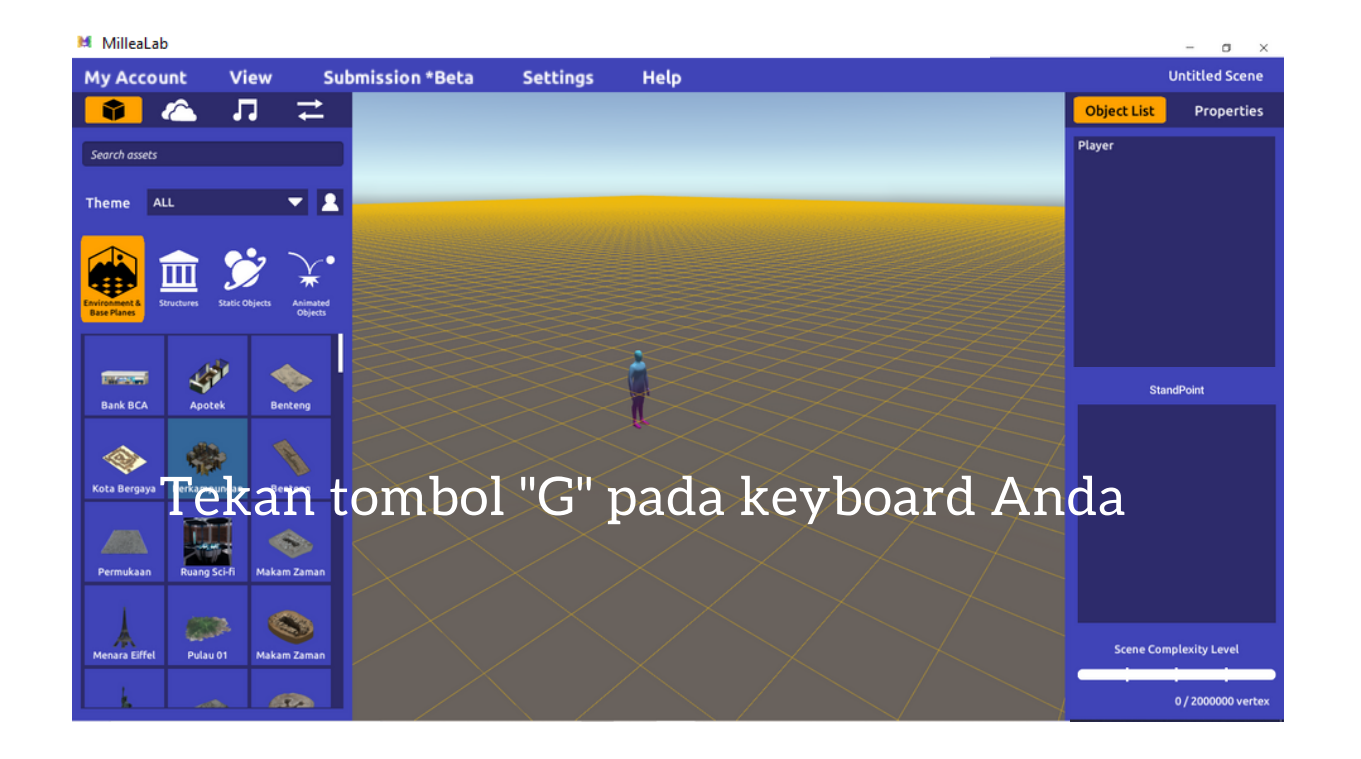

#### TIPS:

Grid adalah pemandu Anda untuk mengetahui jarak dan ukuran relatif terhadap Player. Ukuran Grid per kotak adalah 1x1 meter.

- Dalam satu kotak grid tidak boleh ada dua interaksi.
- Jarak terjauh antar Standpoint tidak lebih dari 10 kotak grid dan jarak terdekat 3 kotak grid

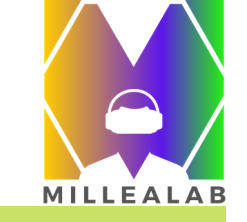

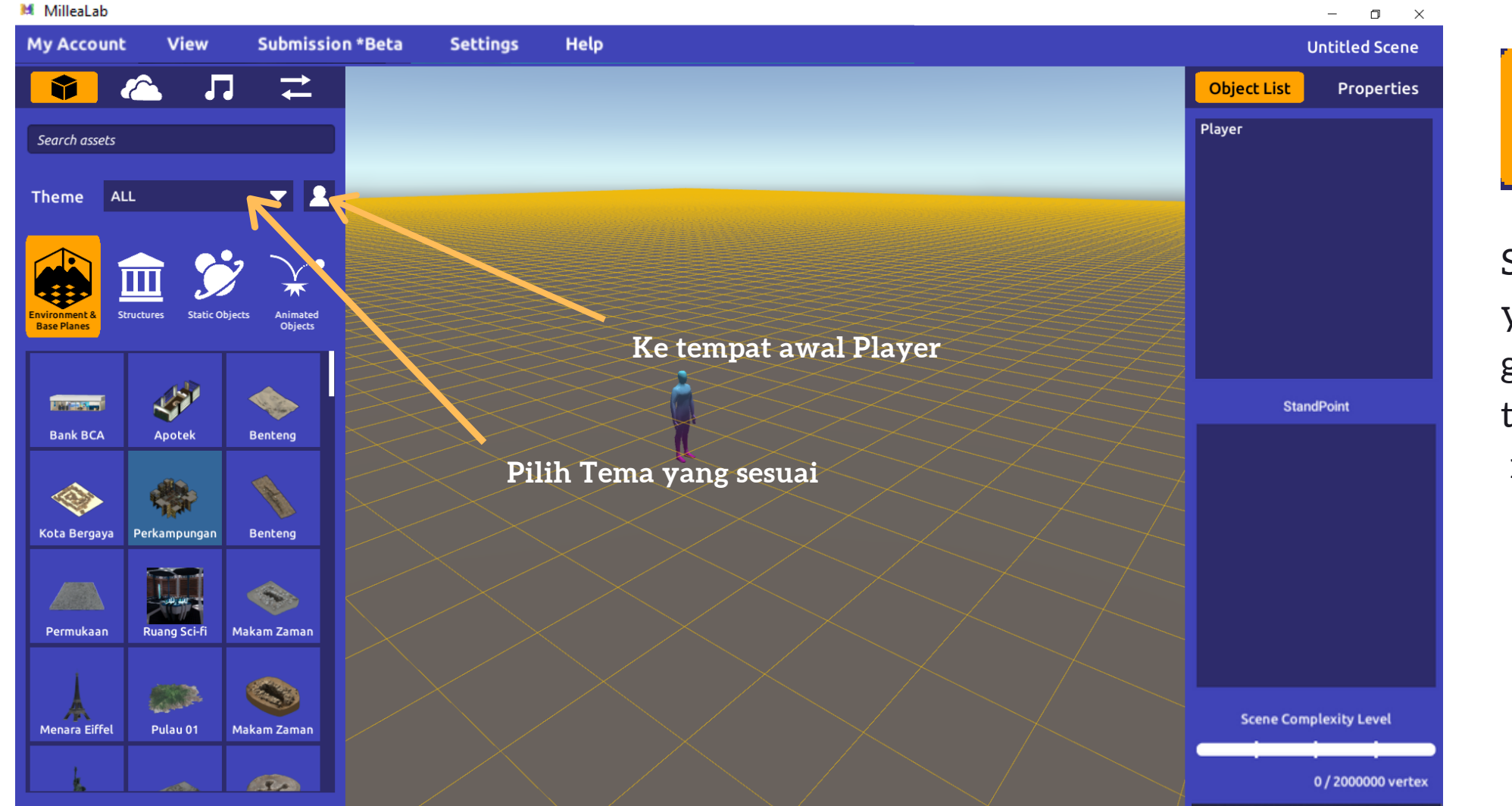

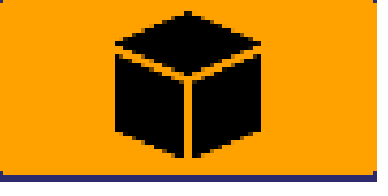

Semua aset 3D yang ingin Anda gunakan tersedia di dalam menu Asset

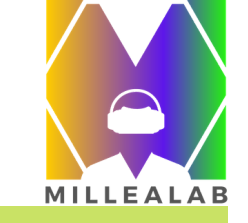

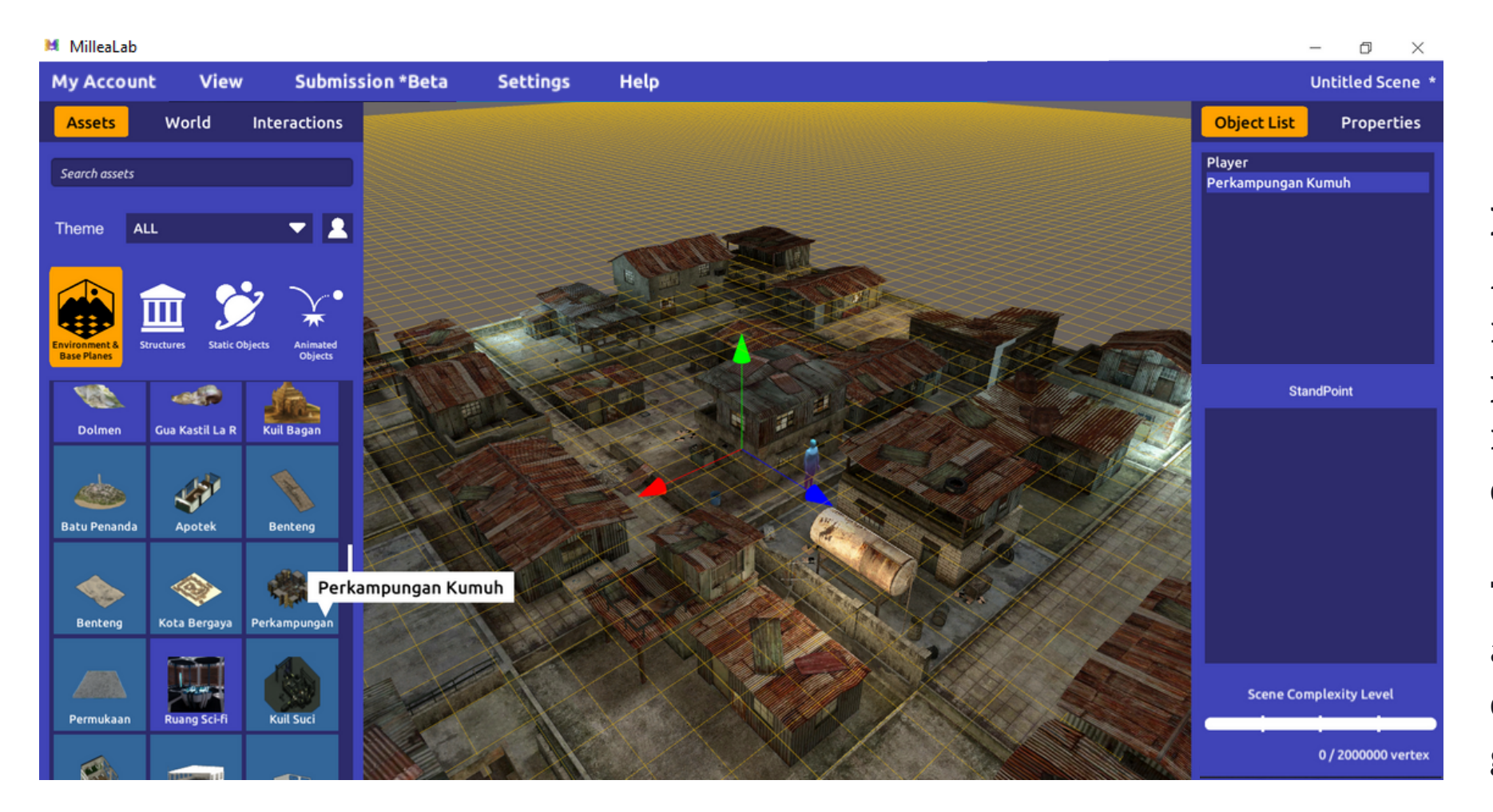

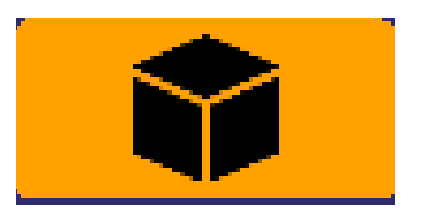

Dalam membuat Scene, Anda hanya perlu melakukan drag & Drop pada asset atau interactions yang ingin dibuat.

Tekan dan tahan pada asset atau interaksi yang dipilih, lalu tahan dan geser ke canvas.

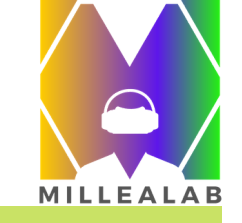

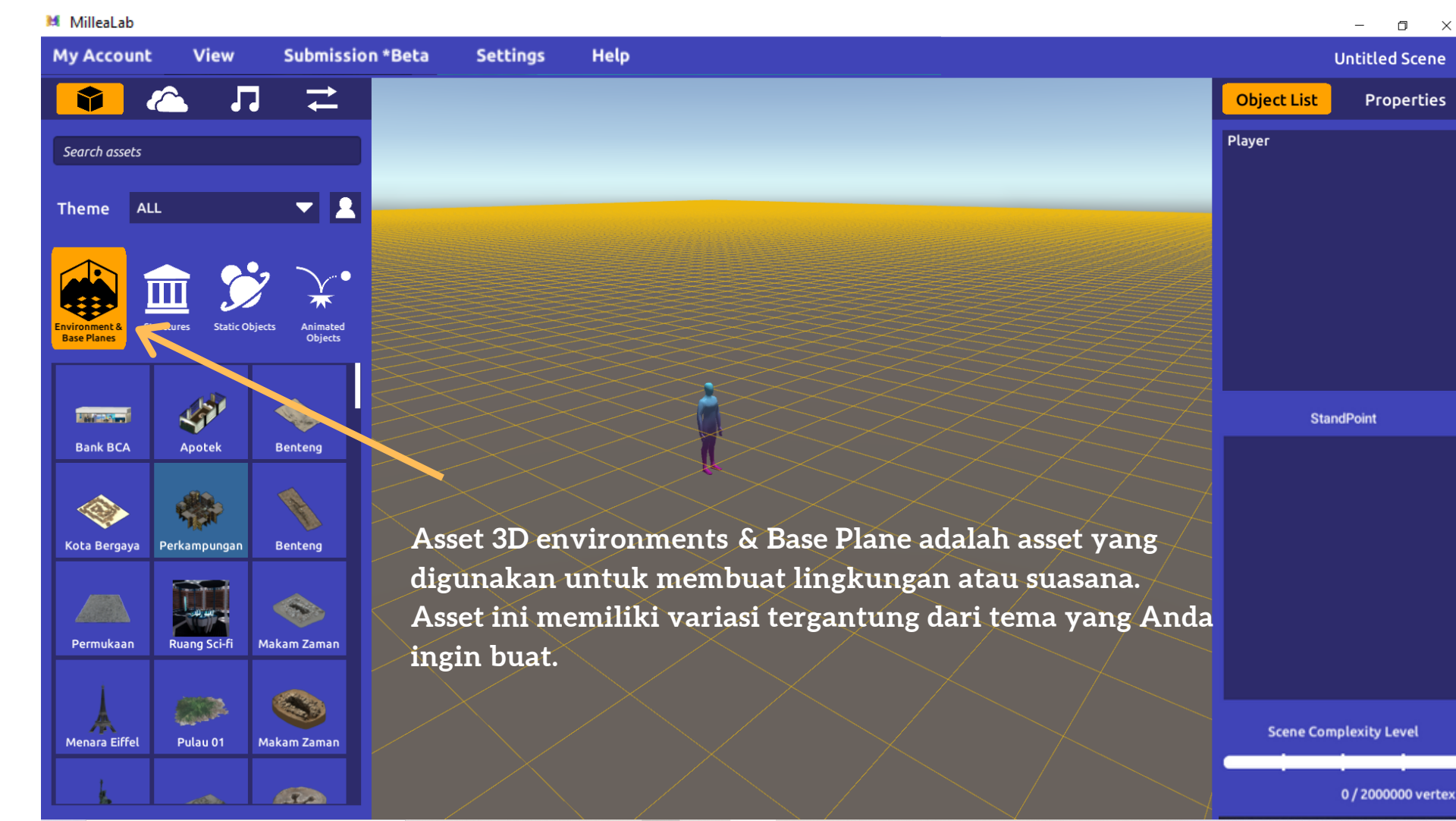

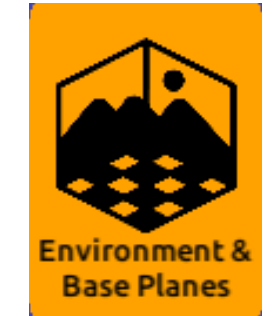

#### Asset 3D Environments & Base Planes bervariasi mulai dari tema prasejarah, sejarah modern, lingkungan kota dan desa, hingga antariksa

27

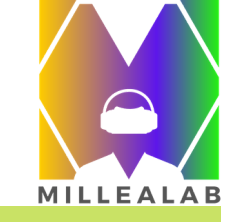

MilleaLab Ð × Submission \*Beta Settings Help Mv Account View Badrun Case 1 Л Ż Object List Properties Air Rumah 24 Perkampungan Kumuh **-** 1 Air ALL Theme Air Air Π StandPoint Tiang Listrik 0 Tiang Listrik 0 Tiang Lampu Asset 3D Structures adalah asset yang digunakan untuk membangun suatu bangunan atau kondisi lingkungan Tiang Listrik 2 Tiang Lampu 01 Tiang Listrik 3 yang lebih detail yang berhubungan dengan bangunan. Tiang Listrik 5 Tiang Listrik 1 Tiang Listrik 4

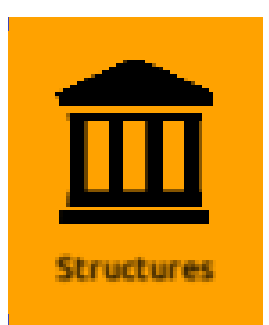

Aset 3D structures bervariasi mulai dari tema prasejarah, sejarah modern, lingkungan kota dan desa

Scene Complexity Level

0 / 2000000 vertex

**Tiang Listrik 1** 

tiano

Tiang Interior

Tiang Interior

Tiang Listrik 6

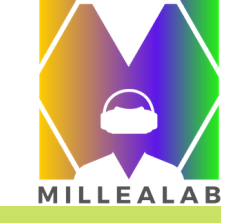

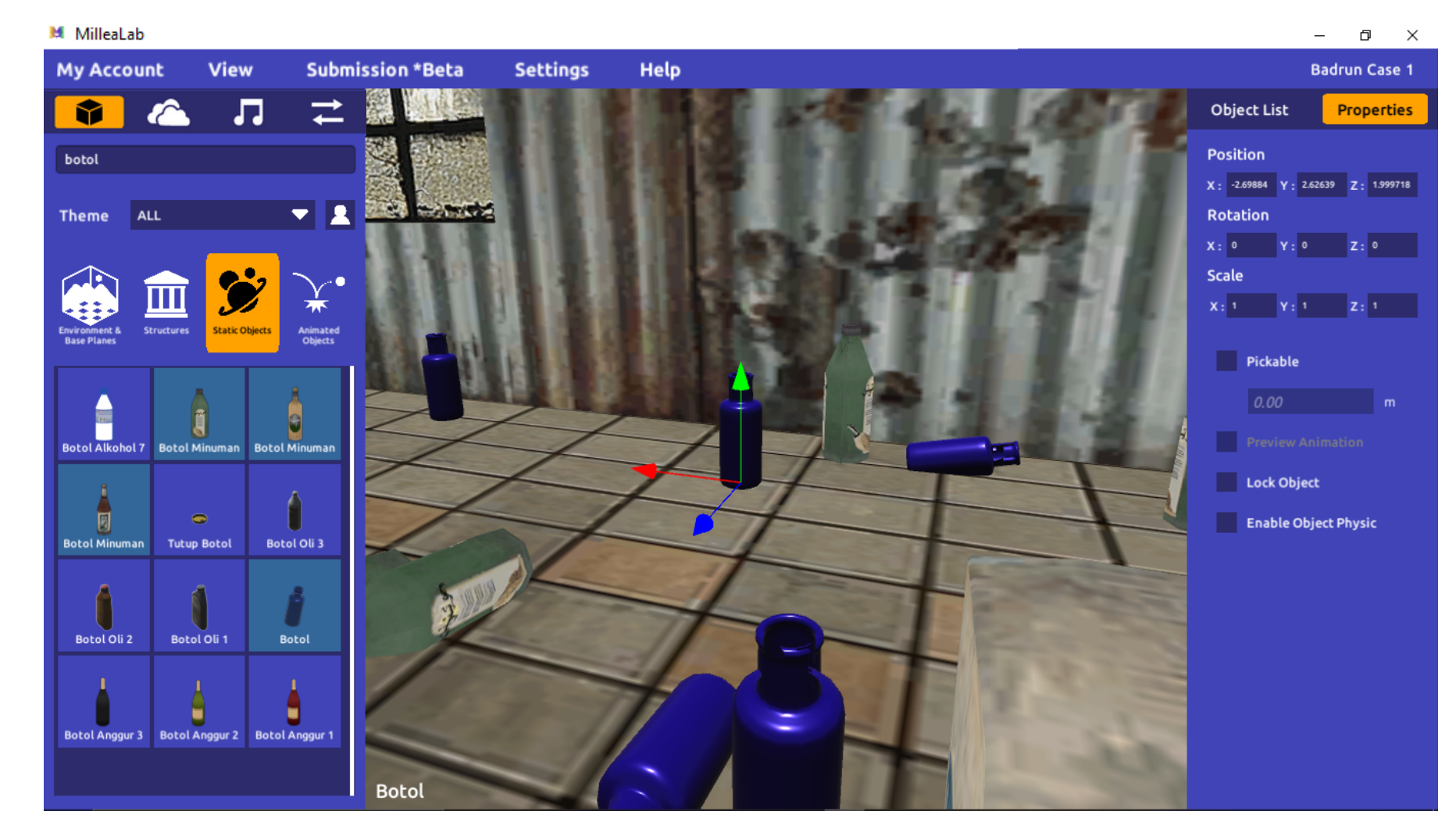

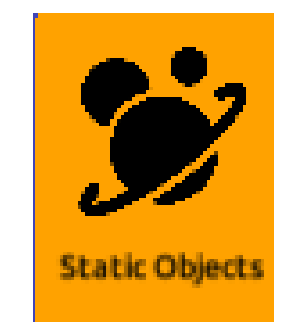

Aset **3D Static Objects** adalah asset detail yang biasanya dapat digunakan sebagai bahan pembelajaran detail. Aset ini biasanya tunggal dan tentunya tidak bergerak.
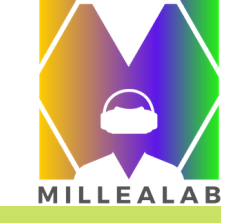

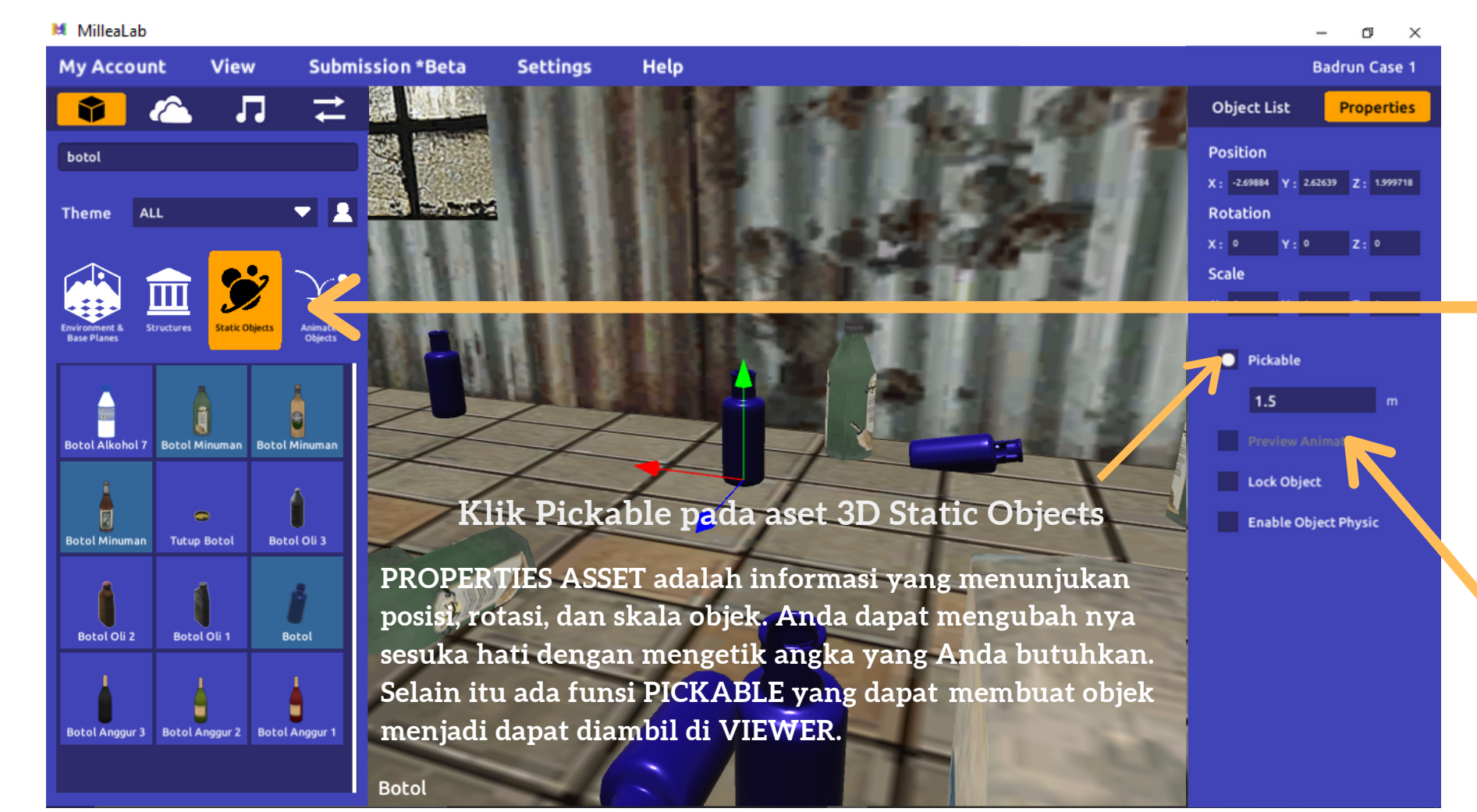

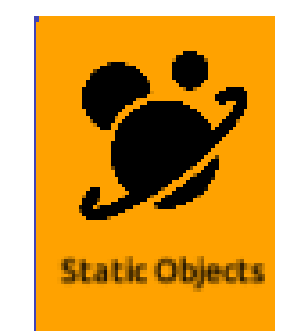

Aset 3D **Static Object** dapat mengaktifkan fitur **Pickable berfungsi agar aset dapat diambil/pandangan lebih dekat dengan objek tersebut**.

Jarak **PICKABLE** dapat diatur dan disesuaikan. Jarak dihitung dari pandangan ke aset tersebut.

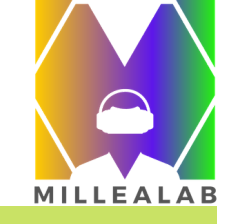

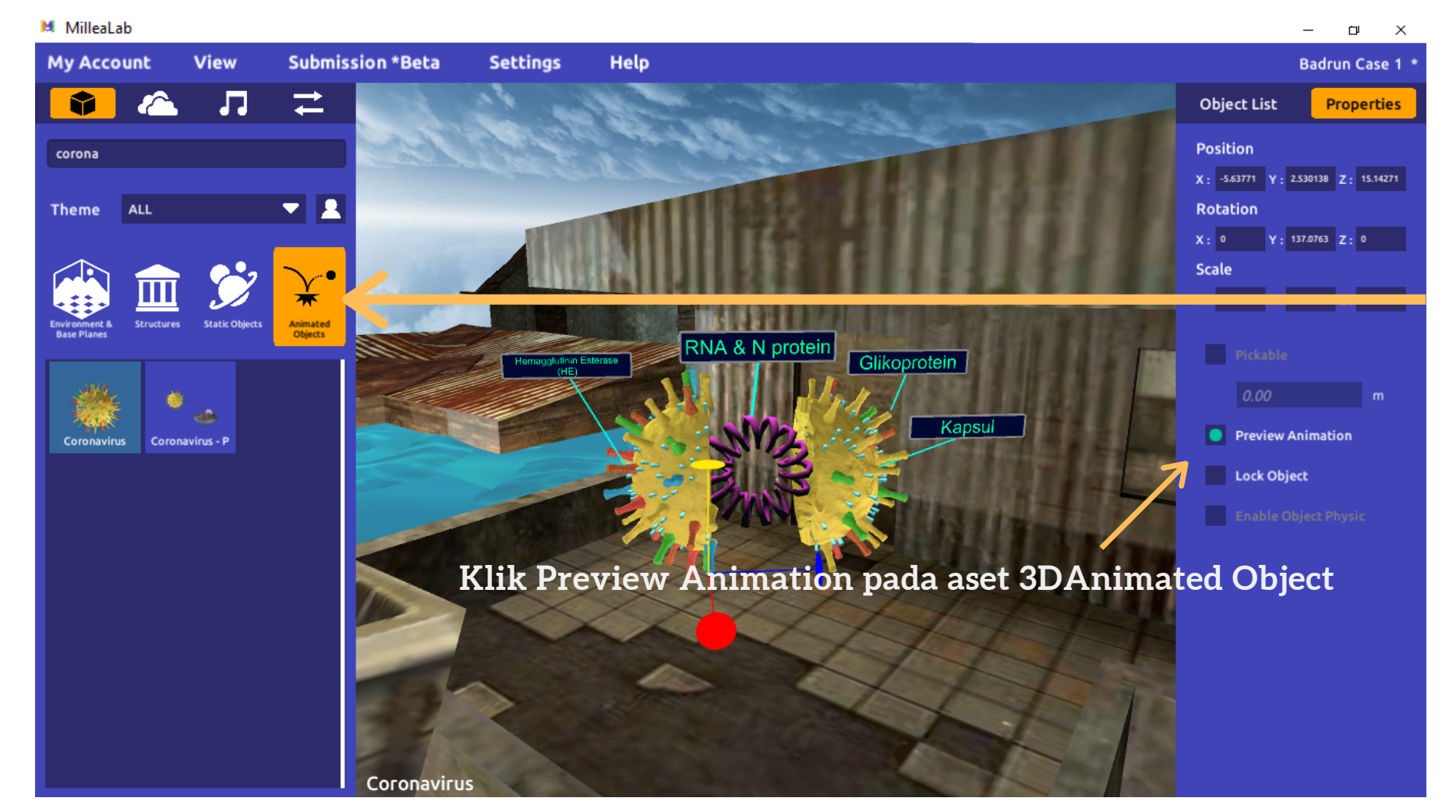

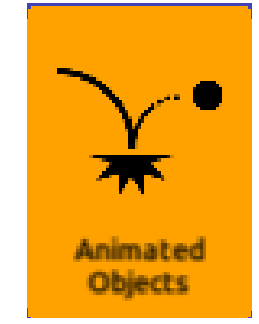

Aset 3D Animated Objects mempunyai variasi detail untuk setiap gerakan atau simulasi. Millealab mempunyai banyak sekali aset 3D animasi yang dapat digunakan segala jenjang pendidikan. Animated Objects adalah asset yang mempunyai animasi khusus.

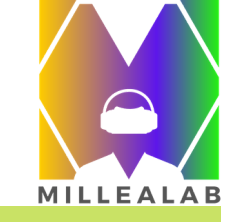

|                | Baurun Case I ^      |
|----------------|----------------------|
| Object List    | Properties           |
| Air            |                      |
| Rumah 24       |                      |
| Perkampungan I | Kumuh                |
| Air            |                      |
| Air            |                      |
| Air            |                      |
| Air            |                      |
| Air            |                      |
| Air            |                      |
| Air            |                      |
| Air            |                      |
| Air            |                      |
| Air            |                      |
| Sta            | ndPoint              |
| 1 StandPoint   |                      |
| 2 StandPoint   |                      |
| 3 StandPoint   |                      |
| 4 StandPoint   |                      |
| 5 StandPoint   |                      |
| 6 StandPoint   |                      |
| 7 StandPoint   |                      |
| 8 StandPoint   |                      |
|                |                      |
|                |                      |
|                |                      |
|                |                      |
|                |                      |
| Scene Con      | nplexity Level       |
|                |                      |
| 2209           | 952 / 2000000 vertex |
|                |                      |

### **Object List**

**Object List** berisi daftar aset 3D dan interaksi yang telah Anda desain serta tingkat kompleksitas scene Anda.

- 1. Kolom Aset 3D dan Interaksi : memuat hirarki aset 3D dan seluruh interaksi selain Standpoint yang ada di dalam scene Anda.
- 2. Kolom Standpoint : mengurutkan Standpoint sesuai dengan journey scene Anda.
- 3. Scene Complexity Level/Tingkat Kompleksitas Scene: menunjukkan banyaknya aset 3D yang digunakan dalam scene Anda dalam satuan vertex. Semakin tinggi tingkat kompleksitas scene Anda semakin memengaruhi performa Smartphone Anda saat mengakses scene menjadi lebih lambat. Untuk itu perlu diketahui indikasi:
  - a. Warna Hijau ke kuning menandakan kompleksitas rendah,
  - b. Warna Oranye menandakan kompleksitas sedang.
  - c. Warna Coklat ke Merah menandakan kompleksitas tinggi.

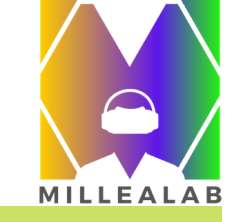

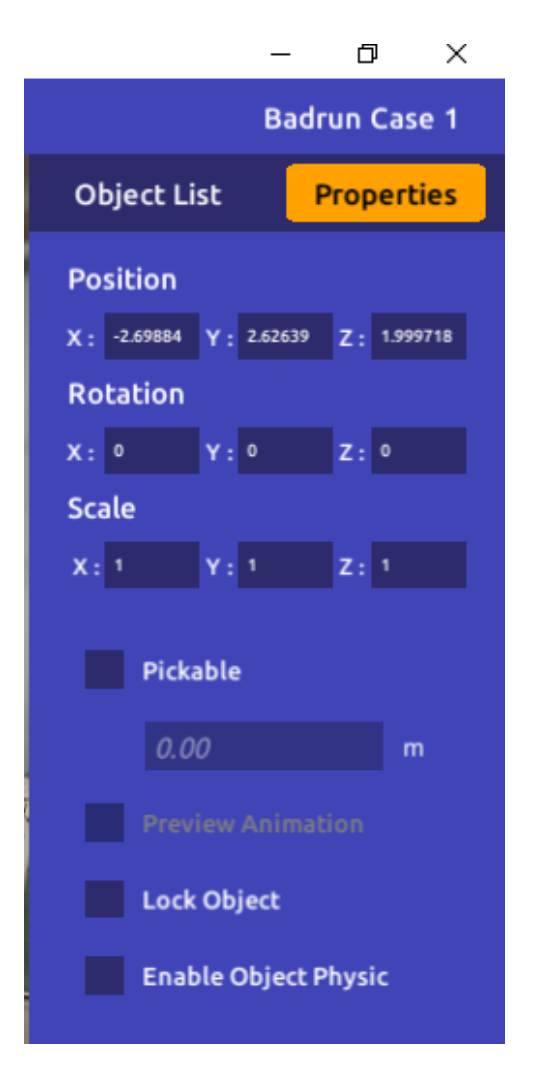

### Properties

P**ROPERTIES** berfungsi agar dapat mengatur aset 3D yang didesain dalam konten Anda dan membuatnya lebih interaktif.

- 1. **Position/Posisi :** mengubah posisi/tata letak aset 3D secara otomatis dengan memasukkan angka pada sumbu yang tersedia.
- 2. **Rotation/Rotasi** : mengubah rotasi/sudut pandang aset 3D secara otomatis dengan memasukkan angka pada sumbu yang tersedia.
- 3. **Scale/Skala** : mengubah skala aset 3D secara otomatis dengan memasukkan angka pada sumbu yang tersedia.
- 4. **Pickable :** membuat aset 3D agar dapat diambil/pandangan lebih dekat dengan objek tersebut.
- 5. Preview Animation : memainkan animasi aset 3D

6. Lock Object : untuk membuat aset 3D tidak dapat dipindahkan (Lock)
7. Enable Object Physics untuk membuat batasan colider bagi aset 3D agar tak dapat ditembus

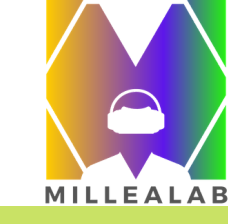

| MilleaLab      |                  |                  |             |                |                |                           |                   |                         |                |                              | – a ×              |
|----------------|------------------|------------------|-------------|----------------|----------------|---------------------------|-------------------|-------------------------|----------------|------------------------------|--------------------|
| My Account     | View             | Submission *Beta | Settings    | Help           |                |                           |                   |                         |                |                              | Badrun Case 1 *    |
| <b>(</b>       | 💪 J              | _ ≒ נ            |             |                | 1999           |                           | 1.1               | 12                      |                | Object List                  | Properties         |
| Search assets  |                  |                  |             |                |                |                           |                   |                         |                | Air<br>Rumah 24              |                    |
|                |                  |                  |             | ALC: NO        |                |                           |                   |                         |                | Perkampungan Ku              | ımuh               |
| Theme A        | u                | <b>T</b>         |             |                |                |                           |                   |                         |                | Air                          |                    |
|                |                  |                  |             |                |                |                           |                   |                         |                | Air                          |                    |
|                | <u> </u>         | •                |             | and a second   |                |                           |                   |                         |                | Air                          |                    |
|                |                  | $2  \Upsilon$    | 100         |                |                |                           |                   |                         |                | Air                          |                    |
| Environment &  | tructures Static | Dhierts Animated | 1           |                |                |                           |                   |                         |                | Air                          |                    |
| Base Planes    |                  | Objects          | 16 18       |                |                |                           |                   |                         |                | Air                          |                    |
| Museum 2       | Ruang Tunggu     | Rumah Sakit 01   | Jan Startes |                |                |                           |                   |                         | Filt           | Air                          |                    |
|                |                  |                  | -           |                |                |                           |                   | T                       | 111            | Air                          |                    |
| 1              | Nava III         | -merditor        |             |                | Service of the | - de                      |                   | IN THE REAL PROPERTY OF |                | Stand                        | IPoint             |
| Kamar RS       | Ruang Dokter     | Kota 01          |             | 327            |                |                           |                   | Institution             | <b>HINKS</b>   | 1 StandPoint                 |                    |
|                |                  |                  |             | and the second |                | -                         | A starting        | -                       |                | 2 StandPoint<br>3 StandPoint |                    |
| -              | all and          |                  |             |                | - the          |                           |                   |                         |                | 4 StandPoint                 |                    |
|                | -                |                  |             |                | L'ale          | HE MAN                    | TO BE DESIGNATION |                         | 285231         | 5 StandPoint                 |                    |
| Cafe 01        | Situs Konstruks  | Instalasi Listr  |             |                |                |                           |                   | (各)五百                   | ALC: NO        | 6 StandPoint<br>7 StandPoint |                    |
|                |                  |                  | 2.00        |                |                | Contraction of the second |                   |                         |                | StandPoint                   |                    |
|                | 4447             | <b>Basedone</b>  |             |                |                |                           | IT THE REAL       |                         |                |                              |                    |
| Garasi 2       | Area Gudang      | Bank             |             |                |                |                           |                   |                         | _              |                              |                    |
|                |                  |                  |             |                |                |                           | I PETIL           |                         |                |                              |                    |
|                |                  |                  |             |                |                |                           |                   |                         |                |                              |                    |
|                |                  |                  |             |                |                |                           |                   |                         |                | Scene Comp                   | lexity Level       |
| Lantai Keramik | Lantai Keramik   | Lantai Keramik   |             |                |                |                           |                   |                         | and the second |                              |                    |
|                |                  |                  |             |                |                |                           |                   |                         |                | 22095                        | 2 / 2000000 vertex |

#### Membuat Scene

Anda dapat melakukan kreasi apa saja dengan menggunakan 3D asset apa saja yang ada di dalam library Millealab.

Gunakan Imajinasi Anda :)

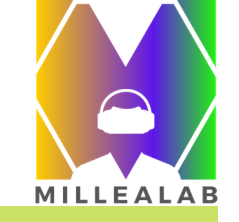

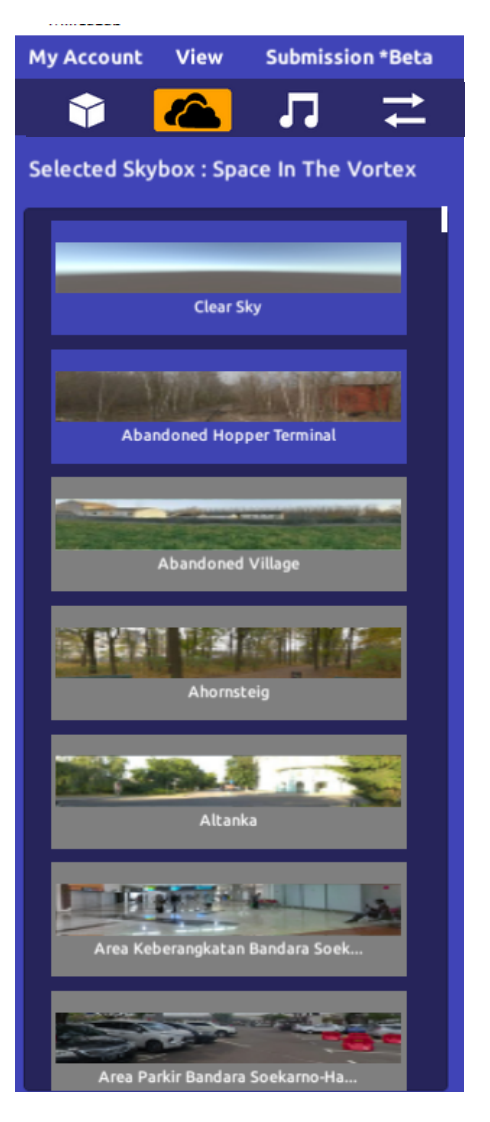

**1** 

Anda dapat memilih sendiri SKYBOX untuk meningkatkan kesan imersif dan realistik bagi pengguna konten Anda dengan klik Skybox yang diinginkan dan disesuaikan dengan scene Anda.

#### Sebelum

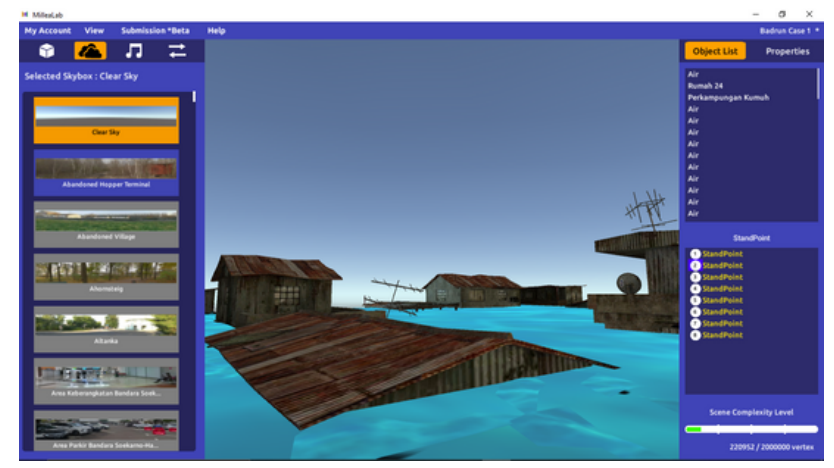

#### Sesudah

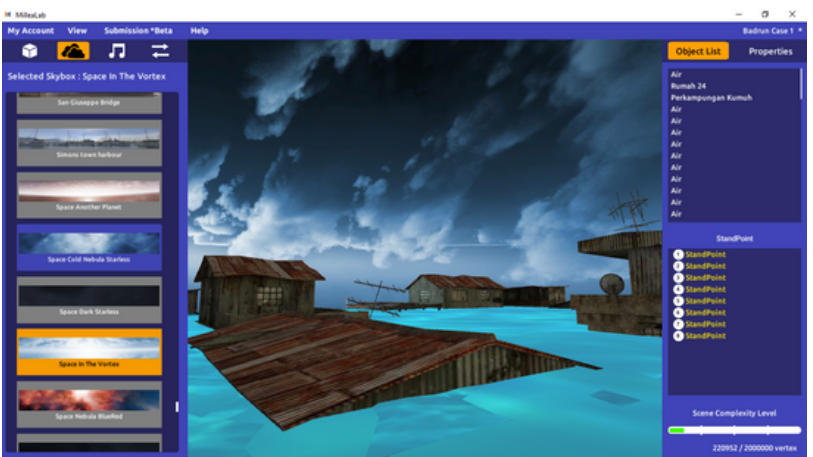

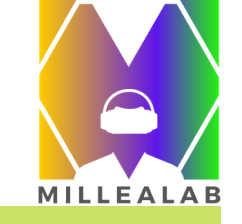

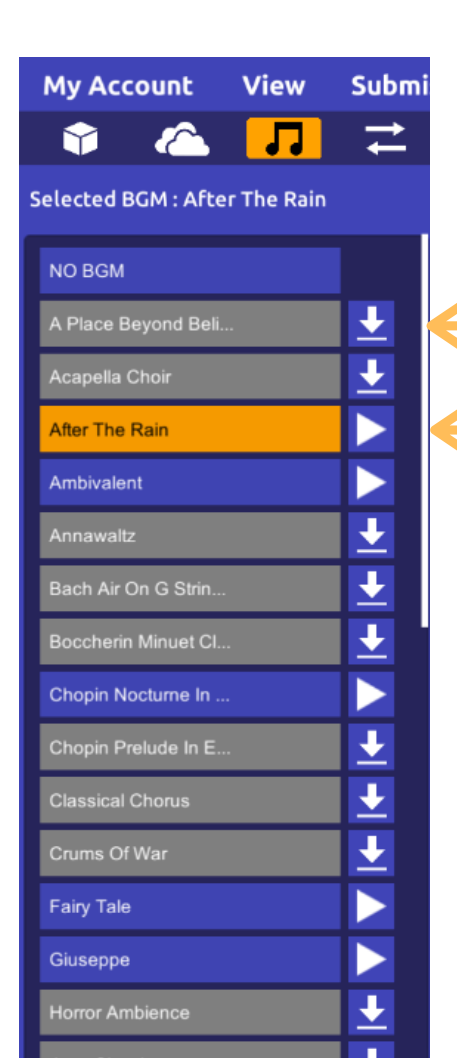

BGM (Background Music) dapat Anda pilih untuk meningkatkan kesan imersif dan realistik bagi pengguna konten Anda dengan musik yang kami sediakan.
 Download terlebih dahulu pada sebelah kanan daftar untuk dapat mendengarkan pada creator.

Jika sudah download maka Anda dapat memainkan BGM sebelum memilih. Klik BGM yang diingiinkan seperti contoh di samping

Keterangan:

- Abu-abu: BGM belum diunduh/download
- Biru: Sudah diunduh/download dan dapat dimainkan
- Orange: BGM sudah terpilih untuk scene Anda

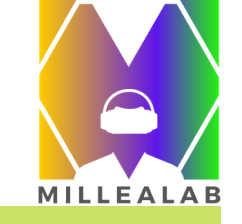

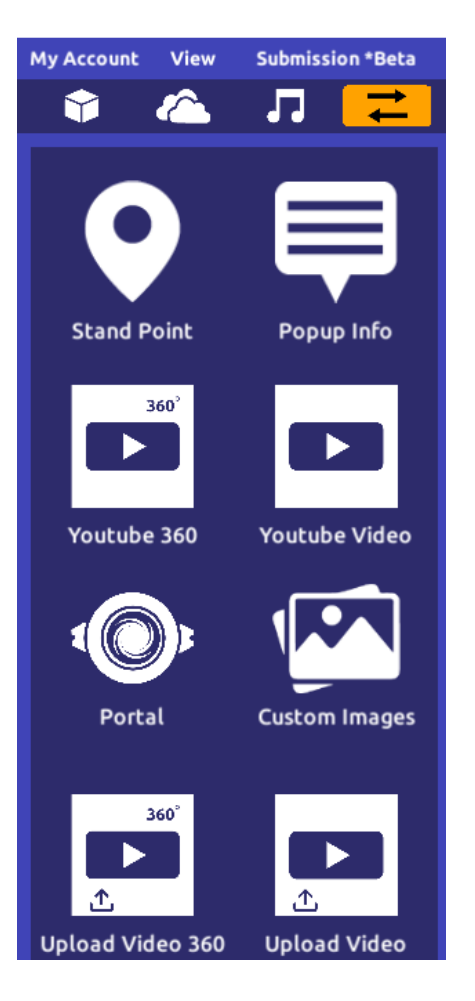

**Interactions/Interaksi** berisi fitur-fitur untuk memaksimalkan teknologi VR dalam scene Anda dengan *drag-and-drop* sama seperti memasukkan aset 3D ke dalam scene Anda. Fitur interaksi unggulan Millealab yaitu:

- 1. Standpoint
- 2. Popup Info
- 3. Youtube 360
- 4. Youtube Video
- 5. Portal
- 6. Custom Images
- 7. Upload Video 360
- 8. Upload Video

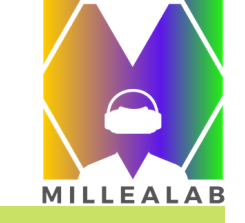

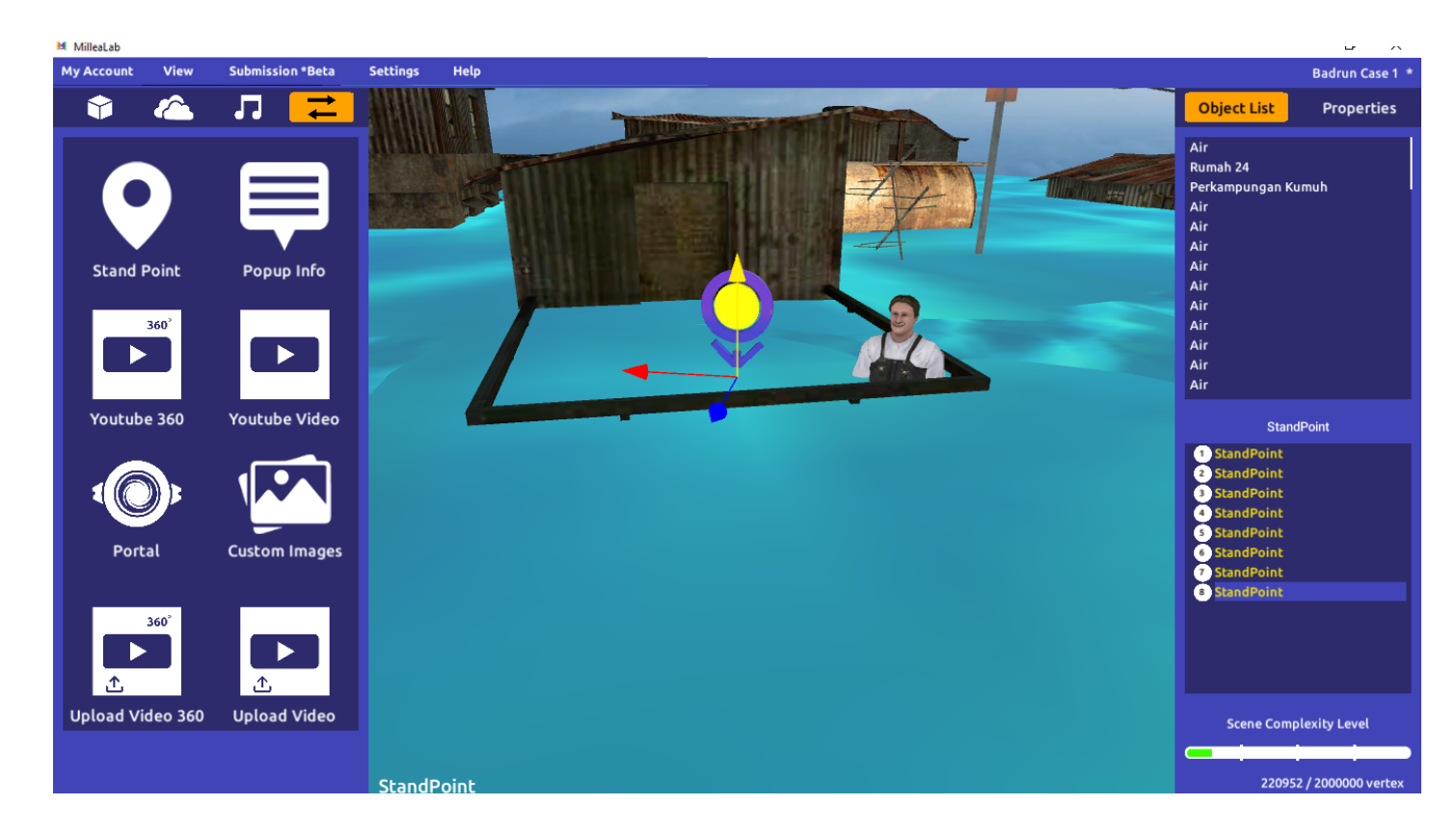

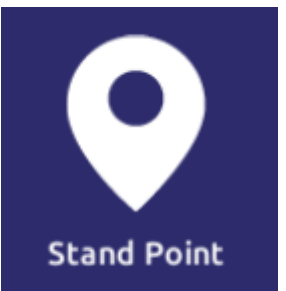

**STANDPOINT** adalah interaksi yang membuat pengguna Anda dapat bergerak dari satu tempat ke tempat yang lain dengan melihat point point yang Anda pasang.

#### Tips:

- 1. Sesuaikan stand point pertama kali di di depan kepala player
- 2. Geser dengan jarak 3 kotak grid dari kepala player
- 3. Duplicate stand point ke area yang ingin dieksplor

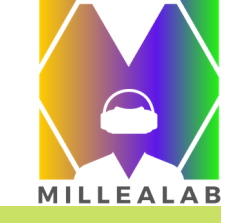

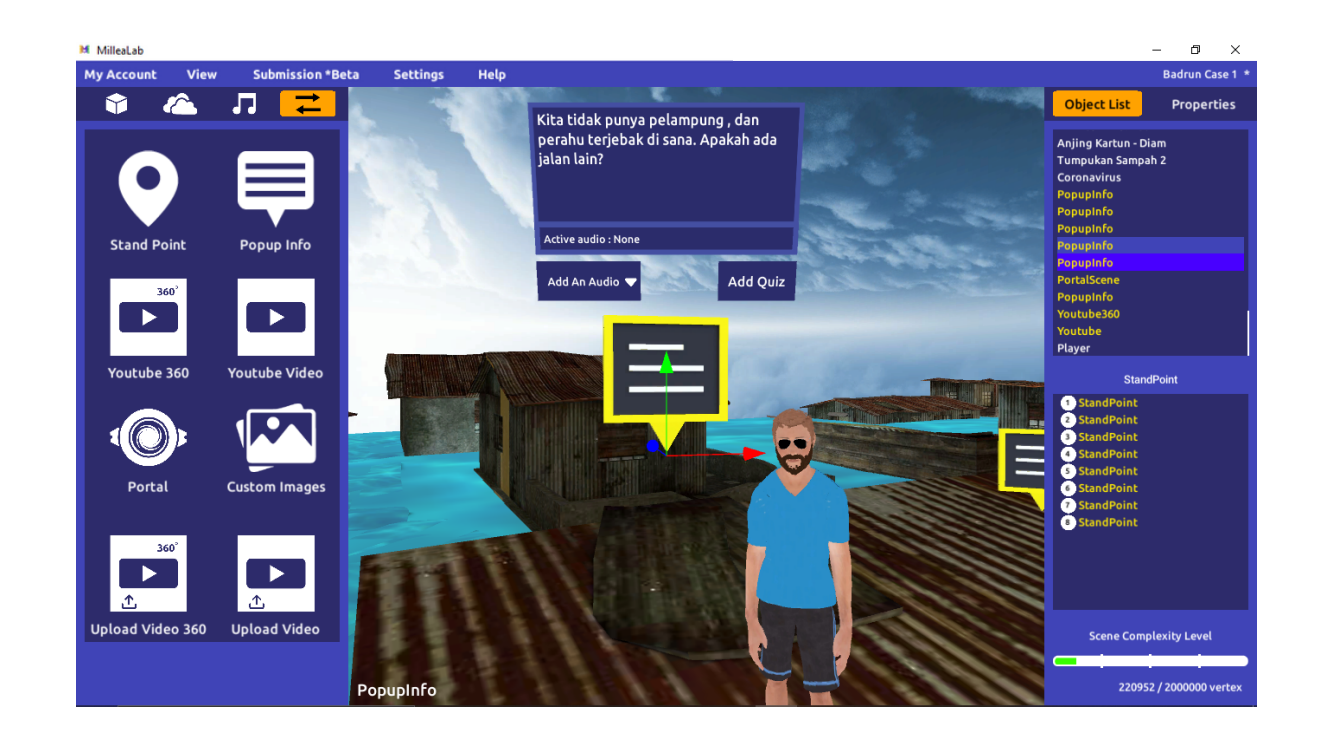

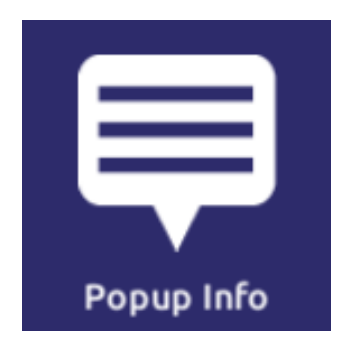

**POPUP INFO** adalah fitur interaksi di mana Anda dapat:

- 1. Menuliskan teks informasi atau percakapan
- 2. Merekam suara Anda sebagai narasi
- 3. Membuat kuis

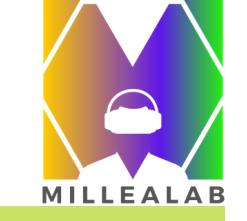

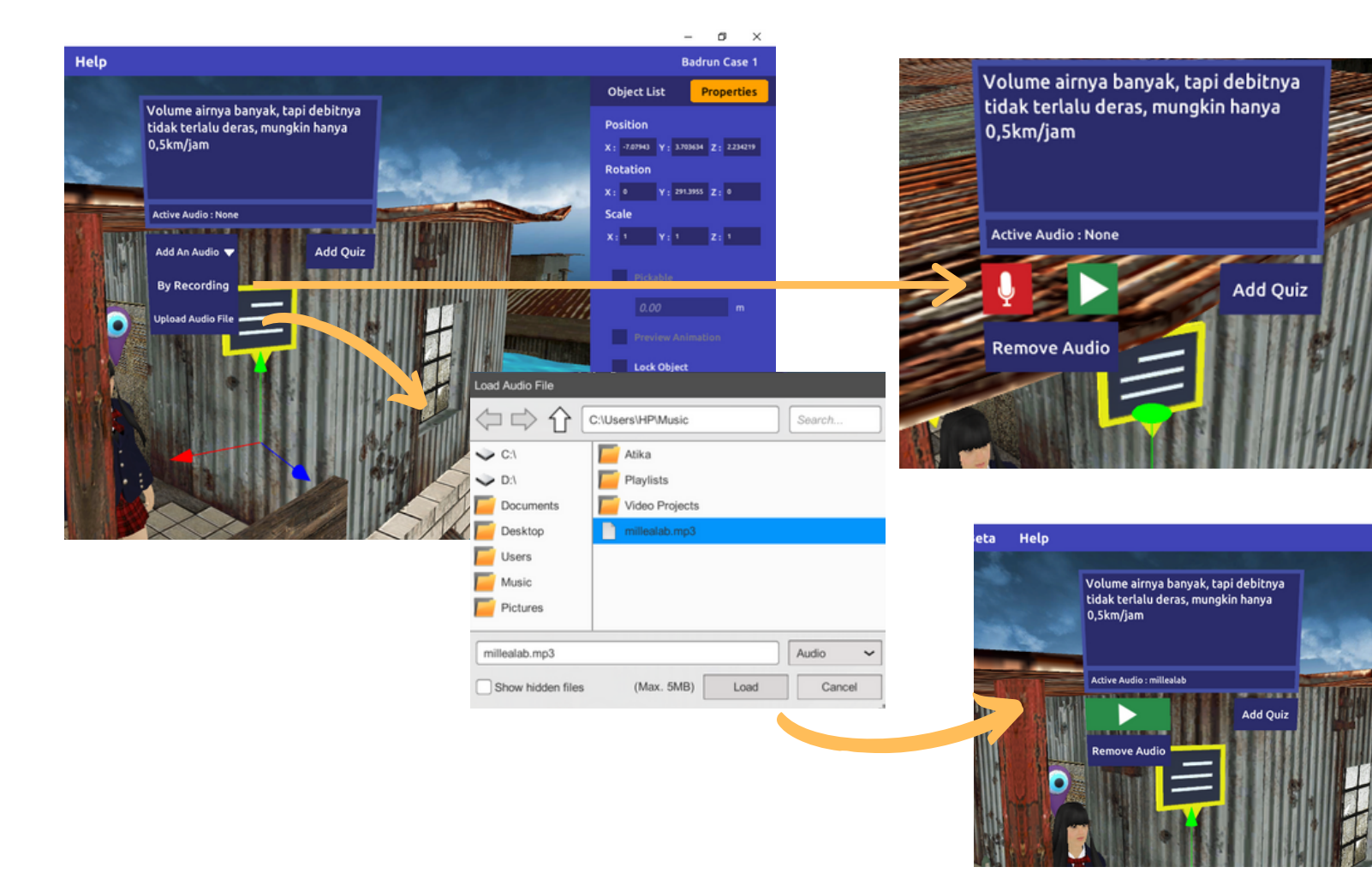

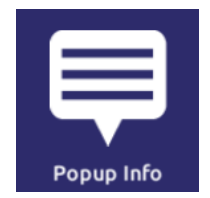

**POPUP INFO** dapat dituliskan teks informasi maks. 100 karakter. Tekan kotak biru dan ketikkan informasi/materi yang sesuai.

Bila melebihi batas, Anda dapat rekam suara secara langsung atau upload file mp3 audio sebagai narasi dengan cara di samping.

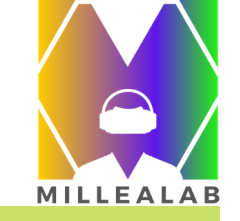

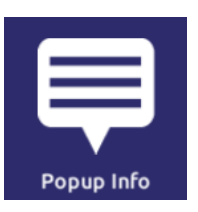

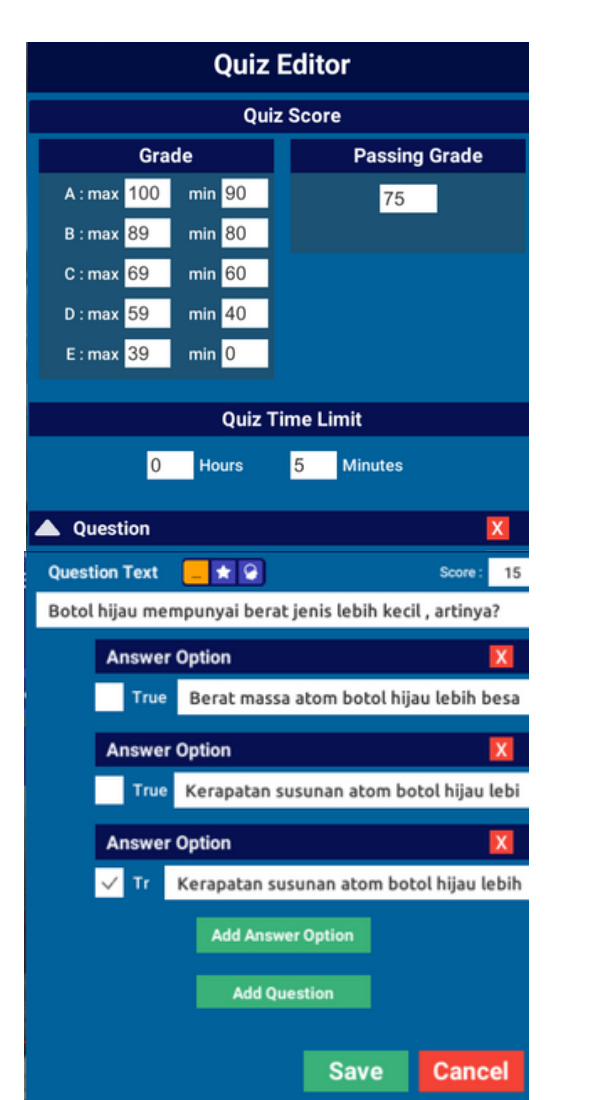

### Add Quiz

**POP UP INFO** dapat menghadirkan **QUIZ** berupa Multiple Choice, Multiple Answers, maupun True/False.

Langkah membuat quiz setelah klik Add Quiz yaitu dengan mengisi Quiz Editor:

- 1. Grade : range Grade Siswa
- 2. Passing Grade : KKM
- 3. Quiz Time Limit : durasi pengerjaan soal (hari/jam)
- 4. Question Text : pertanyaan
- 5. Add Question : tambah butir pertanyaan
- 6. Answer Option : pilihan jawaban (ceklis jawaban yang benar)
- 7. Add Answer Option : tambah pilihan jawaban

8. Score : bobot nilai per soal. Akumulasi total skor harus 100,

- 9.(X): hapus pertanyaan/pilihan jawaban
- 10. Save : menyimpan Quiz
- 11. Cancel : membatalkan perubahan pada Quiz

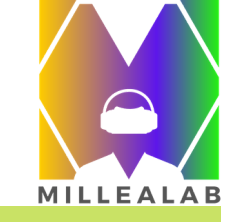

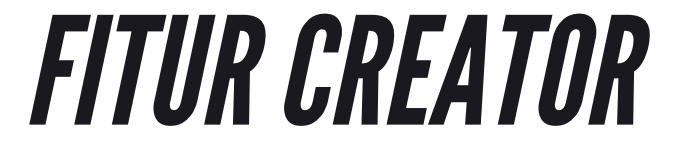

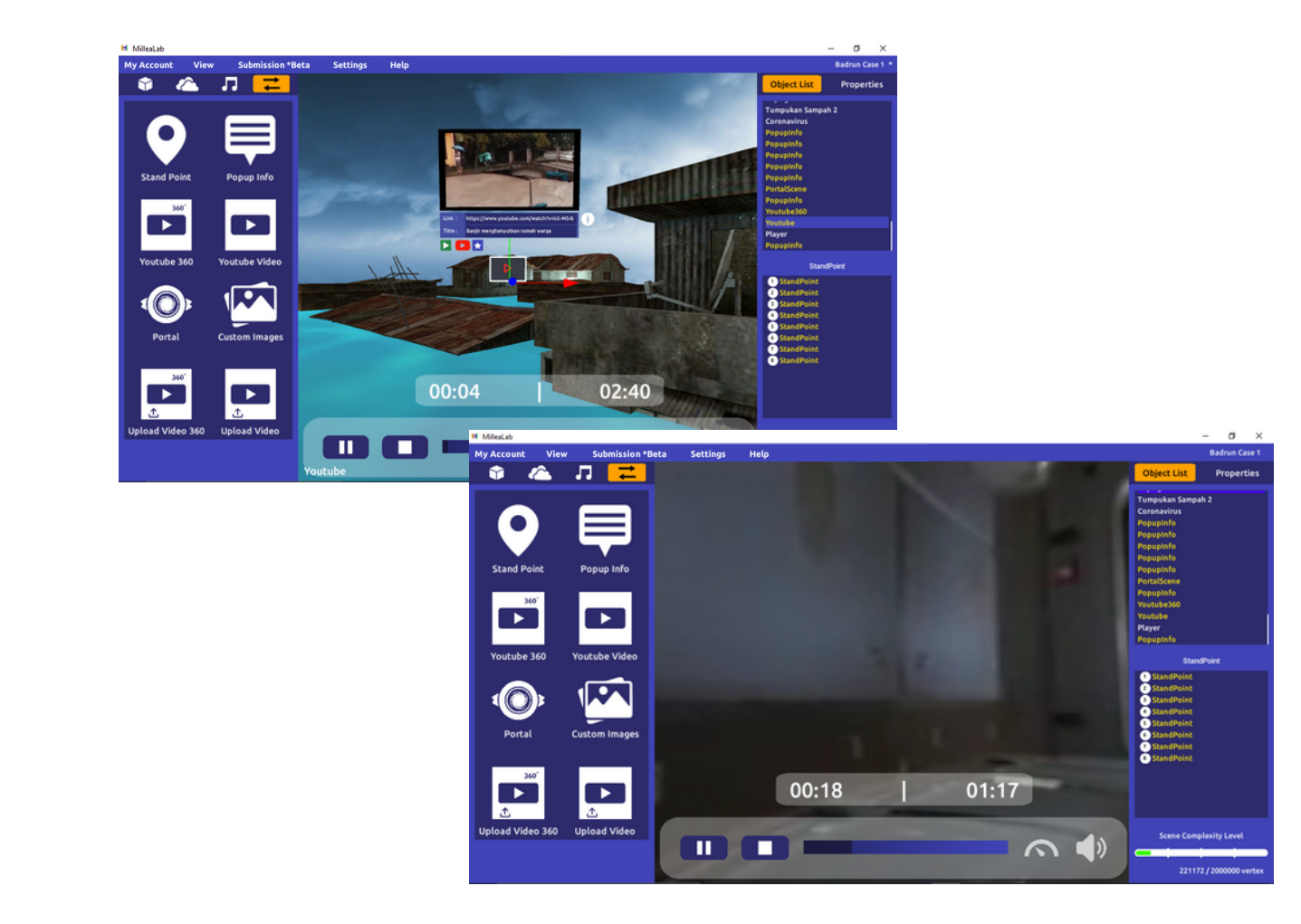

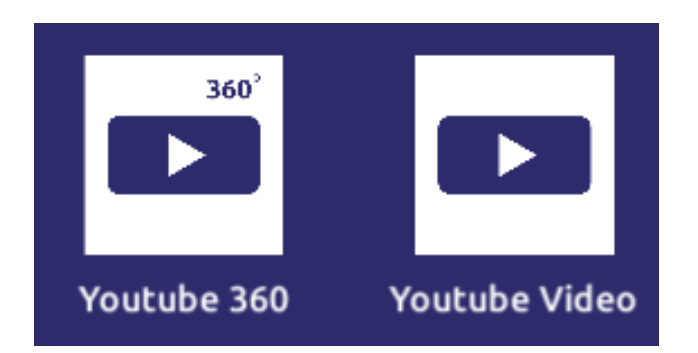

YOUTUBE VIDEO & YOUTUBE 360 adalah interaksi di mana Anda dapat menggabungkan scene Anda dengan Video YouTube maupun YouTube 360, sehingga pengguna akan dapat melihat video sebagai bagian penjelasan.

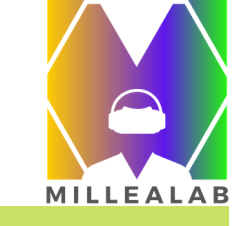

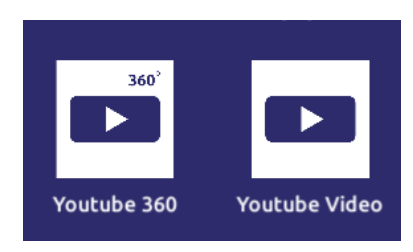

Langkah untuk memaksimalkan fitur ini seperti yang ada di samping:

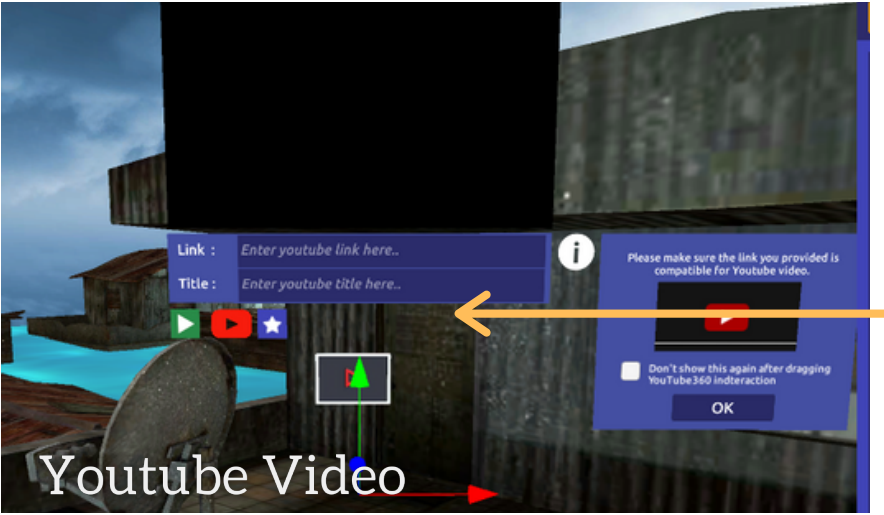

 Klik logo YouTube 360 untuk mengarah ke web YouTube
 Pilih video YouTube 360
 Copy url video YouTube 360 tersebut
 Paste (ctrl+v) ke kolom Link
 Isi judul video
 Klik button play jika ingin memutar video  Klik logo YouTube untuk mengarah ke web YouTube
 Pilih video YouTube
 Copy url video YouTube tersebut
 Paste (ctrl+v) ke kolom Link
 Isi judul video
 Klik button play jika ingin memutar video

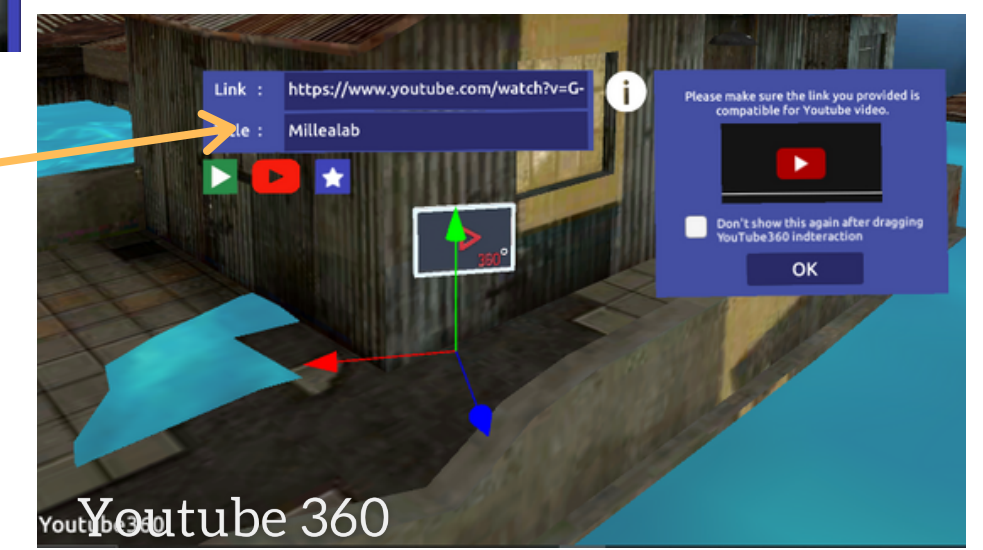

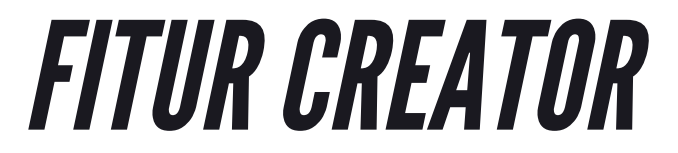

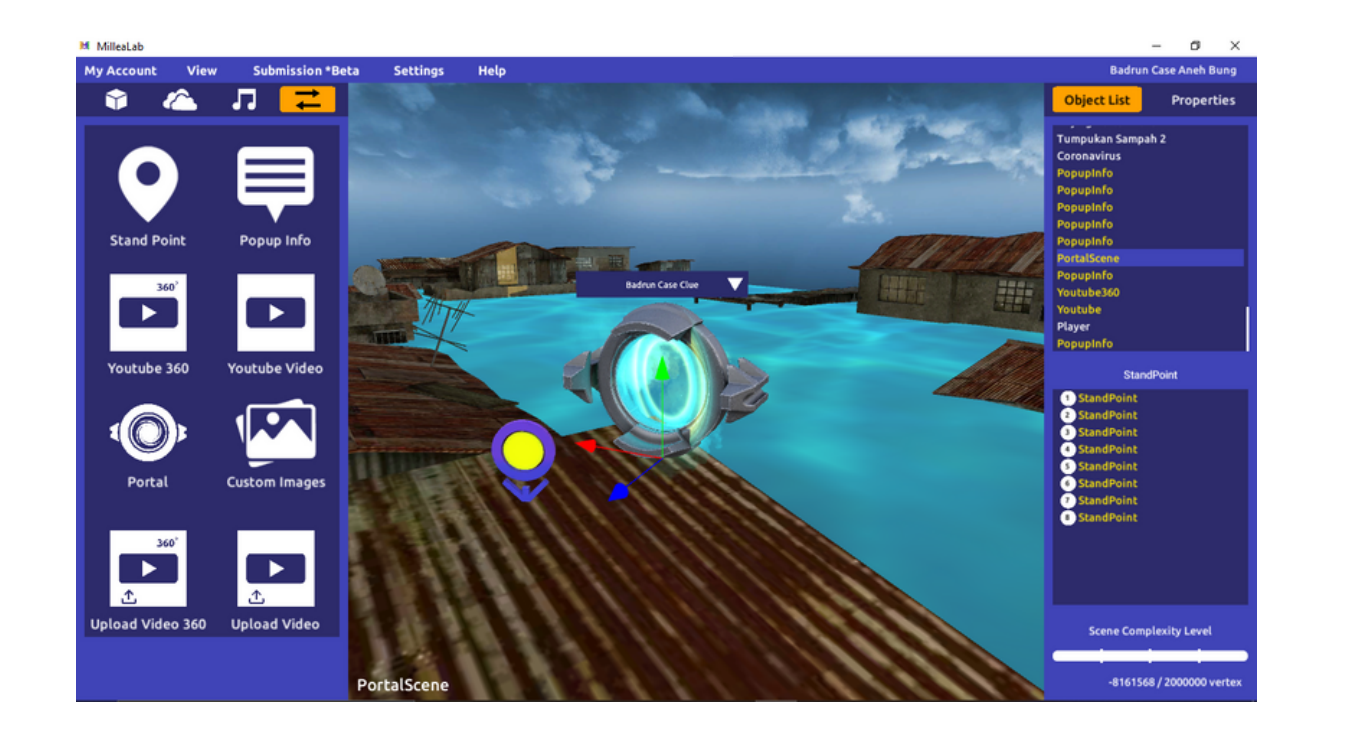

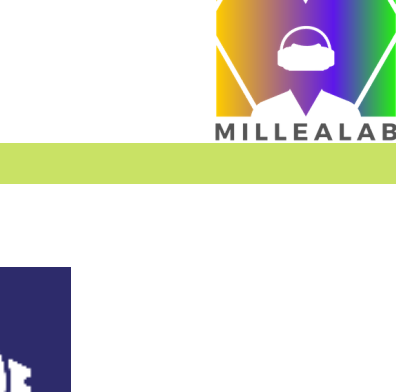

Portal

PORTAL adalah interaksi yang Anda menyambungkan membuat dengan SCENE AWAL **SCENE** LAINNYA sehingga Anda dapat membuat cerita yang lebih seru dan menantang.

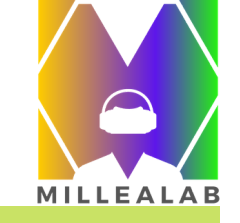

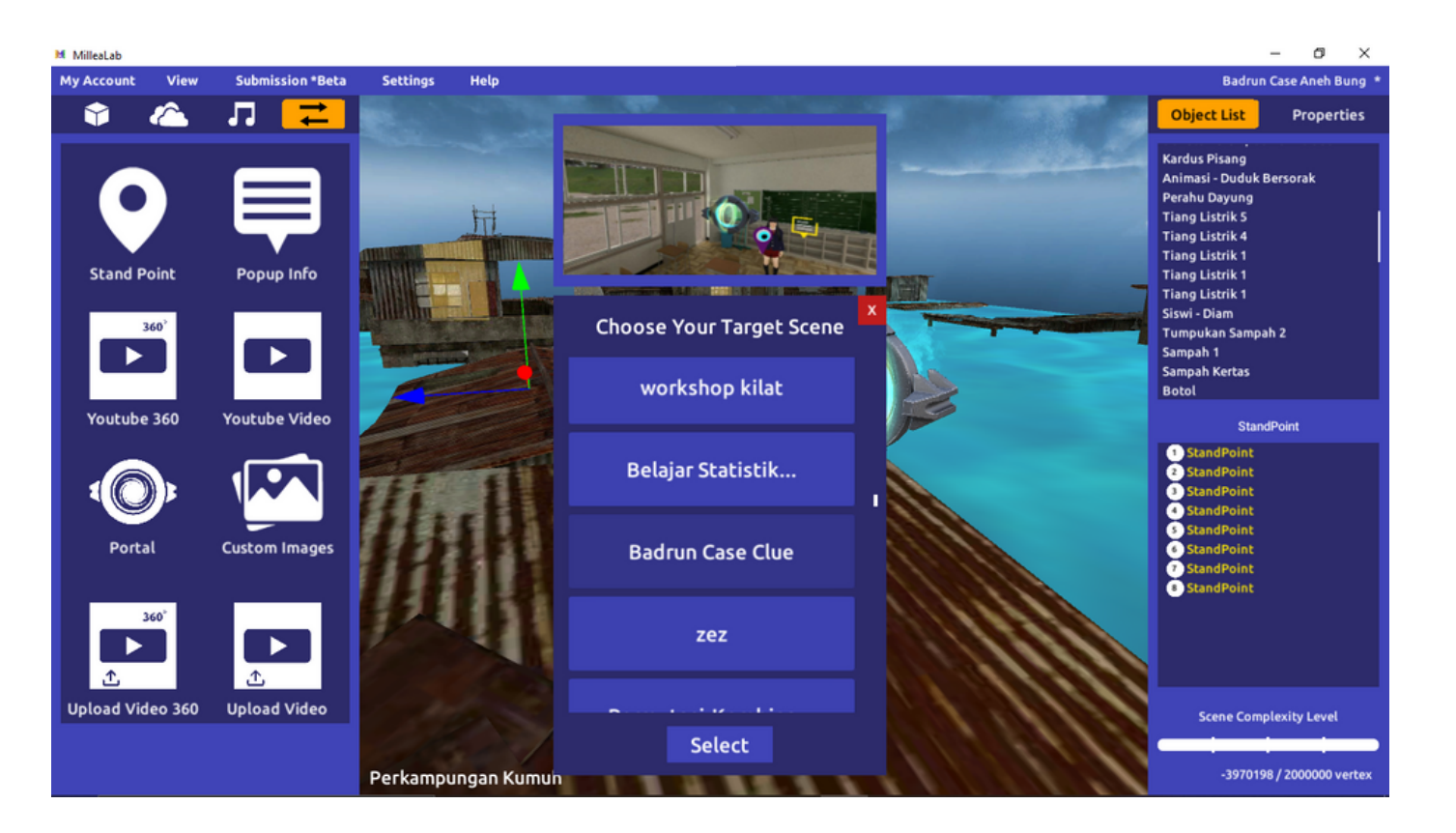

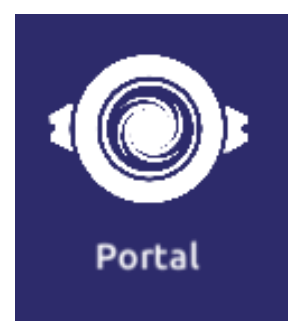

Langkah-langkahnya: 1.Klik **Choose Scene/Pilih Scene** (pastikan Anda telah membuat scene yang ingin dihubungkan) 2.Cari scene yang ingin dihubungkan 3.Klik **Select/Pilih** 

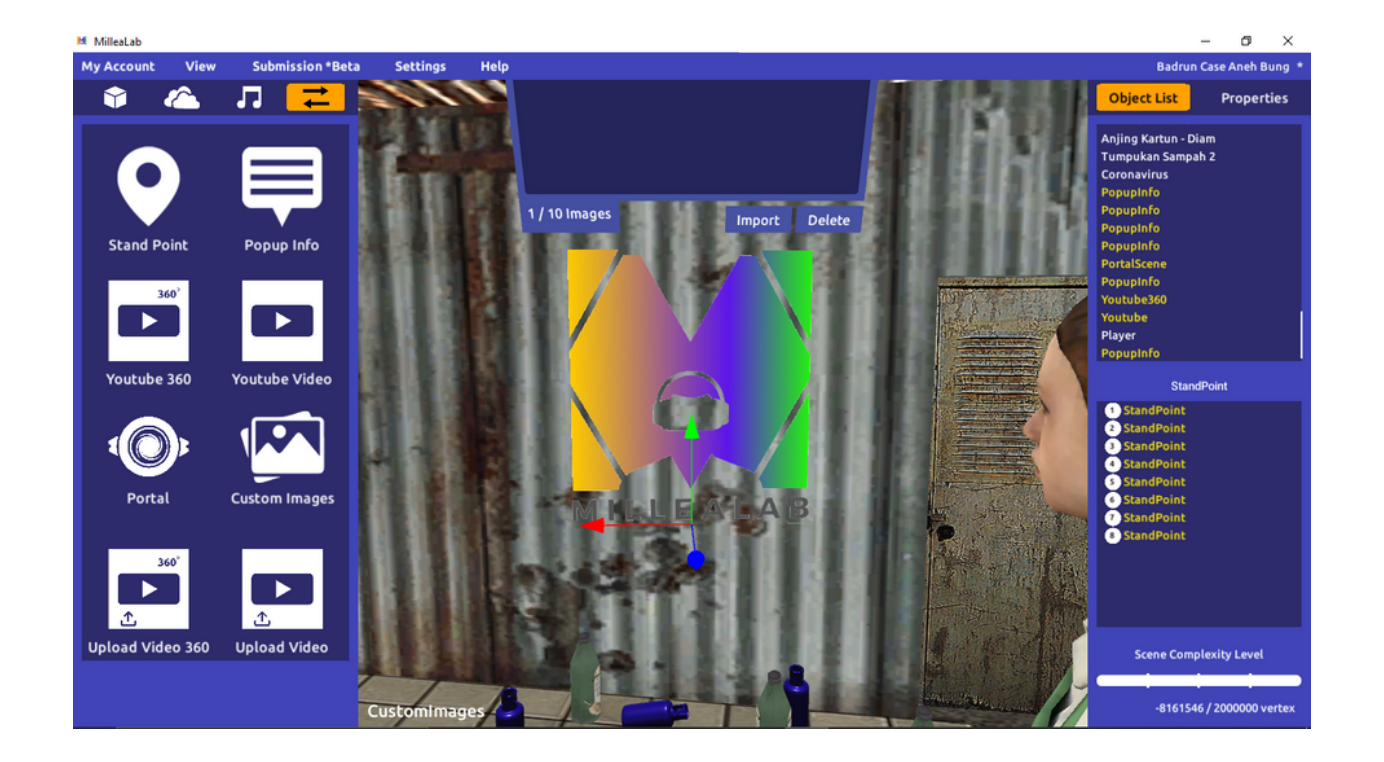

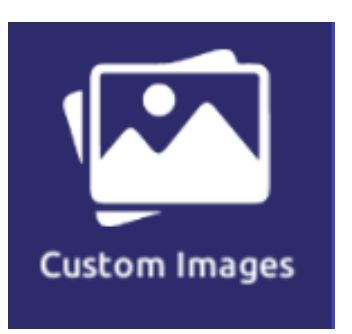

**CUSTOM IMAGES** adalah interaksi yang berfungsi untuk menambahkan image/foto pada scene Anda.

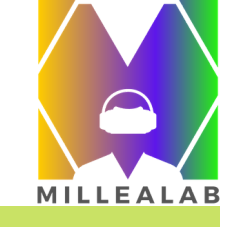

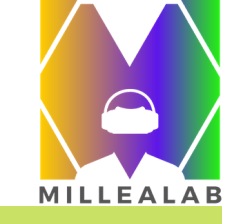

| Load Image File   |                           |                     |
|-------------------|---------------------------|---------------------|
| (中中) [            | C:\Users\HP\Pictures\Logo | Tampilan Image/Foto |
| Documents         | 2.png                     |                     |
| Desktop           | BEKRAF.png                |                     |
| Users             | cloud-lockup-logo.png     |                     |
| Music             | aily social.png           |                     |
| Pictures          | download.png              |                     |
| Videos            | Habibi Festival logo.png  |                     |
| Downloads         | header.jpg                | MILLEALAB           |
| 2.png             | Imag                      |                     |
| Show hidden files | (Max. 5MB) Load           |                     |
|                   |                           |                     |

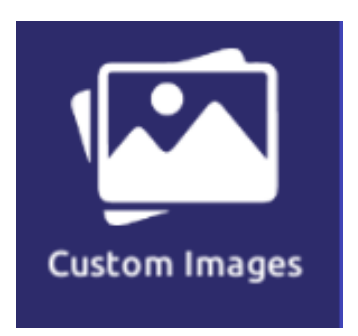

Langkah-langkahnya:

- 1. Klik Upload untuk mengunggah file image/foto yang diinginkan
- 2. Pilih file image/foto
- 3. Klik Load untuk mengunggah
- 4. Sesuaikan posisi dan skala jika diperlukan

\*Klik Cancel untuk menutup panel Load Image File

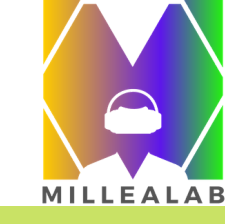

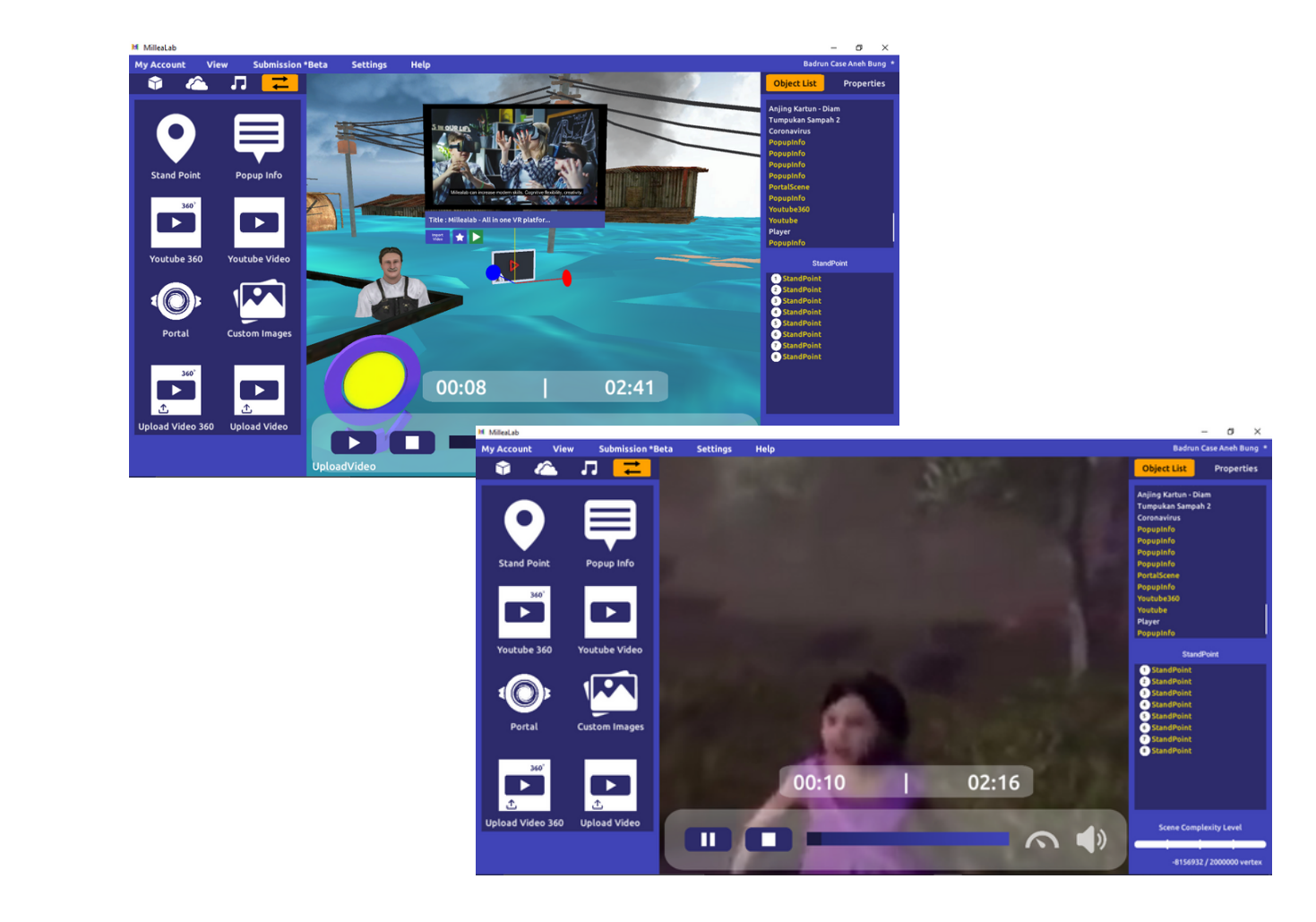

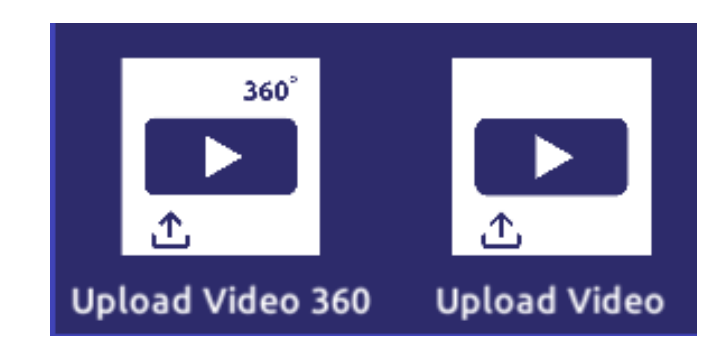

#### UPLOAD VIDEO & UPLOAD VIDEO 360

adalah interaksi di mana Anda dapat upload Video maupun Video 360 (ukuran maks. 50Mb) dari PC/Laptop Anda, sehingga pengguna akan dapat melihat video sebagai bagian penjelasan. Keunggulan fitur ini jika video sudah diakses maka video ini dapat dilihat secara offline.

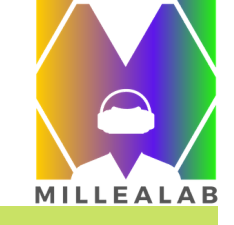

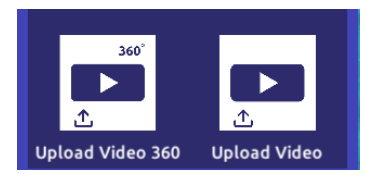

Langkah untuk memaksimalkan fitur ini seperti yang ada di samping:

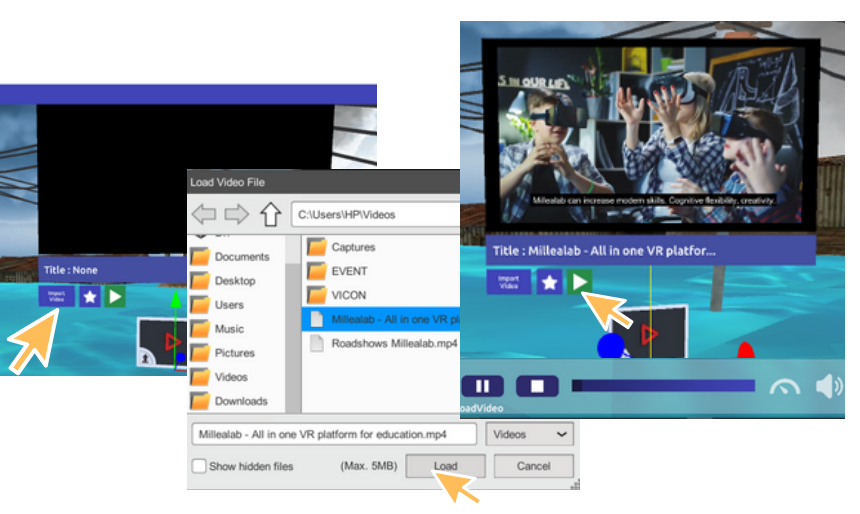

### Upload Video

- 1. Klik Import Video
- 2. Pilih video maks. ukuran 50Mb
- 3.Klik Load
- 4. Klik Play untuk memutar video
- 5. Klik Pause untuk menjeda video
- 6. Klik Stop untuk hentikan video

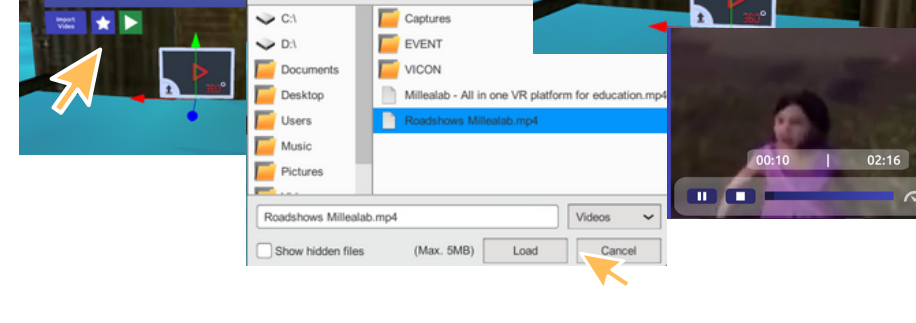

C:\Users\HP\Video

tle : Roadshows Millealab.mp4

### Upload Video 360

1. Klik Import Video 360

- 2. Pilih video 360 maks. ukuran 50Mb
- 3.Klik Load

rible - Men

- 4. Klik Play untuk memutar video
- 5. Klik Pause untuk menjeda video
- 6. Klik Stop untuk hentikan video

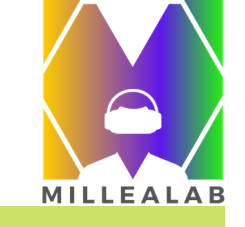

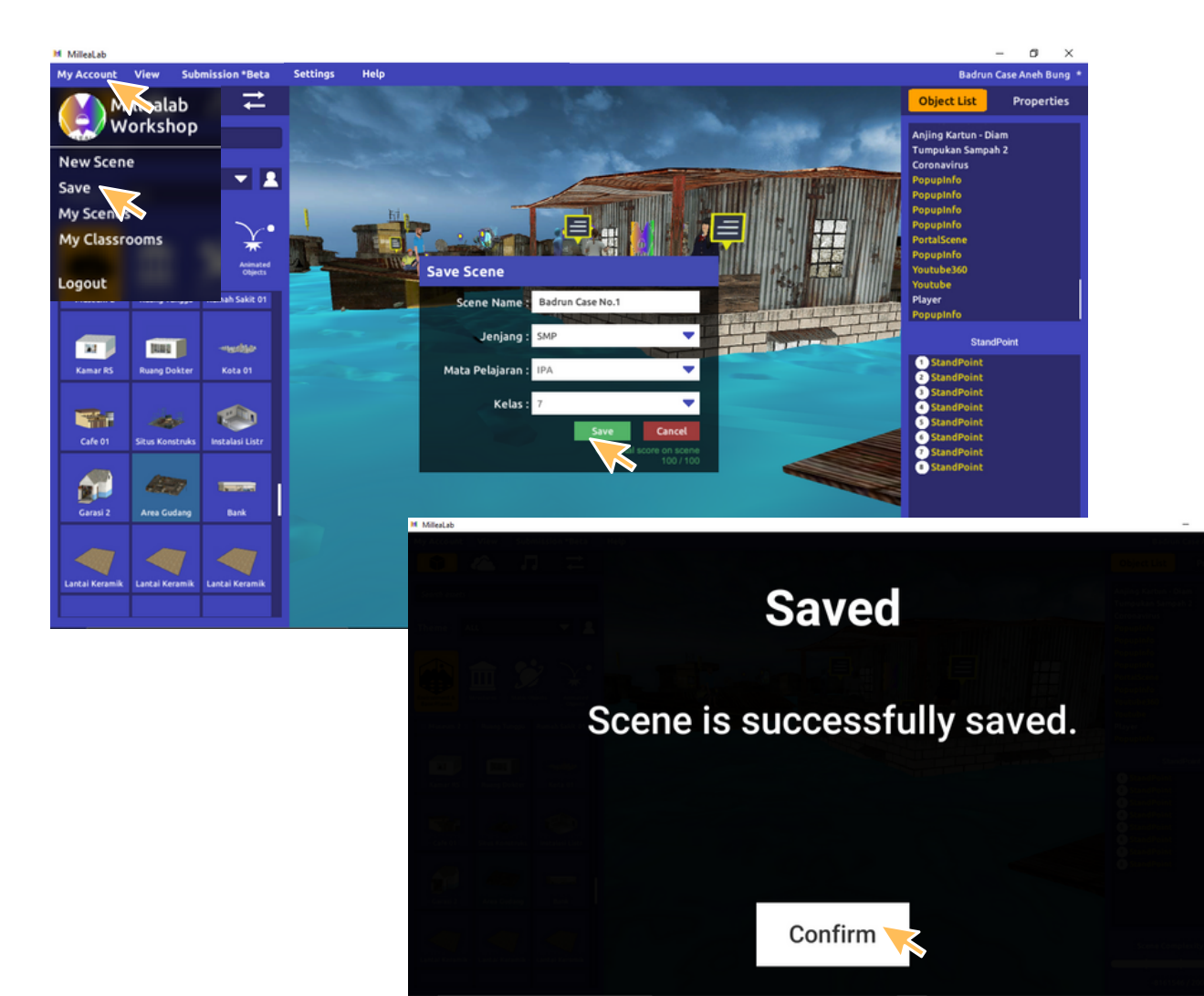

### SAVE SCENE/SIMPAN SCENE

Setelah Anda selesai membuat scene, Anda dapat menyimpan scene Anda dengan sub-menu SAVE.

- 1. Klik My Account/Akun Saya
- 2.Klik Save/Simpan
- 3. Muncul kotak dialog Save Scene berupa informasi kategorisasi yang harus diisi yaitu:
  - Scene Name : Nama Scene/Topik
  - Jenjang
  - Mata Pelajaran
  - Kelas

4. Jika sudah mengisi kategorisasi klik SAVE.5. Jika ingin batalkan perubahan klik Cancel

Anda juga dapat memanggil scene yang sudah di SAVE dengan menggunakan menu MY SCENES

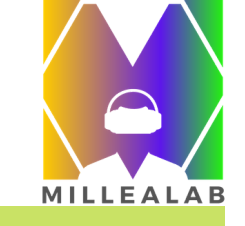

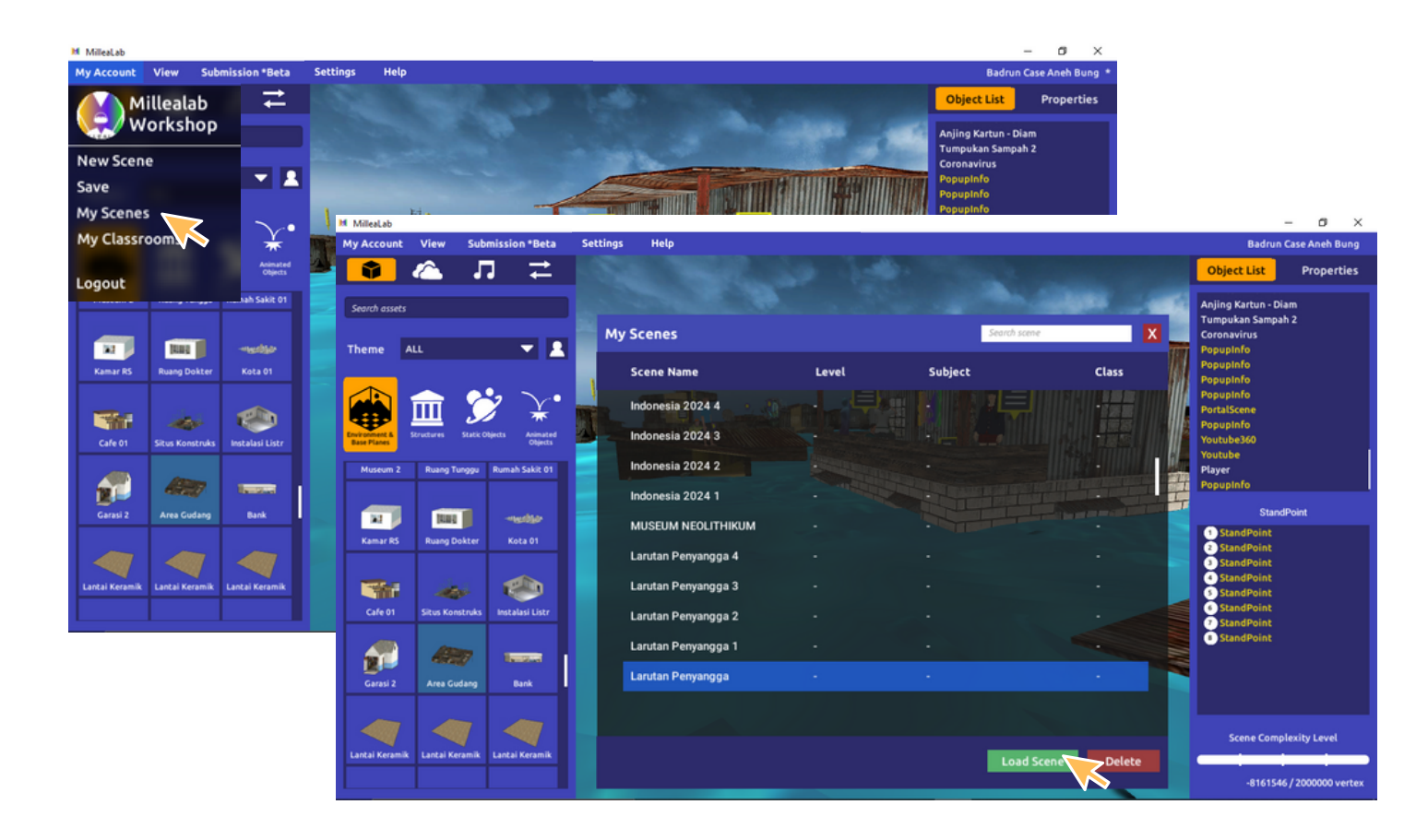

#### MY SCENE/SCENE SAYA

Anda juga dapat memanggil scene yang sudah di SAVE dengan menggunakan menu **MY SCENES** 

- 1. Klik My Account/Akun Saya
- 2.Klik My Scenes/Scene Saya
- 3. Pilih scene Anda atau ketik Nama Scene > tekan enter
- 4. Klik scene tersebut > Load Scene
- 5. Jika ingin menghapus scene klik Delete/Hapus > Ya
- 6.Klik (X) untuk menutup

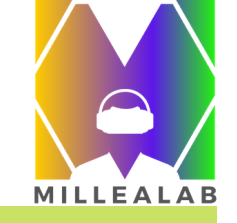

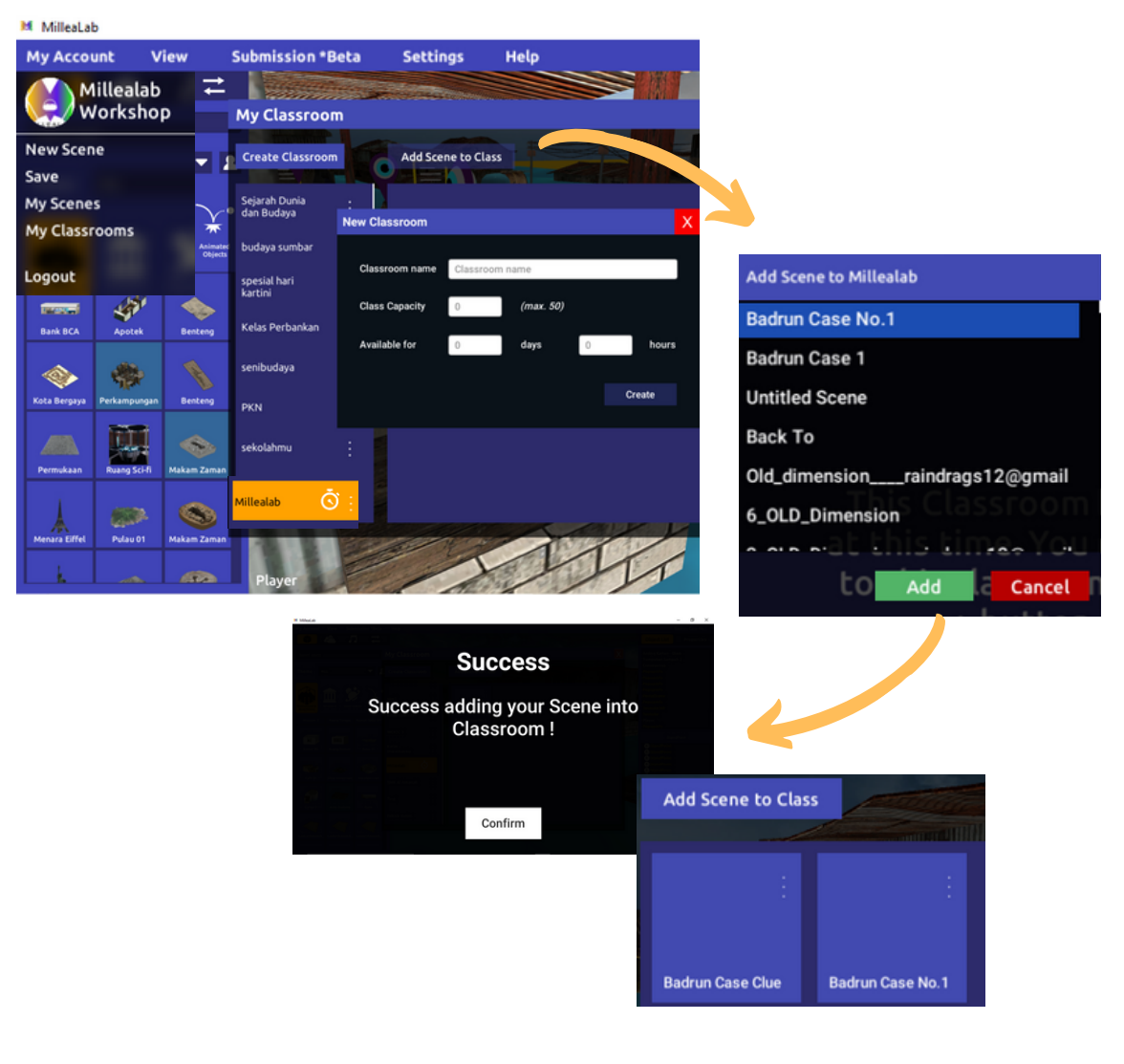

#### CLASSROOM

**CLASSROOM** adalah fasilitas untuk membuat Kelas Virtual bagi siswa Anda. Langkah-langkahnya: 1.Klik My Account/Akun Saya 2. Klik My Classroom/Kelas Saya 3 Klik Create Classroom/Buat Kelas 4. Isi Classroom Name/Nama Kelas 5. Isi Class Capacity/Capacity Class 6. Available For: untuk durasi aktif kelas (Hari/Jam) 7. Klik Create 8. Klik Kelas yang dibuat 9. Klik Add scene to class > Pilih Scene-scene yang ingin dijadikan satu kelas 10. Klik Yes > Confirm

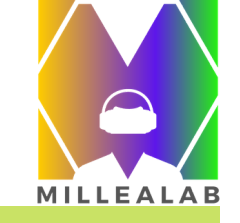

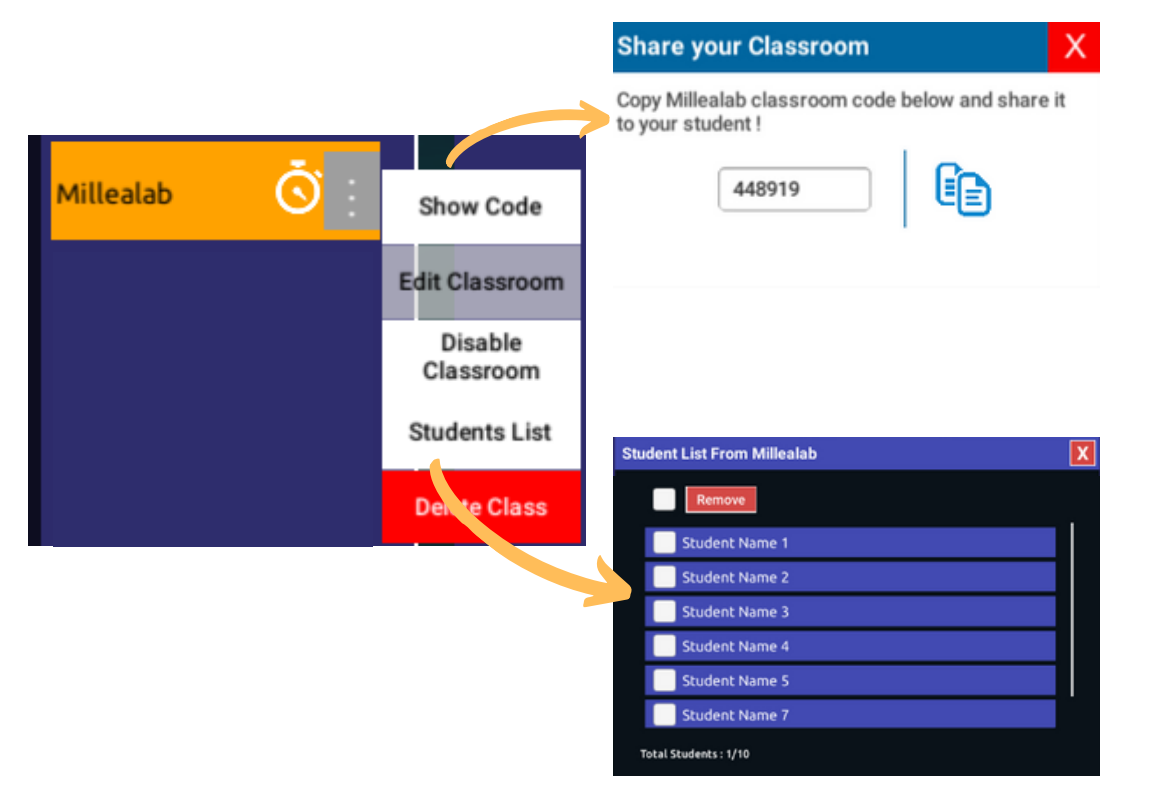

#### CLASSROOM

- Setelah membuat Classroom/Kelas, Anda dapat mengakses: 1. **Show Code** : Kode Kelas untuk dibagikan kepada siswa agar bisa bergabung ke dalam kelas
  - 2. **Edit Classroom** : (hanya bisa digunakan saat kelas tidak aktif)
  - 3. Disable Classroom : nonaktifkan kelas
  - 4. **Student list** : menampilkan daftar siswa yang sudah masuk classroom yang Anda buat dan menghapus siswa jika ingin mengeluarkan / masa belajarnya telah berakhir.
    - a.Klik Nama Siswa
    - b.Klik Remove
  - 5. **Delete Class** : menghapus kelas a. Klik Yes untuk menghapus b. Klik No untuk batalkan

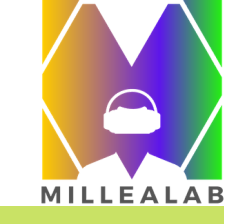

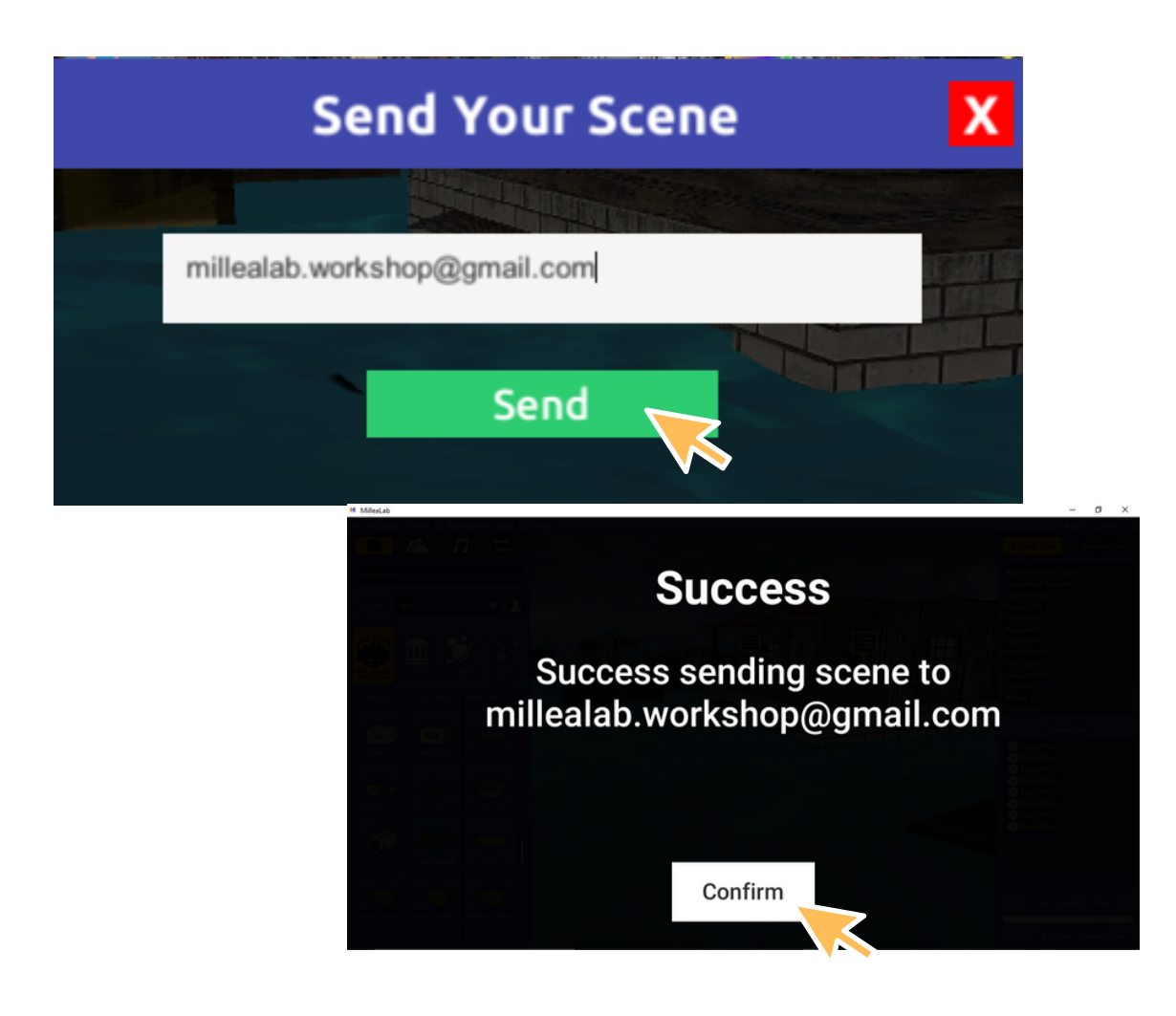

#### SHARE SCENE

Anda dapat membagikan Scene ke sesama kreator Premium atau Free ke Premium. Mereka akan dapat mengakses scene yang Anda buat dan memodifikasinya.

Anda dapat berkolaborasi membuat
konten yang makin beragam dengan cara:
1. Tekan shift + spasi
2. Masukkan alamat email gmail dan telah teraktivasi pada Millealab
Creator
3. Klik Send
4. Klik Confirm

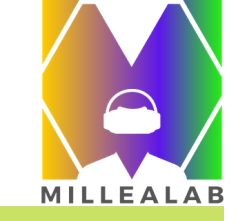

# PENGENALAN FITUR VIEWER

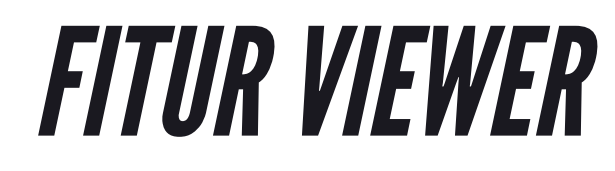

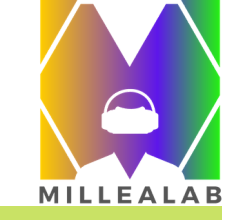

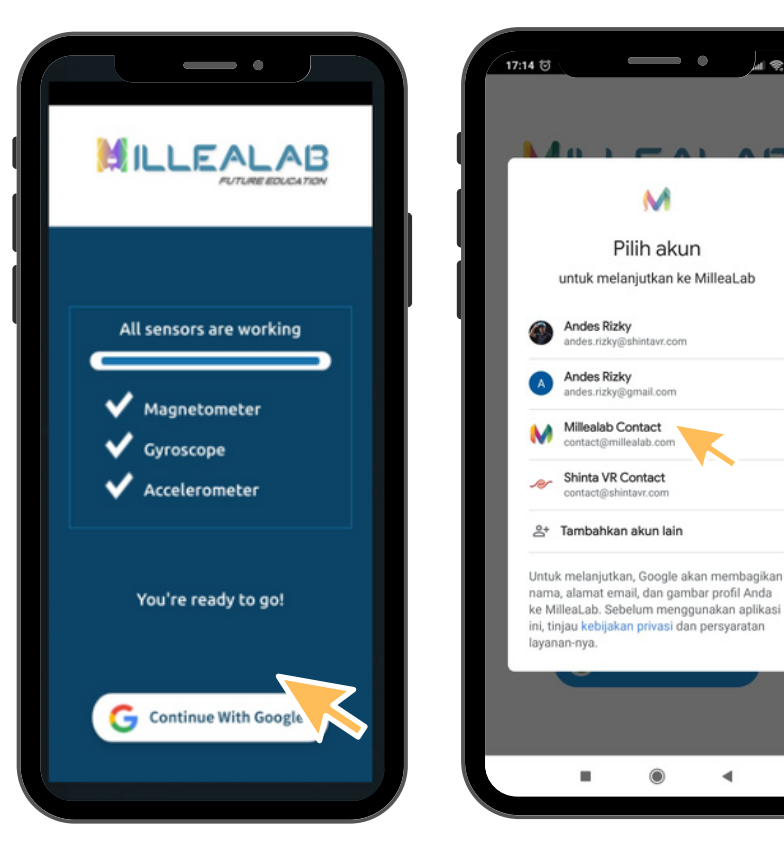

#### LOGIN

Untuk mengakses Millealab Viewer Anda harus Login terlebih dahulu dengan cara:

- 1. Klik Continue with Google
- 2. Pilih Akun gmail/tambah akun

3. Pilih akun yang sudah terdaftar sebelumnya dengan Millealab Creator

Apabila Catatan: semua sensor bekerja maka smartphone Anda mendukung semua mode Millealab Viewer.

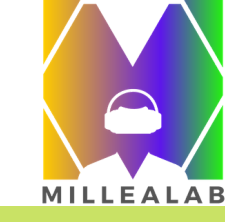

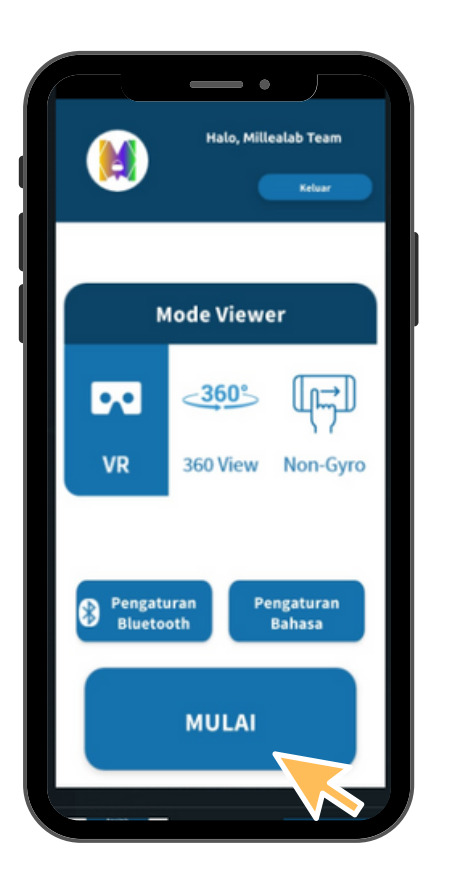

#### **VIEWER MODE**

Pada viewer Android , pengguna akan masuk melalui akun Gmail nya, lalu memilih mode apa yang dipakai untuk belajar menggunakan VR.

- MODE VR Mode ini mengharuskan pengguna menggunakan kacamata VR untuk smartphone (Google Cardboard VR).
   MODE 360 - Mode ini menggunakan hand held system sehingga tidak memerlukan VR headset untuk belajar menggunakannya
- 3. **MODE NON GYRO** Mode ini menggunakan swipe system, sehingga dapat bekerja untuk smartphone yang tidak mempunyai sensor gyroscope sekalipun

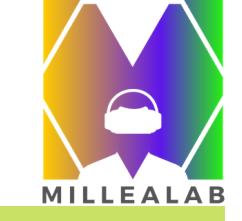

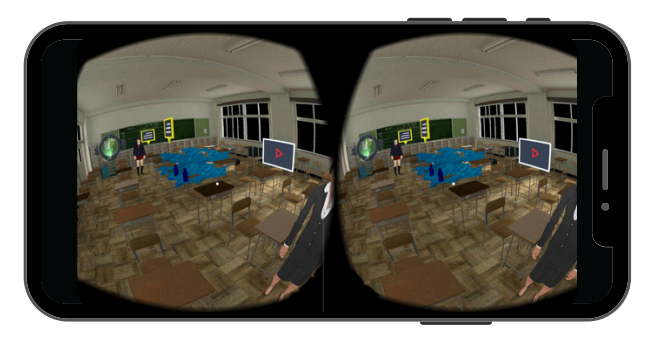

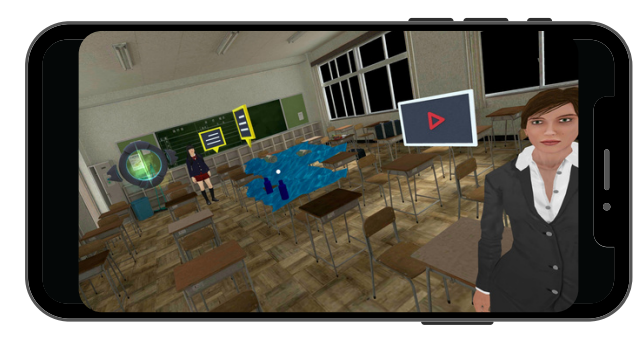

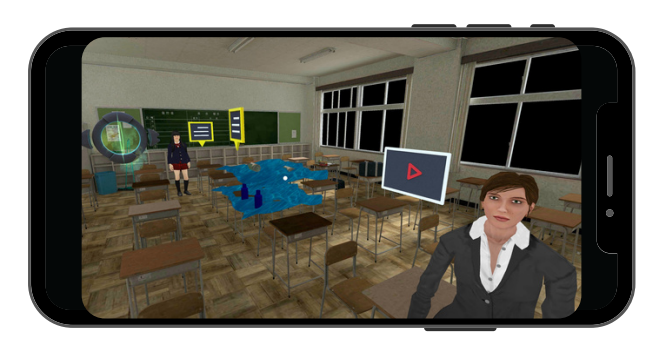

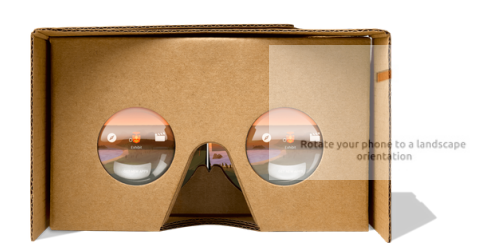

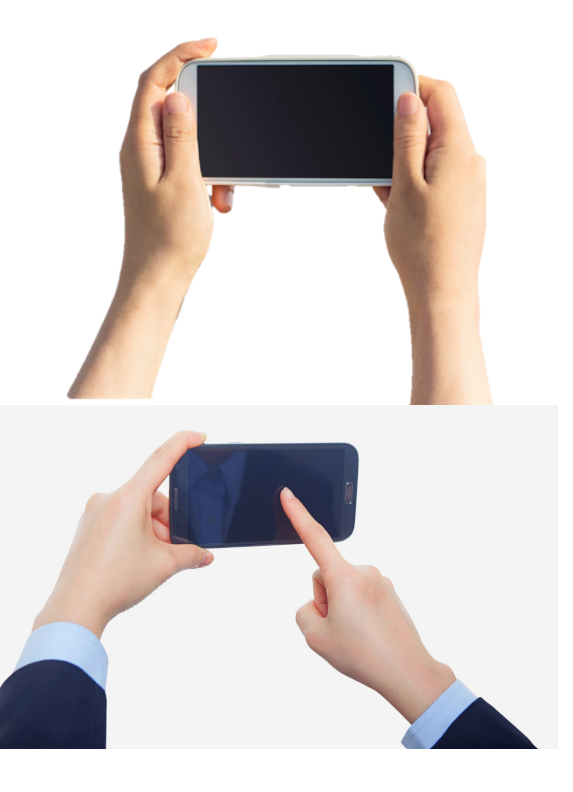

#### CONTOH VIEWER MODE

Untuk semua mode, baik itu MODE VR ,360, atau Non-Gyro keduanya berjalan dengan mode landscape. Arahkan pointer putih ke tomboltombol yang ingin dipilih lalu klik menggunakan jari atau tombol pada VR headset Pengguna

### 59

# FITUR VIEWER

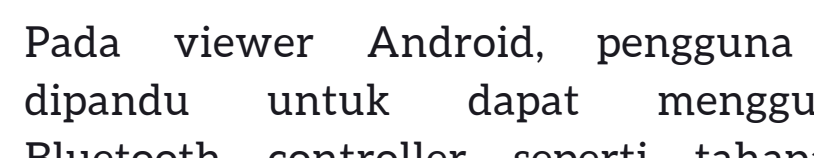

dipandu untuk dapat menggunakan Bluetooth controller seperti tahapan di samping.

#### 1. Klik Bluetooth Setting

- 2.Turn on the bluetooth controller/nyalakan bluetooth controller Anda lalu klik next
- 3.Enable Bluetooth and open the paired device list/Nyalakan Bluetooth pada Smartphone Anda dan lalu klik next.
- 4.On the paired device list, tap the VR BOX and you're ready to go/ Pada daftar nama bluetooth tekan VR BOX, pasangkan bluetooth controller dengan bluetooth smartphone Anda.

#### **BLUETOOTH SETTING**

Viewer Mode

360°

360°

360°

360°

360°

360°

360°

So View

Non-Gyro

Turn on the bluetooth controller
Turn on the bluetooth controller
Perious
New Non-Gyro
New Non-Gyro
Perious
New Non-Gyro
New Non-Gyro
New Non-Gyro
Perious
New Non-Gyro
New Non-Gyro
New Non-Gyro
Perious
New Non-Gyro
New Non-Gyro
New Non-Gyro
New Non-Gyro
New Non-Gyro
New Non-Gyro
New Non-Gyro
New Non-Gyro
New Non-Gyro
New Non-Gyro
New Non-Gyro
New Non-Gyro
New Non-Gyro
New Non-Gyro
New Non-Gyro
New Non-Gyro
New Non-Gyro
New Non-Gyro
New Non-Gyro
New Non-Gyro
New Non-Gyro
New Non-Gyro
New Non-Gyro
New Non-Gyro
New Non-Gyro
New Non-Gyro
New Non-Gyro
New Non-Gyro
New Non-Gyro
New Non-Gyro
New Non-Gyro
New Non-Gyro
New Non-Gyro
New Non-Gyro
New Non-Gyro
New Non-Gyro
New Non-Gyro
New Non-Gyro
New Non-Gyro
New Non-Gyro
New Non-Gyro
New Non-Gyro
New Non-Gyro
New Non-Gyro
New Non-Gyro
New Non-Gyro
New Non-Gyro
New Non-Gyro
New Non-Gyro
New Non-Gyro
New Non-Gyro
New Non-Gyro
New Non-Gyro
New Non-Gyro
New Non-Gyro
New Non-Gyro
New Non-Gyro
New Non-Gyro
New Non-Gyro
New Non-Gyro
New Non-Gyro
New Non-Gyro
New Non-Gyro
New Non-Gyro
New Non-Gyro
New Non-Gyro
New Non-Gyro
New Non-Gyro
New Non-Gyro
New Non-Gyro
New Non-Gyro
New Non-Gyro
New Non-Gyro
New Non-

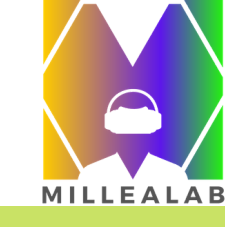

akan

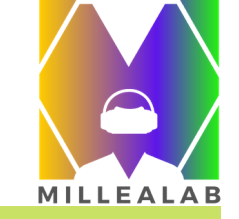

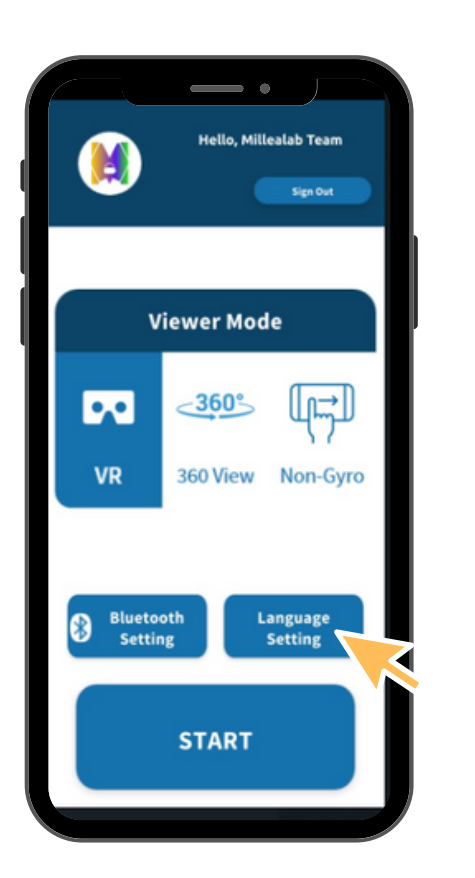

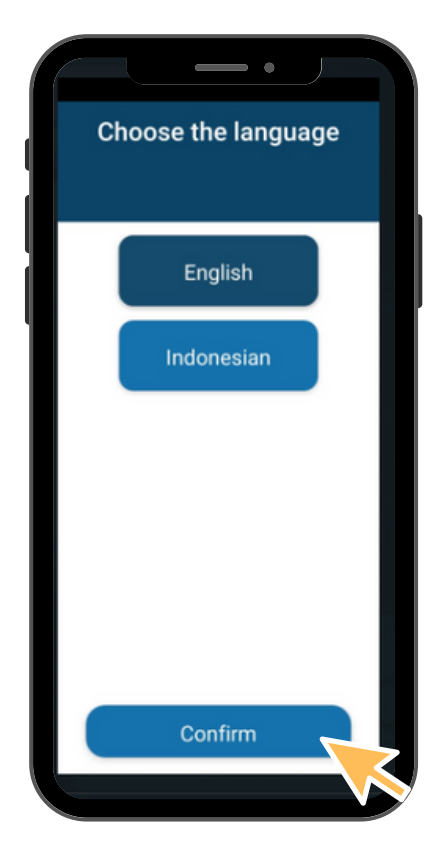

#### LANGUAGE SETTING

Pada viewer Android, pengguna dapat memilih bahasa yaitu Bahasa Indonesia maupun Bahasa Inggris, dengan langkah seperti berikut ini:

# Klik Language Setting Pilih bahasa yang diinginkan Klik Confirm

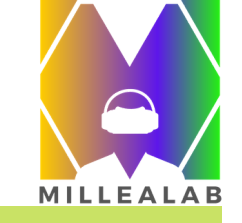

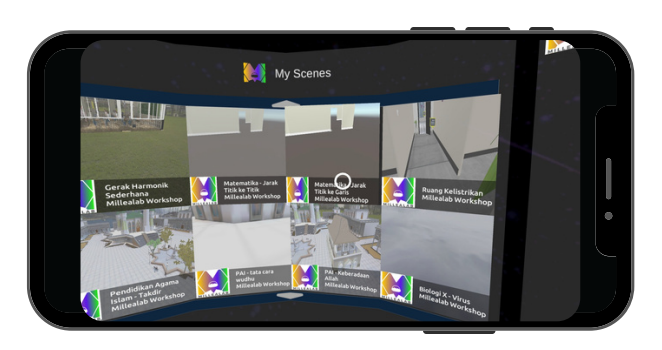

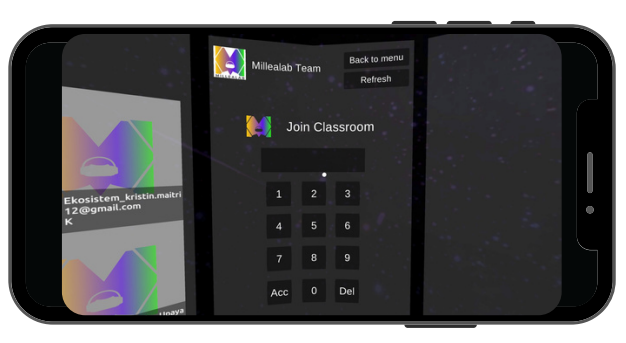

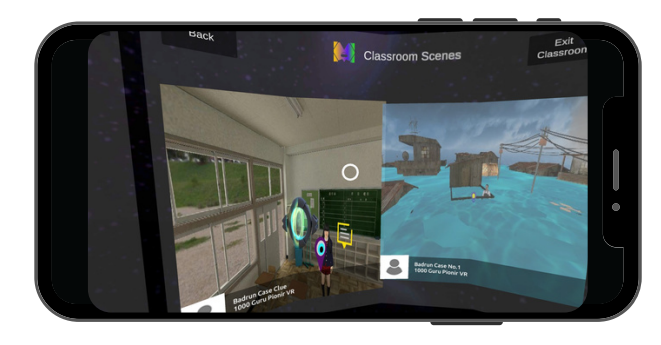

#### PANEL VIEWER

#### • Panel Kiri

Setelah berhasil log in, maka anda akan melihat gallery berisi scenes yang sudah anda buat di creator terletak di sisi kiri.

#### • Panel Tengah

Terdapat Profil akun, kembali ke Menu dan Refresh. Bagi pembuat konten dapat uji coba kelas sebelum dibagikan kepada siswa. Bagi Pengguna atau Siswa, mereka dapat memasukkan KODE KELAS di kolom JOIN CLASSROOM.

#### • Panel Kanan

Jika sudah berhasil masuk kelas maka dapat mengakses kelas tersebut beserta scene-nya. Langkah selanjutnya yaitu arahkan pointer pada scenes lalu ketuk kelas > scene.

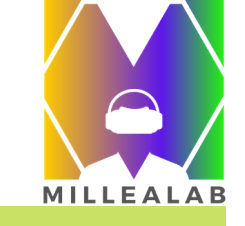

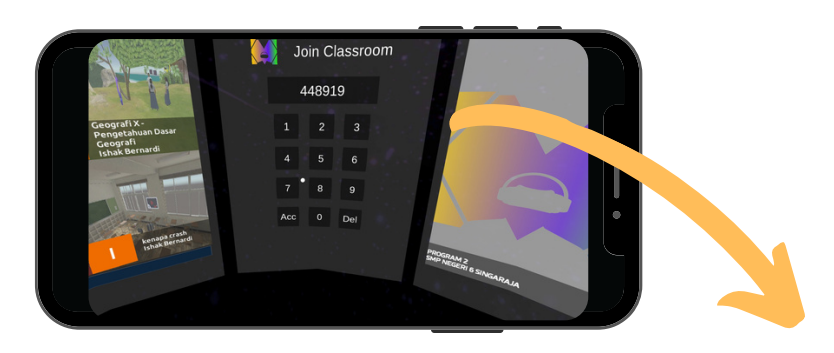

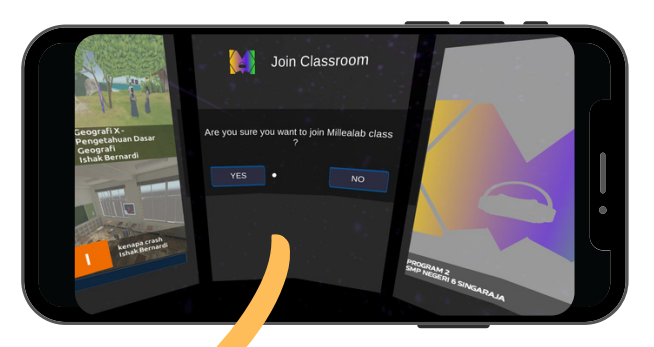

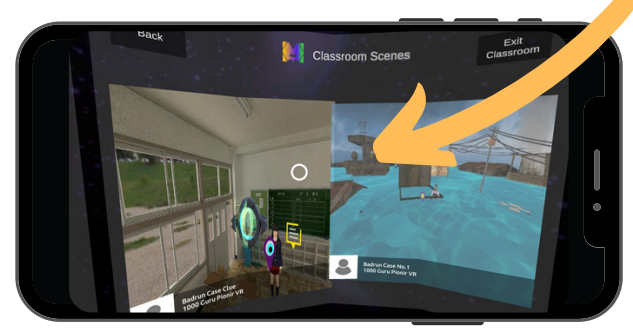

#### CLASSROOM

Untuk dapat masuk ke dalam Kelas caranya: 1. Arahkan pointer ke Panel Tengah 2. Masukkan kode dengan arahkan pointer dan tekan nomor kodenya

- 3.Klik Acc
- 4.Klik Yes
- 5. Arahkan pointer ke Panel Kanan
- 6.Klik Kelas tersebut
- 7. Pilih scene

Di samping adalah tampilan scene dalam kelas yang dapat siswa Anda pilih.

Penamaan scene sangat krusial agar siswa dapat mengetahui scene manakah yang harus dibuka pertama kali.

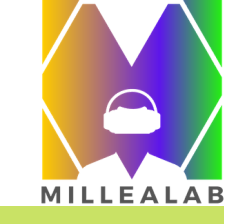

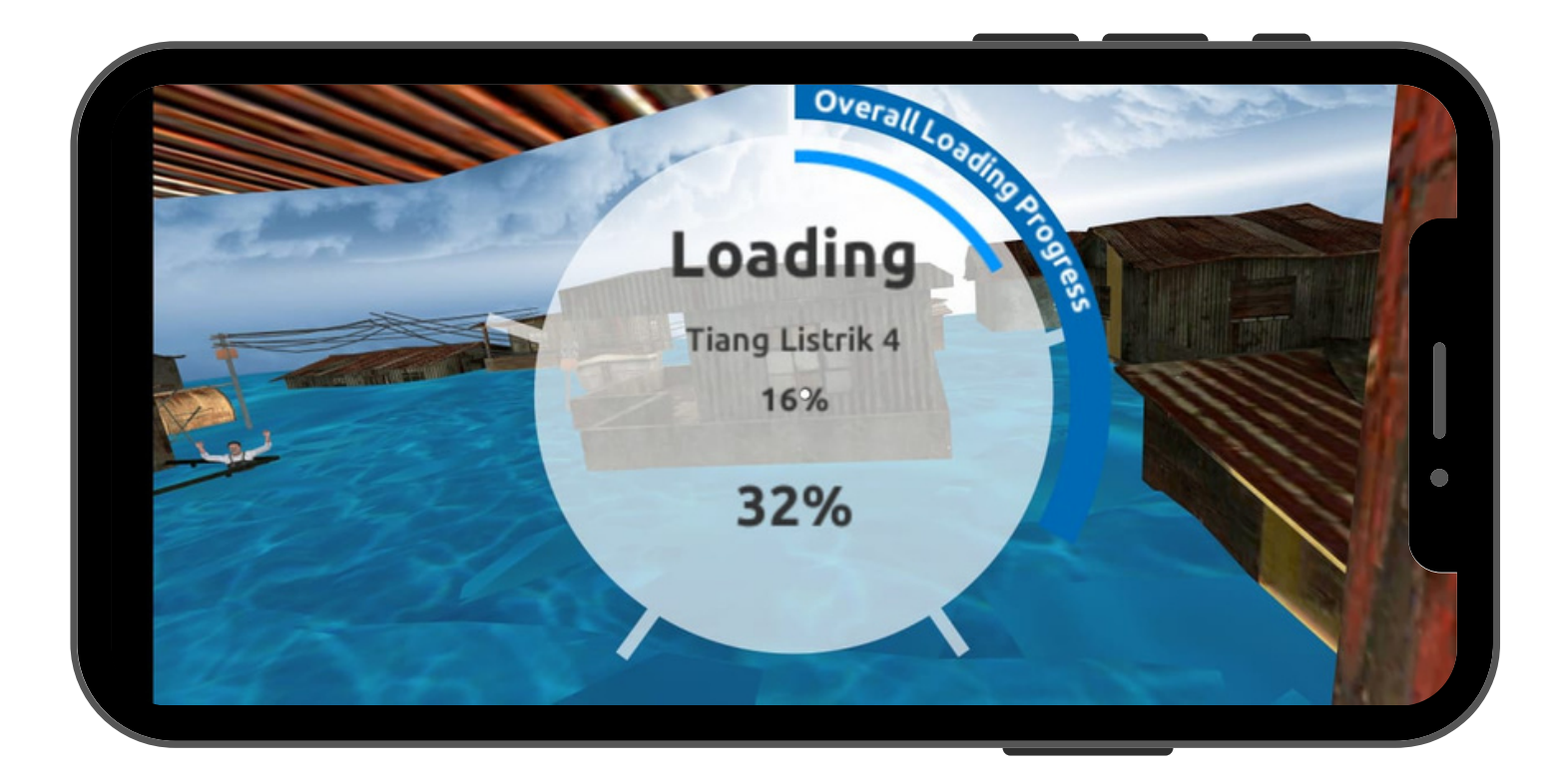

#### LOADING SCENE

Kemudian akan muncul tampilan seperti di samping. Tunggu sampai 100%. Koneksi internet mempengaruhi kecepatan loading progress.

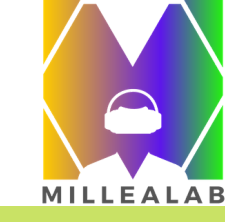

Arahkan pointer tepat pada standpoint, kemudian akan muncul lingkaran merah, setelah itu anda seolah berjalan menuju tempat standpoint .

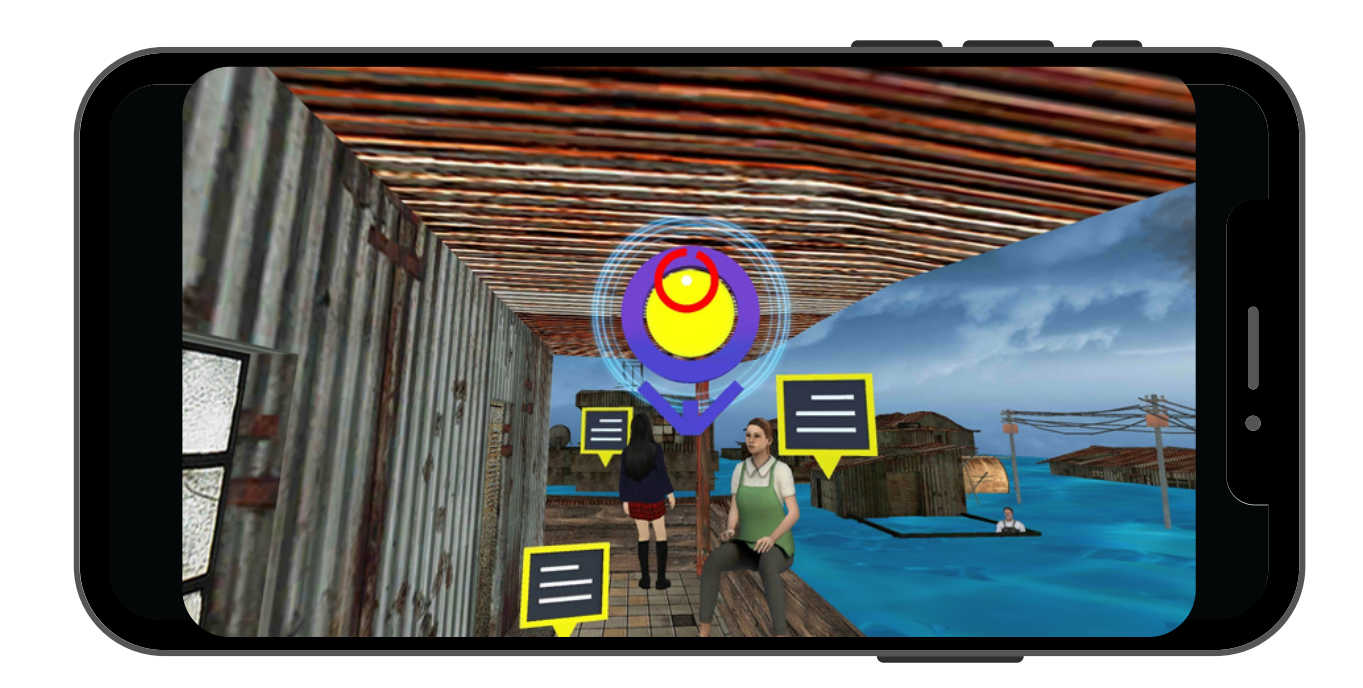

Langkah ini juga digunakan untuk menjalankan interaksi lain seperti: 1. Pop up Info 2. Youtube Video 3. Youtube 360 4. Video 5. Video 360

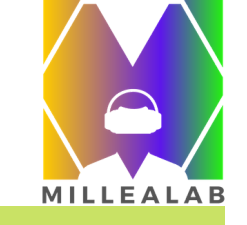

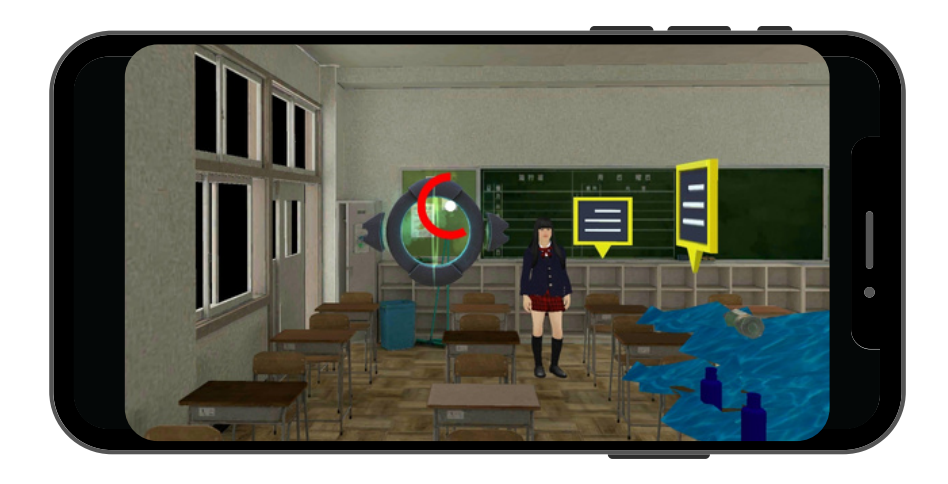

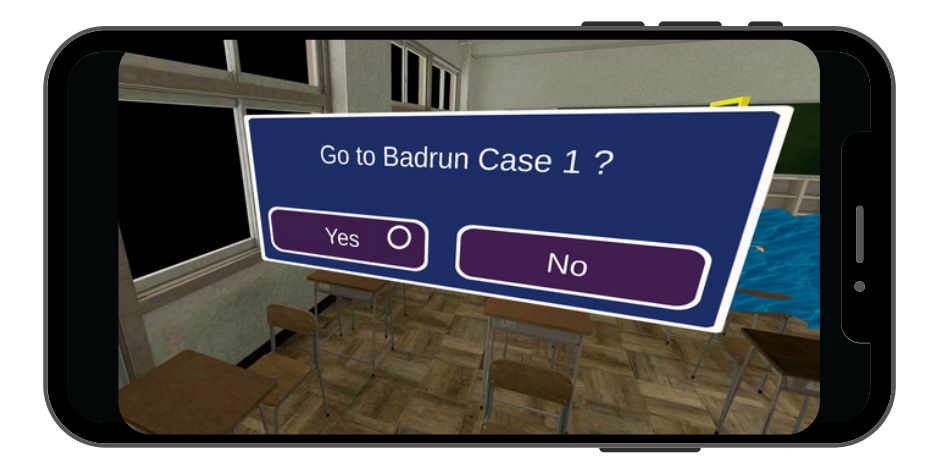

#### PORTAL

Portal digunakan untuk menghubungkan scene awal dengan scene lanjutan.

Untuk mengakses portal caranya:

Arahkan pointer pada portal
 Tunggu hingga loading selesai
 Klik Yes
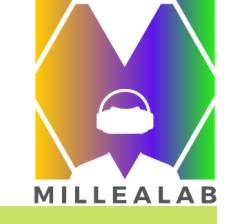

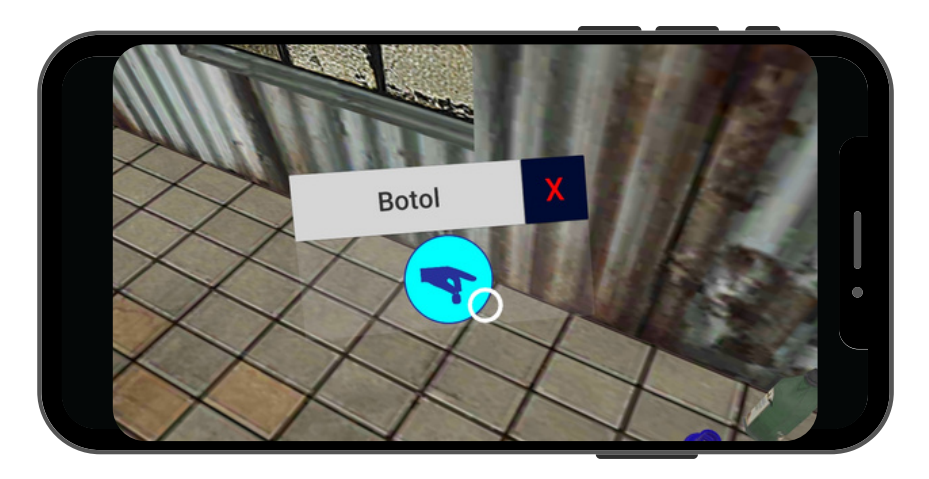

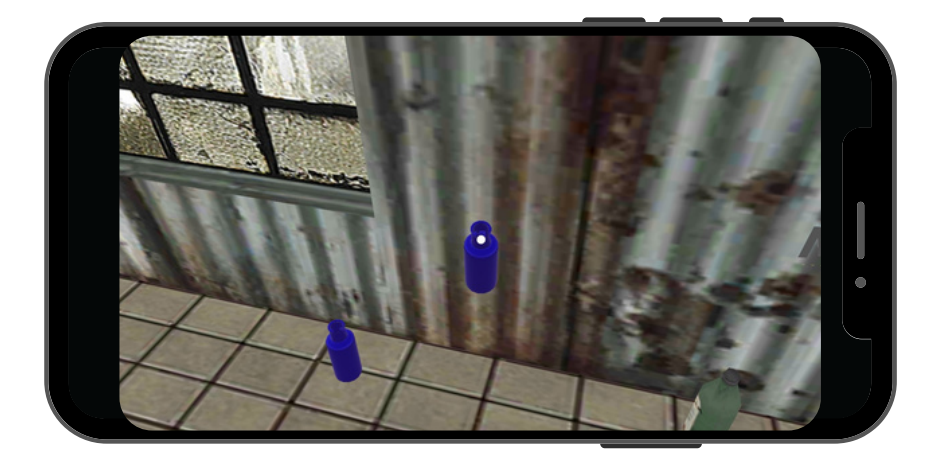

#### ASET 3D STATIC OBJECTS

Ada beberapa aset yang dapat kita ambil/pickable. Untuk mengambil aset tersebut caranya:

- 1. Arahkan pointer pada asset.
- 2. Ketuk aset tersebut, maka akan muncul icon biru seperti gambar di bawah
- 3. Arahkan pointer pada icon biru dan ketuk.

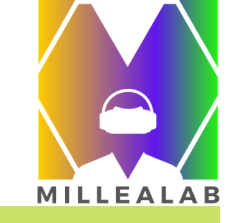

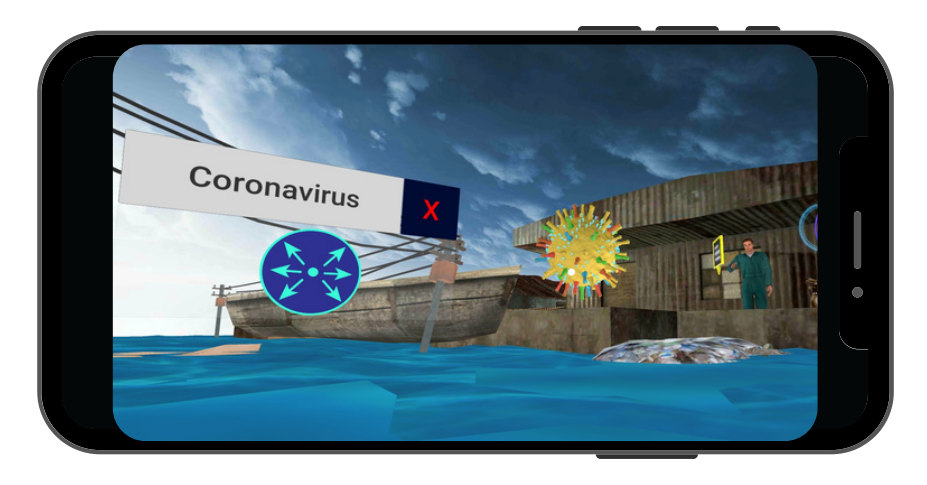

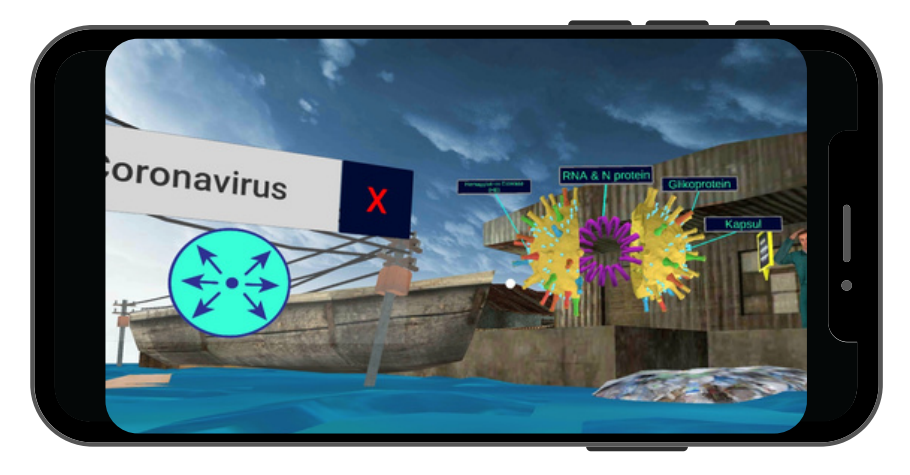

#### ASET 3D ANIMATED OBJECTS

Ada beberapa aset yang dapat kita pecah bagianbagiannya. Untuk membuka asset tersebut
1. Arahkan pointer pada asset.
2. Ketuk aset tersebut. maka akan muncul icon biru seperti gambar di bawah

3. Arahkan pointer pada icon biru dan ketuk.

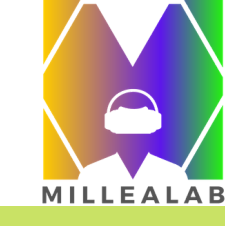

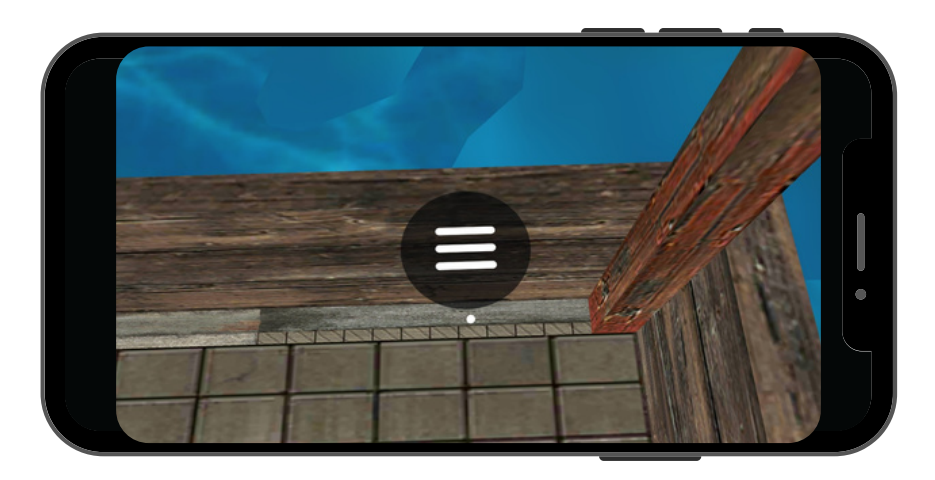

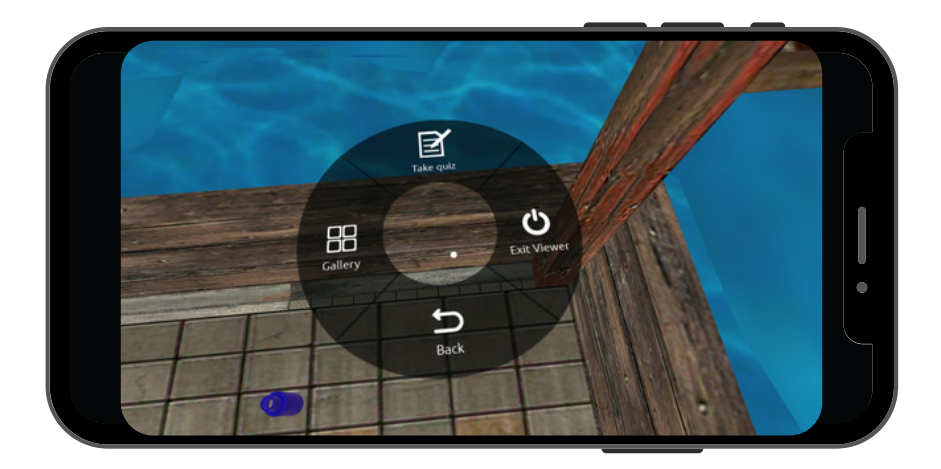

#### **MENU VIEWER**

Untuk melihat **Menu Viewer** arahkan pointer ke bawah dan Anda akan menemukan icon menu seperti di samping. Setelah pointer tepat berada di ikon menu kemudian ketuk layar smartphone.

Menu viewer memiliki fungsi di antaranya: 1. **Take Quiz** : mengambil kuis 2. **Gallery** : lihat kumpulan scene/gallery 3. **Exit Viewer** : keluar dari Millealab Viewer 4. **Back** : Kembali ke Panel

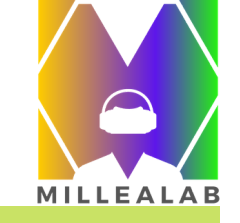

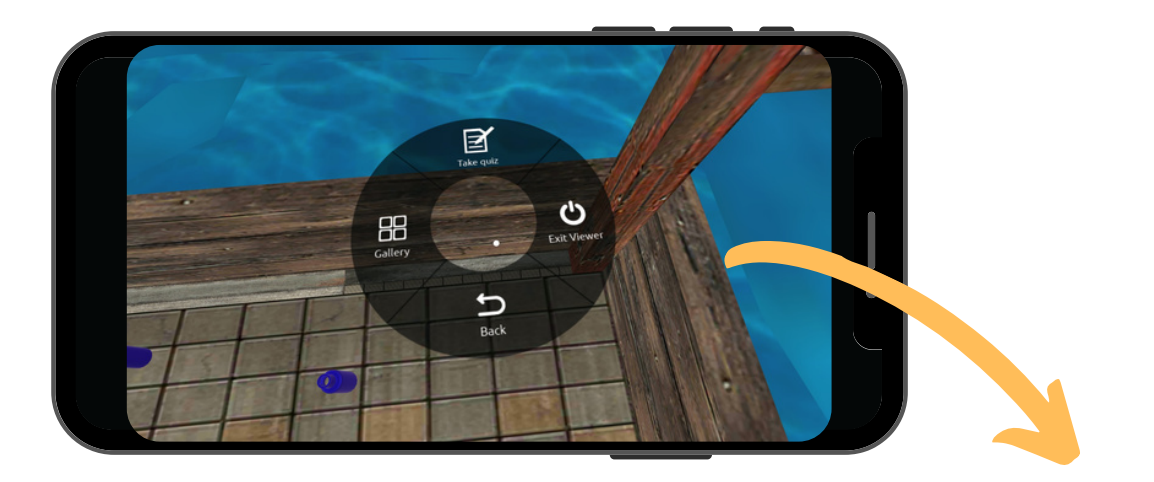

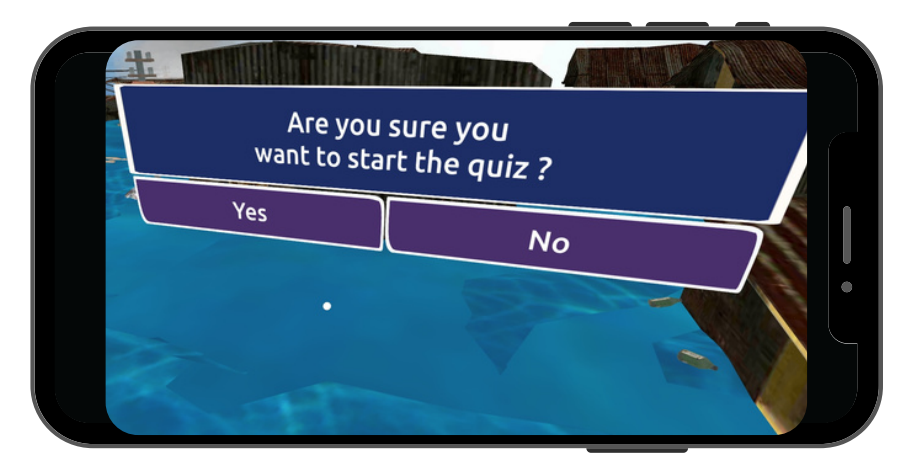

#### QUIZ

- Untuk membuka quiz pada fitur viewer:
  - 1. Arahkan pointer pada menu kemudian ketuk dan akan muncul beberapa pilihan
  - 2. Arahkan lagi pointer pada pilihan "**Take Quiz**"
  - 3. Ketuk Yes

Catatan : Fitur quiz tidak dapat digunakan/dilihat dengan akun pembuat quiz.

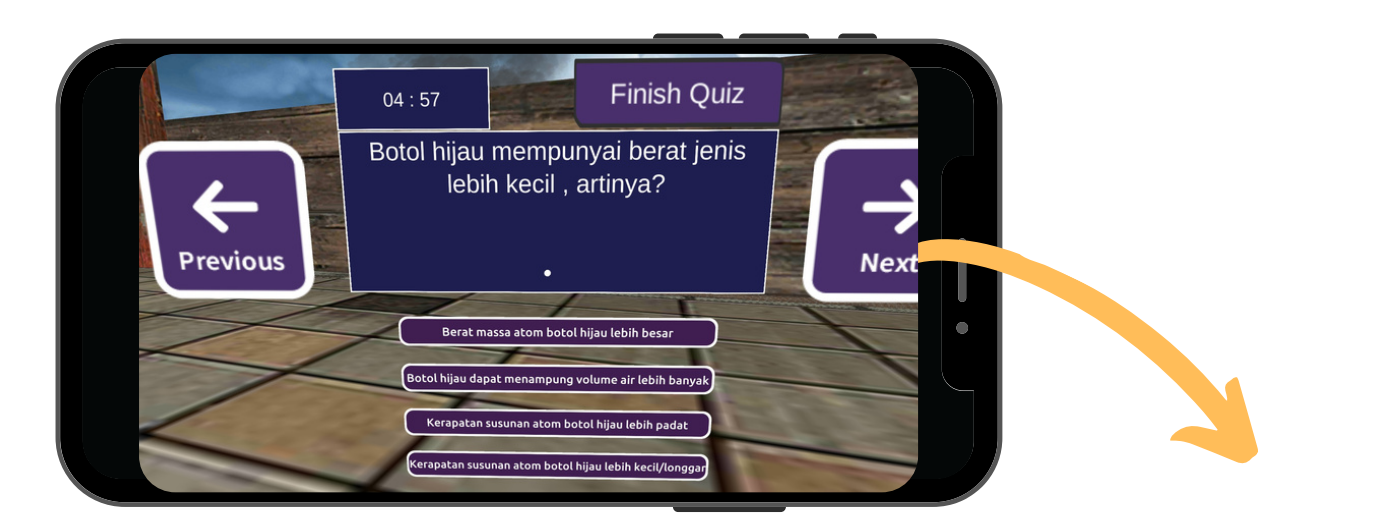

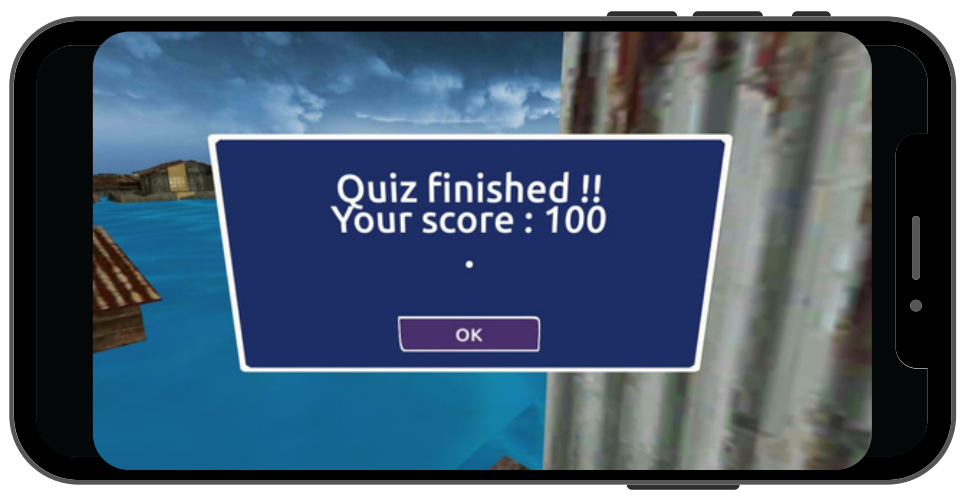

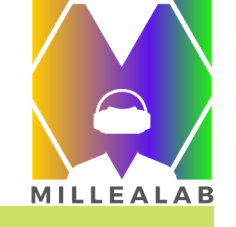

#### JAWAB QUIZ

Untuk menjawab quiz,

- 1. Arahkan pointer pada pilihan yang ingin anda jawab.
- 2. Tekan Review jika ingin memastikan jawaban
- 3. Tekan Finish jika sudah selesai4. Setelah selesai, score secara real
  - time akan tampil pada screen.

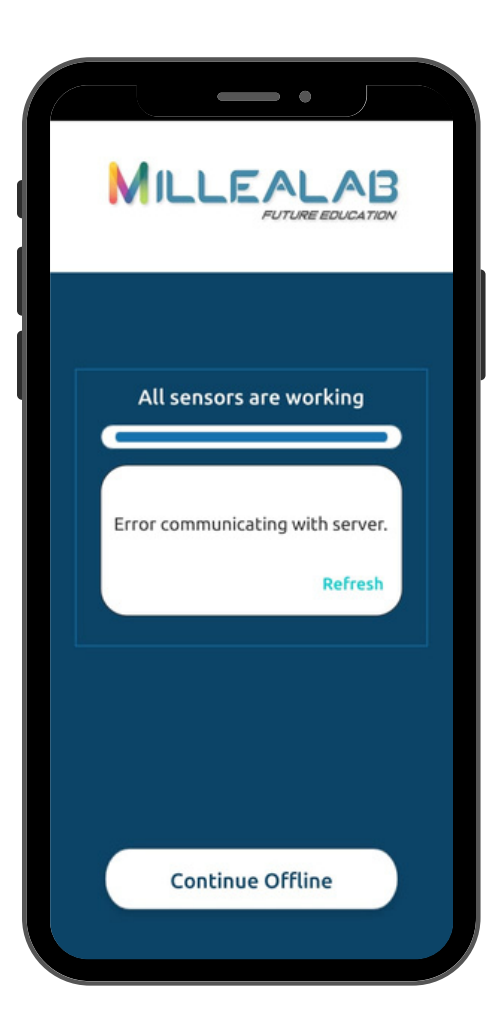

#### **OFFLINE MODE**

Anda dapat menggunakan Millealab Viewer tanpa menggunakan paket data internet dengan ketentuan sudah pernah mengakses / membuka scene atau classroom tersebut dan semua fitur di dalamnya kecuali:

- YouTube Video / YouTube 360
- Quiz
- Portal (jika scene target belum pernah diakses/dibuka)

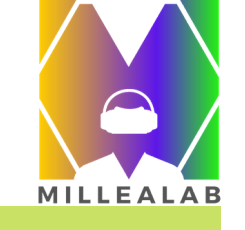

| Asses          | sment l | Report Dashboard     | 1                    |                             |
|----------------|---------|----------------------|----------------------|-----------------------------|
| Classroom List | Toggle  | Classroom List       |                      | Millealab Workshop (Logout) |
| bengkel        | Class   | Kelas MTK            | Download All Reports |                             |
| Labschool      |         |                      |                      |                             |
| bengkel motor  | #       | Name                 | Action               |                             |
| Sejarah        | 1       | Dimas Taufiqurrahman | Download Report      |                             |
| PUSDATIN       | 2       | Jonathan Kevin       | Download Report      |                             |
| TOT VR         |         |                      |                      |                             |
| Kelas MTK      |         |                      |                      |                             |

Akses <u>https://millea-lab-</u>

assessment-report.firebaseapp.com/ untuk melihat hasil nilai siswa yang telah mengambil quiz.

Login terlebih dahulu dengan akun premium yang didaftarkan dan klik kelas yang akan dilihat daftar nilainya.

Klik Download All Reports untuk mengunduh nilai seluruh siswa di kelas tersebut.

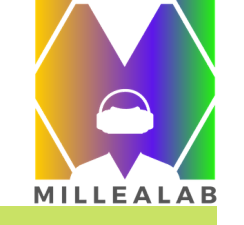

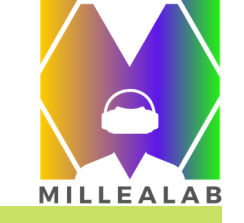

# VIDEO TUTORIAL

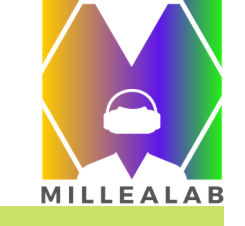

### **VIDEO TUTORIAL**

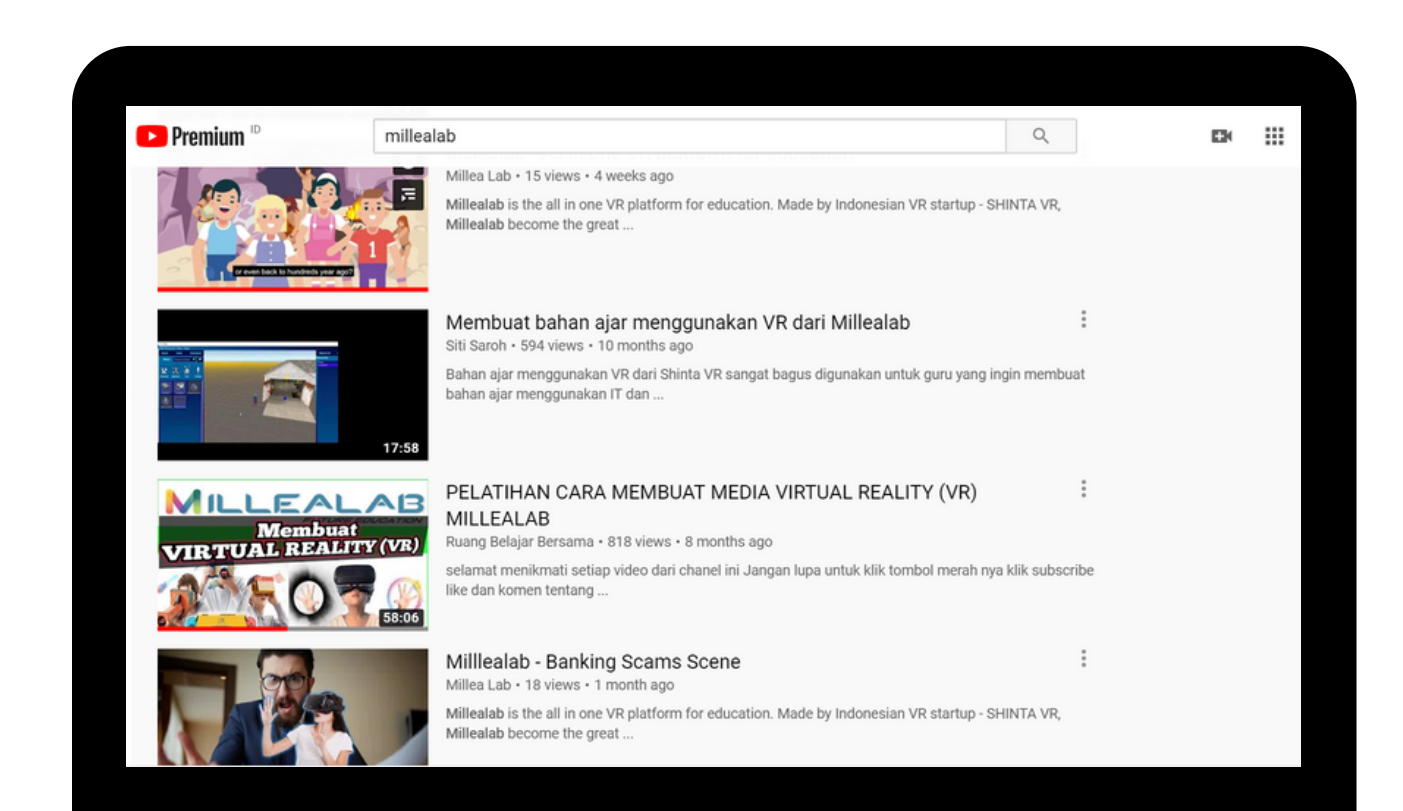

Silahkan kunjungi video-video tutorial dan contoh pengerjaan VR menggunakan Millealab di channel YOUTUBE kami

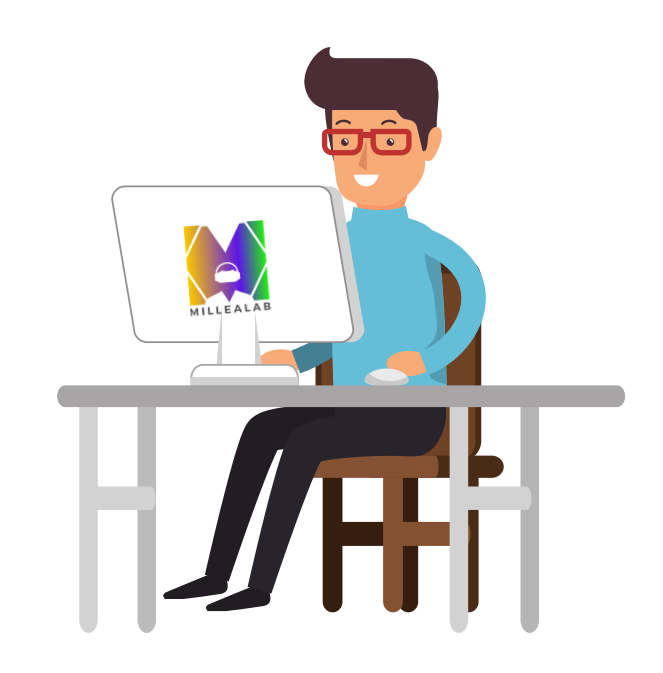

# KONTAK KAMI

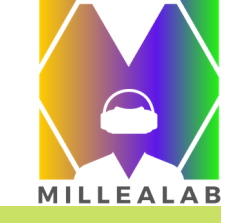

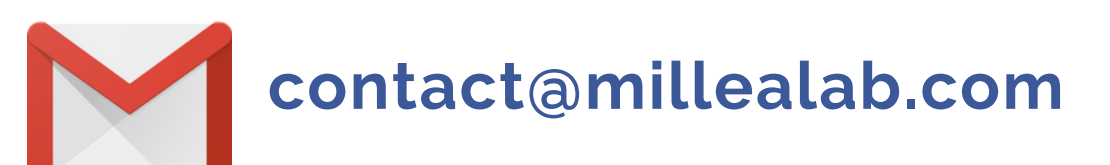

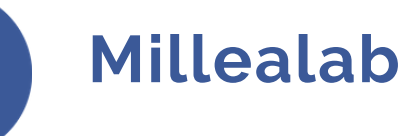

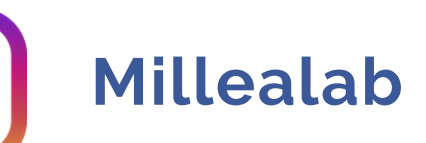

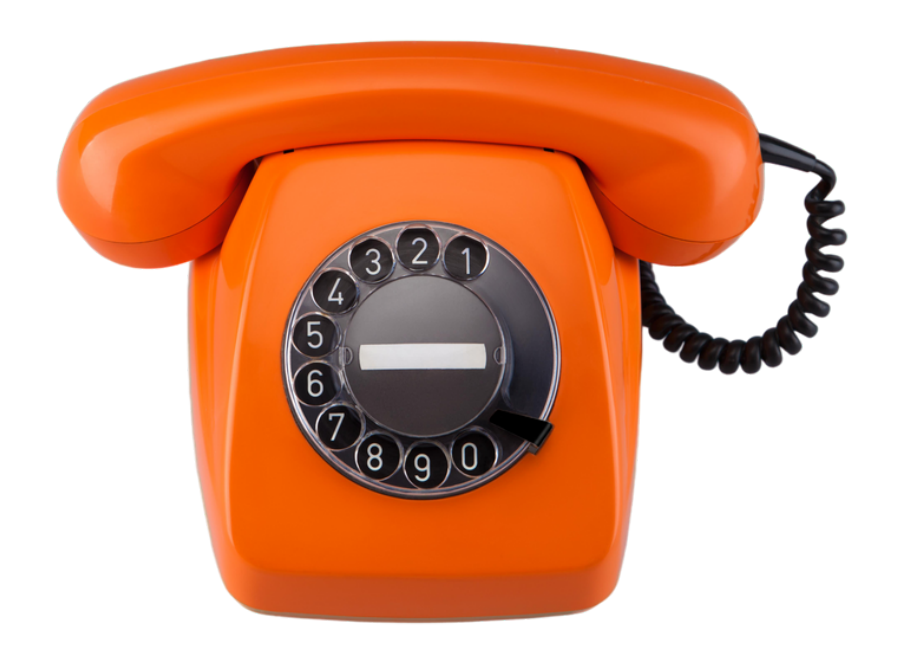